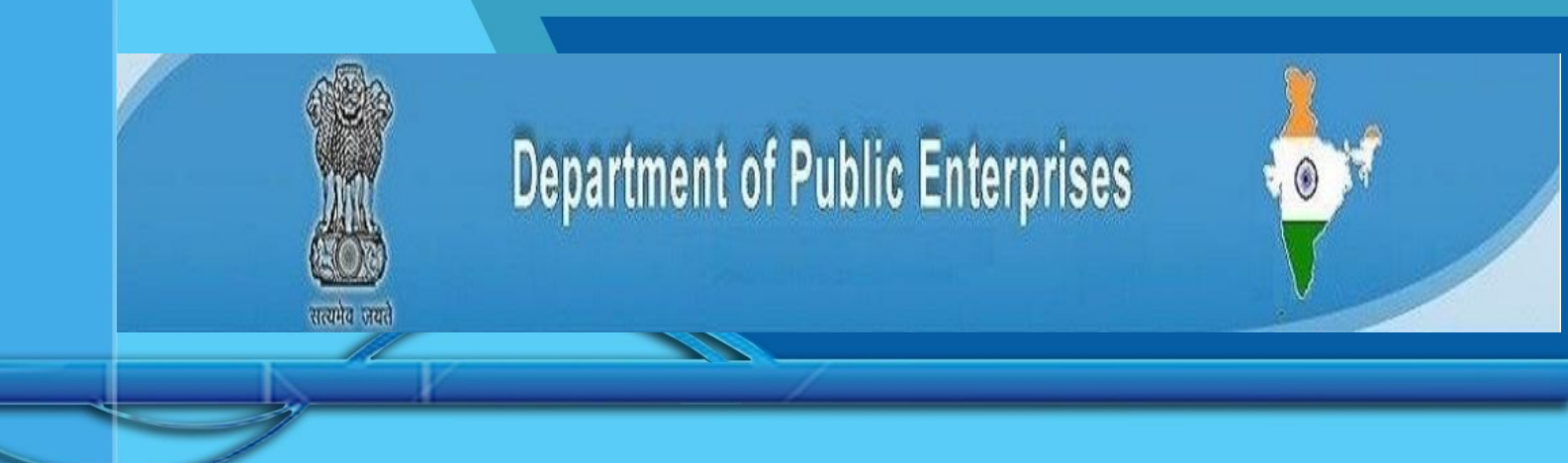

# Smart Performance Appraisal Report Recording Online Window User Manual

NIC-EOF-EPAR-UM-001

CENTRAL PUBLIC SECTOR ENTERPRISES (https://sparrow-cpse.eoffice.gov.in)

Prepared by Public Ente

Public Enterprises Informatics Division

National Informatics Centre

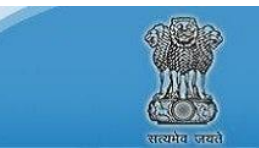

## **Amendment History**

| Date        | Version | Description | Author                  |
|-------------|---------|-------------|-------------------------|
| Aug 2016    |         | User Manual | eOfice Project Division |
| 10 Jan 2019 | 1.0     | User Manual | eOfice Project Division |
|             |         |             |                         |

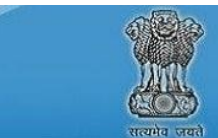

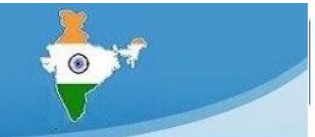

# **Table of Contents**

| Objective                                                         | 6  |
|-------------------------------------------------------------------|----|
| Introduction                                                      | 7  |
| Key Features- SPARROW                                             |    |
| Roles- SPARROW                                                    | 9  |
| Roles & Responsibilities- SPARROW                                 |    |
| Workflow Oriented Movement of PAR                                 |    |
| Modules-SPARROW                                                   |    |
| ADMINISTRATOR (Primary Custodian/ Super Custodian)- Standard Menu | 14 |
| User or Officer - Standard Menu                                   | 15 |
| Movement of PAR -Custodian (First Steps)                          |    |
| Create Workflow/Update                                            | 16 |
| Update/ Delete Workflow                                           | 19 |
| Generation of PAR                                                 | 22 |
| Movement of PAR-Standard Flow                                     | 25 |
| Movement of PAR- Representation Flow                              |    |
| Home                                                              | 55 |
| Dashboard                                                         | 55 |
| Common Functionalities of PAR                                     | 58 |
| Inbox/ Sent                                                       | 58 |
| My PAR (Inbox/Sent)                                               | 58 |
| Assess PAR (Inbox/ Sent)                                          | 58 |
| Manual Process (Inbox/ Sent)                                      | 59 |
| Process (Inbox/Sent)                                              | 60 |
| Force Forward (Sent)                                              | 61 |
| User Assistance                                                   | 62 |
| Track Your PAR                                                    | 62 |
| Role Detail                                                       | 64 |
| Workflow                                                          | 65 |
| Create/ Update                                                    | 65 |
|                                                                   |    |

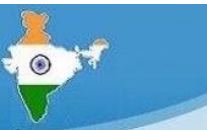

#### Generation.....

. . . . . . . . . . . . . . . . .

| Update Section I                  | 66 |
|-----------------------------------|----|
| Tracking                          | 67 |
| Force Forward                     | 69 |
| Dossier                           | 72 |
| Officers Completed PAR            | 72 |
| My Completed PAR                  | 73 |
| My ACR Status                     | 73 |
| DSC                               | 74 |
| Support@ServiceDesk               | 74 |
| Migration                         | 75 |
| PAR Migration                     | 75 |
| Grading (Manually Section Upload) | 77 |

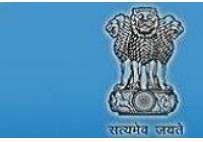

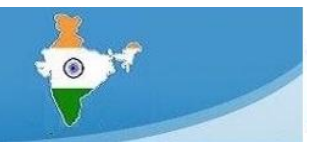

| Abbreviation |                                                            |
|--------------|------------------------------------------------------------|
| SPARROW      | Smart Performance Appraisal Report Recording Online Window |
| PAR          | Performance Appraisal Report                               |
| MaA          | Memorial against Assessment                                |
| CR           | Central Repository                                         |
| EMD          | Employee Manager Details                                   |
| SPOC         | Single Point of Contact                                    |
| CCA          | Cadre Controlling Authority                                |
| DSC          | Digital Signing Certificate                                |

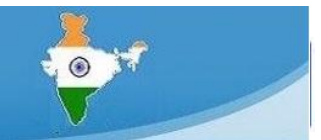

# Objective

The electronic Annual Performance Appraisal Report (SPARROW) is an online system based on the comprehensive performance appraisal dossier that is maintained for each member of the Service by the State Government/Central Government. The aim of this system is to facilitate the electronic filling of PAR by officers in a way that is not only user friendly but also allows to fill from anywhere anytime as per their convenience. Similar convenience will be available to the officers at different Stages in the workflow hierarchy of filling and submission process. The system is also expected to reduce delays in submission of completely filled PARs.

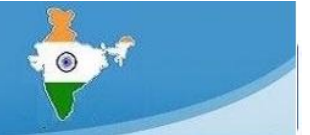

## Introduction

PAR filling process starts at the beginning of the financial year. The Custodian of the respective Ministry/department sends the blank PAR forms to the Individual officer. The officer fills the PAR for further submission to his/her Reporting Officer. The PAR moves from Reporting officer to Reviewing officer and to Accepting Authority mandatorily marking CR Section a slip.

With the electronic system in place, the recording and movement of PAR forms becomes seamless, quick and convenient due to inbuilt alert mechanisms through different modes at appropriate Stages. The system provides status check so that the officers' know where their PARs pending as well as what are pending with them.

# **Key Features- SPARROW**

PAR ID: Unique ID for PAR.

Search Criteria: To search on various parameters like name, date etc.

**Draft:** To save the PAR as Draft and work later.

## **Flows of PAR**

- **Standard:** Grading on the Standard flow of PAR.
- **Representation:** Officer can put for Representation in case of disagreement.
- **Referral:** Officer can Put for Referral Board for in case of disagreement with representation decision.
- Memorial against Assessment (MaA): Officer can Put for MaA in case of disagreement with Referral

**Communication:** Timely mobile and emails alerts at appropriate Stage.

Security: Submission possible only through digital signing.

**Pendency:** Tracking at every Stage.

Safety: No case of Missing/Lost/Damaged PARs.

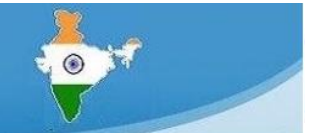

## **Roles- SPARROW**

Primary

• PAR Custodian

**Ownership Based** 

- PAR Central Custodian-"PSU Custodian Nodal Officer"
- PAR Manager-"Assistant to Nodal Officer"
- EMD Administrator

## **Administration Based**

• System Dossier Custodian-"Nodal Officer Administrative Ministry"

Workflow Based

- Reporting Authority
- Reviewing Authority
- Accepting Authority

**Competent Authority** 

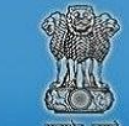

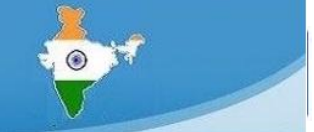

# **Roles & Responsibilities- SPARROW**

| Roles and Responsibilities           |                                                                         |
|--------------------------------------|-------------------------------------------------------------------------|
|                                      |                                                                         |
| Primary                              | Ownership Based                                                         |
| PAR Custodian                        | PAR Central Custodian                                                   |
| Responsibilities                     | Responsibilities                                                        |
| Manages and Maintains PAR Database.  | Responsible for PAR generation                                          |
| Central Repository records updating. |                                                                         |
|                                      | PAR Manager                                                             |
|                                      | Responsibilities                                                        |
|                                      | Responsible for creating workflow for PAR.                              |
|                                      |                                                                         |
|                                      | EMD Administrator                                                       |
|                                      | Responsibilities                                                        |
|                                      | SPOC for maintaining and managing the Officer                           |
|                                      | Transfers and Superannuation.                                           |
|                                      | SPOC for maintaining and managing the Personnel Information of Officer. |
|                                      |                                                                         |
|                                      |                                                                         |
|                                      |                                                                         |
|                                      |                                                                         |
|                                      |                                                                         |
|                                      |                                                                         |
|                                      |                                                                         |

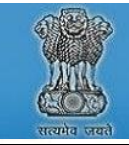

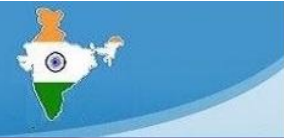

| Administration Based              | Workflow Based                                                                       |
|-----------------------------------|--------------------------------------------------------------------------------------|
| System Administrator              | Reporting Authority                                                                  |
| Responsibilities                  | Responsibilities                                                                     |
| Maintains the records of database | Views the completed PAR of an officer                                                |
| Undates employee Databases        | Grades the PAR and forwards to Reviewing Authority                                   |
| opuaces employee Databases.       | drades the Fritt and for wards to ite viewing rutifority.                            |
|                                   | Poviowing Authority                                                                  |
|                                   | Reviewing Authority                                                                  |
|                                   | Responsibilities                                                                     |
|                                   | Views the forwarded PAR from Reporting Authority.                                    |
|                                   | Grades the PAR and forwards to Accepting Authority.                                  |
|                                   |                                                                                      |
|                                   | Accepting Authority                                                                  |
|                                   | Responsibilities                                                                     |
|                                   | Views the Forwarded PAR from Reviewing Authority.                                    |
|                                   | Finalizes the grading for PAR and forwards to Custodian.                             |
|                                   |                                                                                      |
|                                   | Competent Authority                                                                  |
|                                   | Responsibilities                                                                     |
|                                   | Responsible for Reassessing the PAR during Referral and Memorial against Assessment. |
|                                   |                                                                                      |

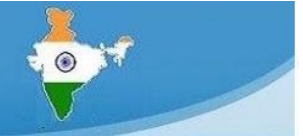

# **Workflow Oriented Movement of PAR**

### Workflow Based Movement of PAR

## First Steps by Custodian to be performed before initiating the PAR to Officers

Workflow is created for Officer.

PARs are only generated and sent to Officer, whose workflows are created.

Custodian receives an email on every movement of PAR.

Custodian closes the Accepted PAR.

| Standard                                                                                                    | Representation                                                                                                    | Referral                                                                                               | МаА                                                                                                    |
|----------------------------------------------------------------------------------------------------|----------------------------------------------------------------------------------------------------|----------------------------------------------------------------------------------------------------|----------------------------------------------------------------------------------------------------|
| <b>Custodian:</b> Generates<br>and forwards the PAR to<br>Officer Reported upon.<br><b>Officer:</b> Officer fills the<br>PAR and sends to | OfficerwillingtoPuttoRepresentationBoardforwardstherequesttocustodian.Custodian:Forwardsthe                       | Officer willing to Put to<br>Referral Board<br>Custodian: Forwards<br>the request to Referral<br>Board | Officer willing to Put to<br>Memorial against<br>Assessment(MaA)Custodian: Forwards the<br>request to MaA(Competent<br>Authority) |
| Reporting Authority.Reporting Authority:Views the completedPAR and Grades the PARand forwards to                                          | RepresentationBoardRepresentationBoard(Reporting & Reviewing &<br>AcceptingAuthorities),                          | ReferralBoard(Competent Authority)woulddiscussesandcomments the PAR.                                   | Authority)CompetentAuthoritywould discusses on the PARand forwards to Custodian.Custodian:Forwards                                |
| Reviewing Authority<br><b>Reviewing Authority</b> :<br>Views the PAR, Grades<br>the PAR and Forwards to<br>According Authority            | depending on Accepting<br>Authority, either grade is<br>modified or commented and<br>forwarded to Custodian.      | <b>Officer:</b> Accepts the PAR and sends to custodian.                                                | <ul><li>Custodian: Forwards the PAR to Officer.</li><li>Officer: Accepts the PAR and sends to Custodian.</li></ul>                |
| Accepting Authority:<br>views the PAR, Finalizes<br>the grading for the PAR<br>and sends to custodian.                                    | <ul><li>PAR to Officer.</li><li>Officer: Accepts the PAR and sends to custodian.</li><li>PAR is closed.</li></ul> | PAR 15 closed.                                                                                         | PAR is closed.                                                                                                    |
| Custodian:Forwardsthe PAR to Officer.Officer:Accepts the PARand sends to custodian.PAR is closed.                                         |                                                                                                    |                                                                                                    |                                                                                                    |

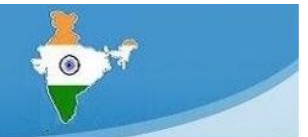

## **Modules-SPARROW**

SPARROW comprises of the following modules, all the modules are user friendly:

- Inbox
- Sent
- User Assistance
  - o Track Your PAR
- Role Detail
- Work flow
  - Create/Update
- PAR
  - $\circ$  Generation
  - o Update Section I
  - o Tracking
  - Force Forward
- IRM
- Dossier
  - o Officers Completed PAR
  - My Completed PAR
  - o My ACR Status
- DSC
  - o Enroll
  - o Status
- Support@ServiceDesk
- Migration
  - o PAR Migration
  - Grading (Manually Section Upload)

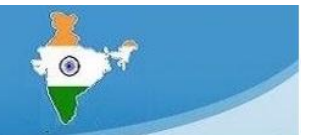

## ADMINISTRATOR (Primary Custodian/ Super Custodian)- Standard Menu

Standard Menu has functionalities required to process PAR. Standard Menu is accessible by Administrators (Primary Custodian & Super custodian).

Admin maintains and manages the flow of PAR.

Standard Menu for Primary Custodian/ Super Custodian is shown in Fig.1:

| Sparrow                |
|------------------------|
| 🖨 Inbox                |
| ✓ Sent                 |
| 🛃 User Assistance 👻    |
| Track Your PAR         |
| Role Detail            |
| 🗅 Work flow 👻          |
| Create/Update          |
| 🖻 PAR 👻                |
| Generation             |
| Update Section 1       |
| Tracking               |
| Force Forward          |
| 🔳 Dossier 👻            |
| Officers Completed PAR |
| My Completed PAR       |
| My ACR Status          |
| 🖹 DSC 👻                |
| Enroll                 |
| Status                 |
| Support@ServiceDesk    |
|                        |

Copyright © DPE, 2019

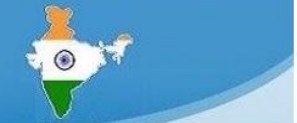

## **User or Officer - Standard Menu**

| 🚳 Sparrow           |
|---------------------|
| 🛥 Inbox             |
| ✓ Sent              |
| 🛃 User Assistance 🗢 |
| Track Your PAR      |
| ≡ Dossier 🝷         |
| My Completed PAR    |
| My ACR Status       |
|                     |
| Enroll              |
| Support@ServiceDesk |

Fig.2

Copyright © DPE, 2019

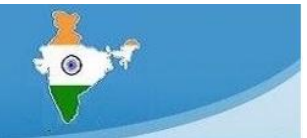

# **Movement of PAR – Custodian (First Steps)**

## **Create Workflow/Update**

- To create workflows go to **Work flow Create → Update**.
- Select the **Assessment period**; **search** Officer, to create a workflow as shown in **Fig.3**:

| Sparrow             | Home + Workflow + Employee Search                                  |
|---------------------|--------------------------------------------------------------------|
| Inbox               | Employee Search for Assessment - Workflow Creation/Updation        |
| ✓ Sent              | Workflow Within Same Organization Workflow With All Organization   |
| 🗠 User Assistance 👻 | Assessment Period : * 2017-2018 v                                  |
| Role Detail         | Employee Search by : Code Employee Name Choose Designation   Email |
| 🗅 Work flow 👻       | Batch CPSE   Choose Cadre  Mobile Number                           |
| Create/Update       | B IN PROCESS    B I COMPLETED    B □ NOT STARTED  Search           |
| 🗈 PAR 👻             |                                                                    |
| E Dossier 👻         |                                                                    |
| DSC -               |                                                                    |
| Support@ServiceDesk |                                                                    |
|                     |                                                                    |

### Fig.3

As a result the list of searched employee page appears, select the employee and click Create Workflow
 Create Workflow
 button as shown in Fig.4:

| n Sparrow           | Workflow Within Same Organization Workflow With All Organization                                                                                                    |                                 |
|---------------------|----------------------------------------------------------------------------------------------------|---------------------------------|
| 🚨 Inbox             | Assessment Period : * 2017-2018 v                                                                                                    |                                 |
| 🖌 Sent              | Employee Search by : Code Su Choose Designation                                                                                                    | • Email                         |
| 🛃 User Assistance 👻 | Batch CPSE   Choose Cadre                                                                                                    | ▼ Mobile Number                 |
| Role Detail         | Search                                                                                                    |                                 |
| 🗅 Work flow 👻       | Search:                                                                                                    | Copy Excel CSV PDF Show 10 rows |
| 🗈 PAR 👻             | Contract         Contract         Contract | CENTRAL SER Create Workflow     |
| 🗏 Dossier 👻         | 12         Image: SubHr SHAR         1900         34275         DIRECTOR EXPLORATION                                                                                                    | CENTRAL SER Create Workflow     |
| DSC 👻               | 13 D SURINDER SIN 1900 3301 GENERAL MANAGER HR                                                                                                    | NOT APPLICAB Create Workflow    |
| Support@ServiceDesk | 14 I TALERI SUVAR 1900 75451 CHIEF MANAGING DIRECTOR                                                                                                    | CENTRAL SER Create Workflow     |
|                     | 15 D Shyem Sunder 1900 11688 DIRECTOR                                                                                                    | CENTRAL SER Create Workflow     |
|                     | 16 🛛 SUBIR DAS 1900 46629 DIRECTOR                                                                                                    | CENTRAL SER Create Workflow     |
|                     | 17 D K.R.VASUDEVAN 1900 90389760 DIRECTOR FINANCE                                                                                                    | CENTRAL SER Create Workflow     |
|                     | 18 D SUBIR CHANDRA 1900 90025862 NOT AVAILABLE                                                                                                    | CENTRAL SER Create Workflow     |
|                     | 19 D Gopu Sudarsen 1900 temp_cpae34 CHAIRMAN CUM MANAGING DIRECTOR                                                                                                    | CENTRAL SER Create Workflow     |
|                     | 20 D VENKATASUBR 1900 95097 CHIEF VIGILANCE OFFICER                                                                                                    | CENTRAL SER Create Workflow     |
|                     | Showing 11 to 20 of 28 entries                                                                                                    | First Previous 1 2 3 Next Last  |

• As a result page appears; provide **Status** and **Type** of Form as shown in **Fig.5**:

| Sparrow             | Home + Workflow + Define Workflow                                                                                                    |          |  |
|---------------------|----------------------------------------------------------------------------------------------------|----------|--|
| Inbox               | r Basic Information                                                                                                    |          |  |
| 🕈 Sent              | Code:         3301         Name:         SURINDER SINGH         Designation:         GENERAL MANAGER HR           Service:         CPSE         Cadre:         NOT APPLICABLE         Organization:         TELECOMMUNICATIONS CONSULTANTS INDIA LIMIT | ITED     |  |
| ✓ User Assistance ▼ | (TCIL)<br>Batch: 1900                                                                                                    | (TOIL)   |  |
| Role Detail         | Bask to search                                                                                                    |          |  |
| 🗅 Work flow 👻       | Creation of Work Flow - Choosing Workflow Period                                                                                                    |          |  |
| 🖹 PAR 👻             | S.NO Assessment Period Status Form Type                                                                                                    | Actions  |  |
| E Dossier 👻         | 1 From: 01.04/2017 😭 Tox 31.03/2018 💼 WORKING 💌 -SELECT                                                                                                    | Continue |  |
| DSC -               |                                                                                                    |          |  |
| Support@ServiceDesk | - SELECI<br>CPSE APAR Form                                                                                                    |          |  |
|                     |                                                                                                    |          |  |
|                     |                                                                                                    |          |  |

Fig.5

• Click **Continue** (

Continue ) button as shown in Fig.5.

A page appears, open Standard (Standard), select officers, click Save (Save) button as shown in Fig.6:

| 2 Sparrow           | Basic Information                              |                                 |                                     |                            |            |
|---------------------|------------------------------------------------|---------------------------------|-------------------------------------|----------------------------|------------|
| Inbox               | Code: TEMPBE07 Name:                           | SURENDER SINGH SIROHI           | Designation:                        | DIRECTOR                   |            |
|                     | Service: CPSE Cadre:<br>Batch: 1900 Status:    | CENTRAL SERVICES<br>WORKING     | Organization:<br>Form Type:         | BHARAT ELECTRONICS LIMITED |            |
| ✓ Sent              |                                                |                                 |                                     |                            |            |
| User Assistance 👻   | Work Flow for Assessment Period :01/04/2017 to | 31/03/2018                      |                                     |                            |            |
| Role Detail         | Standard                                       |                                 |                                     |                            |            |
| Work flow 🔻         | S.No Stage                                     |                                 | Name                                | Global Target Date         | Auto       |
| Par 👻               | 1 Officer Reported Upon                        | SURENDER SINGH SIROHI(TEMPBED   | 7)[DIRECTOR -BHARAT ELECTRONICS LIN | MITED] Search              | Delegation |
| Dossier 🔻           | 2 Reporting Authority                          | SELECT                          |                                     | • 31/05/2018 🛍             |            |
| DSC •               | 3 Reviewing Authority                          | SELECT                          |                                     | ▼ Q 30/06/2018 10          |            |
| Support@ServiceDesk | 4 Accepting Authority                          | SELECT                          |                                     | • 🔍 31/07/2018 🛍           |            |
|                     | 5 CR Section To Disclose                       | ATUL BHATT(C2116)[CHAIRMAN -MEC | CON LIMITED]                        | ▼ 15/08/2018               |            |
|                     | 6 Officer Disclosure                           | SURENDER SINGH SIROHI(TEMPBED   | 7)[DIRECTOR -BHARAT ELECTRONICS LIN | WITED] 🔻 31/08/2018 💼      |            |
|                     | 7 CR Section for Closing                       | ATUL BHATT(C2116)[CHAIRMAN -MEC | CON LIMITED]                        | ▼ 31/08/2018               |            |
|                     |                                                |                                 |                                     |                            |            |
|                     | Action                                         | earch                           |                                     |                            |            |
|                     |                                                |                                 |                                     |                            |            |

Fig.6

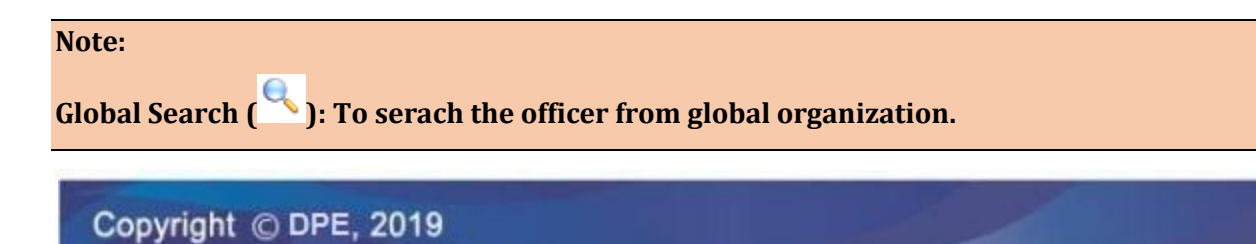

Ver.1.0

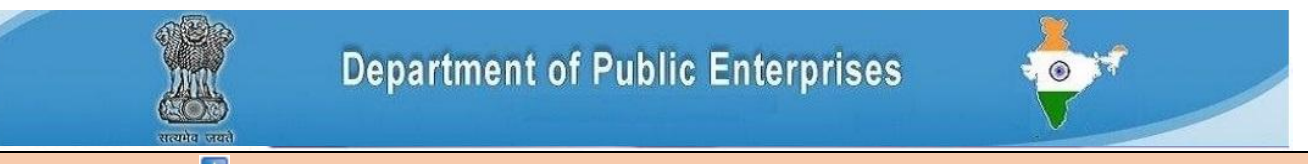

<u>Auto delegation ()</u>: Custodian can provide the auto delegation privileges by clicking the Auto Delegation () button as shown in Fig.6, in that case the PAR will be moved to custodian account for Manual Process for the further approval (Refer <u>Manual Process (Inbox/ Sent)</u>).

Save and Next Save and Next ( : To create the Representation workflow for the officer, Fig.7: Batch: 1900 Status: WORKING Form Type: CPSE APAR Form Sparrow Work Flow for Assessment Period :01/04/2017 to 31/03/2018 🖴 Inbox NORKFLO DATA SAVE AND UPDATE SUCCESSFULL ✓ Sent Representation Stage Target Date Nam Rep - CR Section ATUL BHATT(C2116)[CHAIRMAN -MECON LIMITED] 30/09/2018 🗙 15 1 Ŧ 🗅 Work flow 🔻 Competent Authority- Stage 15/10/2018 🗙 30 --SELECT - 0 Rep - Reporting Authority 15 1 --SELECT-- 0 30/10/2015 🗙 Rep - Reviewing Authority 15 -SELECT - 0 15/11/2018 🗙 DSC 🔻 Rep - Accepting Authority 30/11/2018 🗙 15 - 0 --SELECT Support@ServiceDesk Competent Authority - Stage II - 0 15/12/2018 🗙 30 -SELECT Rep - CR Section To Disclose 30/12/2018 🗙 15 Ŧ ATUL BHATT(C2116)[CHAIRMAN -MECON LIMITED] Rep - Employee Disclosure 30/12/2018 🗙 15 SURENDER SINGH SIROHI(TEMPBE007)[DIRECTOR -BHARAT ELECTRONICS LIMITED] v Rep - CR Section for Closing 30/12/2018 🗙 15 ATUL BHATT(C2116)[CHAIRMAN -MECON LIMITED] Ŧ Save and Next Back To Emp Fig.7

• A message prompts "Workflow Data Saved and Updated Successfully", as shown in Fig.8:

| 🐽 Sparrow               | Home + Workflow + Define Workflow                |                                  |                               |                                                            |         |  |  |  |
|-------------------------|--------------------------------------------------|----------------------------------|-------------------------------|------------------------------------------------------------|---------|--|--|--|
| 👄 Inbox                 | Basic Information                                |                                  |                               |                                                            |         |  |  |  |
| ✔ Sert                  | Code: 3301 Name:<br>Service: CPSE Cadre:         | SURINDER SINOH<br>NOT APPLICABLE | Designation:<br>Organization: | GENERAL MANAGER HR<br>TELECOMMUNICATIONS CONSULTANTS INDIA |         |  |  |  |
| 🛃 User Assistance 📼     | Batch: 1900                                      |                                  |                               | LIMITED (TOL)                                              |         |  |  |  |
| C Role Detail           | Back to search                                   |                                  |                               |                                                            |         |  |  |  |
| 🗅 Work flow 👻           | WORKFLOW DATA SAVED AND UPDATED SUCCESSFULLY     |                                  |                               |                                                            |         |  |  |  |
| 🖻 PAR 👻                 | Creation of Work Flow - Choosing Workflow Period |                                  |                               |                                                            |         |  |  |  |
| Dossier -               | S.NO Asses                                       | sment Period                     | Status                        | Form Type                                                  | Actions |  |  |  |
| DSC -                   | 1 From: 01/04/2017 Foc 31/                       | 33/2018 WORKING                  | ×                             | CPSE APAR Form +                                           | Update  |  |  |  |
| B Samuel B Samuel David |                                                  |                                  |                               |                                                            |         |  |  |  |
| OptionBouncereak        |                                                  |                                  |                               |                                                            |         |  |  |  |

Fig.8

#### Note:

Custodian\PAR Manager Creates\updates the workflow.

Copyright © DPE, 2019

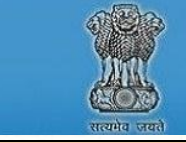

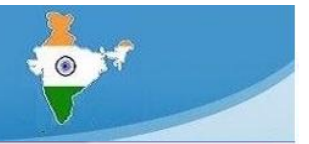

PAR is generated only by Custodian for whom workflows are created.

## **Update/ Delete Workflow**

#### To update the workflow perform the following steps:

• To edit or **Update** workflow, search Officer, a page appears, click **Update** ( **Update** ) button as shown in **Fig.9**:

| Home • Workflow • Define Workflow                                                                                                    | Home > Workflow > Define Workflow |  |  |  |  |  |  |  |
|----------------------------------------------------------------------------------------------------|-----------------------------------|--|--|--|--|--|--|--|
| Basic Information                                                                                                    | F Basic Information               |  |  |  |  |  |  |  |
| ✓ Sent         Code:         TEMPBE07         Name:         SURENDER SINGH SINGHI         Designation:         DIRECTOR           Service:         CPSE         Cadre:         CENTRAL SERVICES         Organization:         BHARAT ELECTRONICS LIMITED |                                   |  |  |  |  |  |  |  |
| Let User Assistance - Batch: 1900                                                                                                    |                                   |  |  |  |  |  |  |  |
| Role Detail     C Back to search                                                                                                    |                                   |  |  |  |  |  |  |  |
| Work flow  WORKFLOW DATA SAVE AND UPDATE SUCCESSFULLY Creation of Work Flow - Choosing Workflow Period                                                                                                    |                                   |  |  |  |  |  |  |  |
| PAR + SNO Assessment Derind Status From Tune                                                                                                    | Actions                           |  |  |  |  |  |  |  |
| ■ Dossier ▼ 1 From: 01/04/2017 To: 31/03/2018 WORKING ▼ CPSE APAR Form ▼                                                                                                    | Update                            |  |  |  |  |  |  |  |
|                                                                                                    | Delete                            |  |  |  |  |  |  |  |
| Support@ServiceDesk                                                                                                    |                                   |  |  |  |  |  |  |  |

Fig.9

• A confirmation dialogue box appears for workflow updation, click **OK** ( button, as shown in **Fig.10**:

| <u>eoffice</u>      | Smart Performance A                              | p sparrow-cpse.eoffice.gov.in says                                     | ment of the         |                                        | About 🕶 Help 👻 Shri. 👻 |
|---------------------|--------------------------------------------------|------------------------------------------------------------------------|---------------------|----------------------------------------|------------------------|
| B Sparrow           | Home + Workflow + Define Workflow                | APAR and may contains the incorrect data, if PAR already<br>and moved. | / generated         |                                        |                        |
| 🕒 Inbox             | Basic Information                                | Are you sure you want to update?                                       |                     |                                        |                        |
| ✓ Sent              | Code: TEMPBE07 Name:<br>Service: CPSE Cadre:     | ОК                                                                     | Cancel              | DIRECTOR<br>BHARAT ELECTRONICS LIMITED |                        |
| 🗠 User Assistance 🔻 | Batch: 1900                                      |                                                                        |                     |                                        |                        |
| A Role Detail       | Back to search                                   |                                                                        |                     |                                        |                        |
| 🗅 Work flow 👻       | Creation of Work Flow - Choosing Workflow Period | WORKFLOW DATA SAVE AND                                                 | JPDATE SUCCESSFULLY |                                        |                        |
| 🖻 PAR 👻             | S NO Assessmen                                   | Period                                                                 | Status              | Form Type                              | Actions                |
| E Dossier 👻         | 1 From: 01/04/2017 To: 31/03/20                  | 8 WORKING                                                              | •                   | CPSE APAR Form                         | Update                 |
| DSC -               |                                                  |                                                                        |                     |                                        | Delete                 |
| Support@ServiceDesk |                                                  |                                                                        |                     |                                        |                        |

Fig.10

• A page appears, **Standard** ), Update fields, click **Update** ) as shown in **Fig.11**:

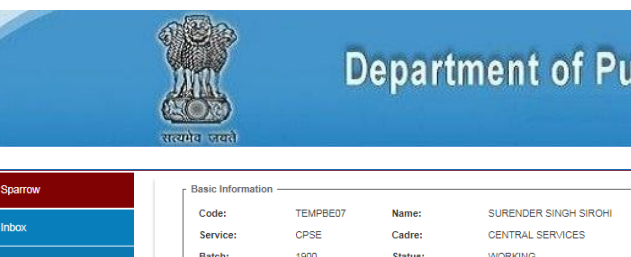

# **Department of Public Enterprises**

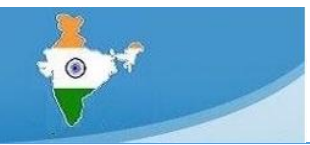

|           | Basi   | c Information -                                                            |                     |                      |                                          |                                        |                                       |     |             |                      |
|-----------|--------|----------------------------------------------------------------------------|---------------------|----------------------|------------------------------------------|----------------------------------------|---------------------------------------|-----|-------------|----------------------|
|           | Co     | de:                                                                        | TEMPBE07            | Name:                | SURENDER SINGH SIROHI                    | Designation:                           | DIRECTOR                              |     |             |                      |
|           | Se     | rvice:                                                                     | CPSE                | Cadre:               | CENTRAL SERVICES                         | Organization:                          | BHARAT ELECTRONICS LIMITED            |     |             |                      |
|           | Ba     | tch:                                                                       | 1900                | Status:              | WORKING                                  | Form Type:                             | CPSE APAR Form                        |     |             |                      |
| ance 👻    | Work   | Flow for Asses                                                             | sment Period :01/04 | 1/2017 to 31/03/2018 |                                          |                                        |                                       |     |             |                      |
|           | Standa | rd                                                                         |                     |                      |                                          |                                        |                                       |     |             |                      |
| ,         | S.No   | Stage                                                                      |                     |                      |                                          | Name                                   |                                       |     | Target Date | Access<br>Privileges |
|           | 1      | Officer                                                                    | SURENDER SING       | H SIROHI(TEMPBED     | 7)[DIRECTOR -BHARAT ELECTRONICS LIMITED] | ]                                      |                                       | *   | 30/04/2018  |                      |
|           |        | Upon                                                                       |                     |                      |                                          |                                        |                                       |     | Ū           |                      |
|           | 2      | 2 Reporting<br>Authority GOUTAM CHATTARJEE(50124)(DIRECTOR -MECON LIMITED) |                     |                      |                                          |                                        |                                       | - 0 | 31/05/2018  |                      |
|           |        |                                                                            |                     |                      |                                          |                                        |                                       |     | Ē           |                      |
| rviceDesk | 3      | Reviewing<br>Authority                                                     | P K SARANGI(501     | 69)[DIRECTOR -MEC    | ON LIMITED]                              |                                        |                                       | - 0 | 30/06/2018  |                      |
|           |        | Automy                                                                     |                     |                      |                                          |                                        |                                       |     | <u>ال</u>   |                      |
|           | 4      | Accepting                                                                  | RAJESH KUMAR        | CHAUDHRY(PB/028)     | JOINT SECRETARY DEPARTMENT OF PUBLIC     | ENTERPRISES GOI-HEAVY INDUSTRIES & PUB | ENTERPRISES - DEPARTMENT OF PUBLIC EN | - 9 | 31/07/2018  |                      |
|           |        | Autionty                                                                   |                     |                      |                                          |                                        |                                       |     | Û           |                      |
|           | 5      | CR                                                                         | ATUL BHATT(C21      | 16)[CHAIRMAN -MEC    | ON LIMITED]                              |                                        |                                       | *   | 15/08/2018  |                      |
|           |        | Section To<br>Disclose                                                     |                     |                      |                                          |                                        |                                       |     | <b>d</b>    |                      |
|           | 6      | Officer                                                                    | SURENDER SING       | H SIROHI(TEMPBED     | 7)[DIRECTOR -BHARAT ELECTRONICS LIMITED  | ]                                      |                                       | *   | 31/08/2018  |                      |
|           |        | Disclosure                                                                 |                     |                      |                                          |                                        |                                       |     | Û           |                      |
|           | 7      | CR                                                                         | ATUL BHATT(C21      | 16)[CHAIRMAN -MEC    | ON LIMITED]                              |                                        |                                       | w   | 31/08/2018  |                      |
|           |        | Closing                                                                    |                     |                      |                                          |                                        |                                       |     | <b>D</b>    |                      |

Fig.11

A message prompts "WORKFLOW DATA SAVED AND UPDATED SUCCESSFULLY".

#### To delete the workflow perform the following steps:

Delete To **Delete** workflow, search Officer, a page appears, click **Delete** ( ) button as shown in **Fig.12**:

| n Sparrow           | Home + Workflo       | w 🕨 Define Workfl     | w               |                       |                          |                  |                                        |   |         |
|---------------------|----------------------|-----------------------|-----------------|-----------------------|--------------------------|------------------|----------------------------------------|---|---------|
| Inbox               | Basic Information    | ı ————                |                 |                       |                          |                  |                                        |   |         |
| 🖌 Sent              | Code:<br>Service:    | TEMPBE07<br>CPSF      | Name:<br>Cadre: | SURENDER SINGH SIROHI | Des                      | gnation:         | DIRECTOR<br>BHARAT ELECTRONICS LIMITED |   |         |
| 2 User Assistance 👻 | Batch:               | 1900                  |                 |                       | 0                        |                  |                                        |   |         |
| Role Detail         | Back to search       |                       |                 |                       |                          |                  |                                        |   |         |
| 🗅 Work flow 👻       | Creation of Work Flo | w - Choosing Workflow | Period          | WO                    | RKFLOW DATA SAVE AND UPE | ATE SUCCESSFULLY |                                        |   |         |
| ) PAR 👻             | SNO                  |                       | Assessment      | Derind                |                          | Statue           | Earm Time                              |   | Actions |
| Dossier 👻           | <sup>1</sup> From:   | 01/04/2017 1          | fo: 31/03/2018  | r en lou              | WORKING                  | ▼                | CPSE APAR Form                         | - | Update  |
| DSC -               |                      |                       |                 |                       |                          |                  |                                        |   | Delete  |
| Support@ServiceDesk |                      |                       |                 |                       |                          |                  |                                        |   |         |
|                     |                      |                       |                 |                       |                          |                  |                                        |   |         |

**Fig.12** 

A page appears, enter the Reason for Deletion, Upload Reference File (Browse...) and click on Submit Submit ) button as shown in **Fig.13**:

|         | Department of Public Enterprises                                                                                                    |
|---------|----------------------------------------------------------------------------------------------------|
| Sparrow | Home > Workflow > Define Workflow                                                                                                    |
|         | Basic Information                                                                                                    |
|         | Code: TEMPBE07 Name: SURENDER SINGH SIRCHI Designation: DIRECTOR Service: CPSE Cadre: Uticitien Datation Statement Control Statement Control Statement Contr |
|         | Batch: 1900                                                                                                    |
|         | Reason for Deletion: *     User transferred to another department                                                                                                    |
|         | Creation of Work Flow - Choosing Workflow Period                                                                                                    |
|         | Any of the Reference file is to be upload : Choose file annifest to dehi pdf Antione Antione A |
|         | Sino Assessi (valoved He Formativax Size - PUPIS Me)     From: 01/04/2017 To: 31/03/2018     CPSE APAR Form     CPSE APAR Form     Total Size - PUPIS Me)                                                                                                    |
| 🖹 DSC 👻 | Submit Cose Dolete                                                                                                    |
|         |                                                                                                    |
|         |                                                                                                    |
|         | Fig.13                                                                                                    |
| • A con | firmation dialogue box appears, click on <b>OK</b> ( <b>OK</b> ) button as shown in <b>Fig.14</b> :                                                                                                    |
| Smart P | Performance sparrow-cose eoffice doy in says                                                                                                    |

| Smart Performance                                      | sparrow-cpse.eoffice.gov.in says                                                                                                    | s            |
|--------------------------------------------------------|----------------------------------------------------------------------------------------------------|--------------|
|                                                        | Are you Sure you want to delete?                                                                                                    |              |
| vrkflow                                                |                                                                                                    | OK Cancel    |
| Name:                                                  | SURENDER SINGH SIROHI                                                                                                    | Designation: |
| Cadre:                                                 | Workflow I                                                                                                    | Deletion     |
| flow Period Any o<br>Choo<br>Assessm<br>To: 31/03/2018 | on for Deletion: * r transferred to another department f the Reference file is to be upload : Dse file amritsar to delhi.pdf ed File Format/Max Size - PDF/3 MB) | Submit Close |

Fig.14

• A message prompts "WORKFLOW DATA DELETED SUCCESSFULLY".

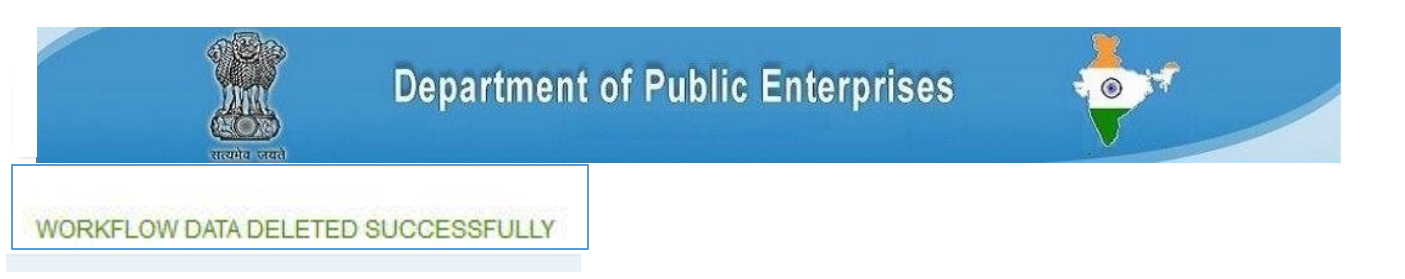

## **Generation of PAR**

Go to PAR → Generation, select Assessment Period, search user and click Search (
 Search then click on Generate (
 Generate (
 Generate (

| A Sparrow           | Home Y APAR Generation                                                                                                    |
|---------------------|----------------------------------------------------------------------------------------------------|
| 🕒 Inbox             | Generation of APAR                                                                                                    |
| ✓ Sent              | Assessment Period : 2017-2018 T                                                                                                    |
| 🛃 User Assistance 👻 | Employee Search by : Employee Code Choose Designation                                                                                                    |
| A Role Detail       | Batch CPSE  Choose Cadre                                                                                                    |
| 🗅 Work flow 🔻       | Generated R Not Generated                                                                                                    |
| PAR 👻               | Search: Copy Excel PDF CSV Show 10 rows                                                                                                    |
| Generation          | Image: SNo         Image: Sno         Form ID         Form Type         Code         Batch         Name         Designation         From Date         To Date         Quick Action |
| Update Section 1    | 1     E     CPSE APAR Form     TEMPBE07     1900     SURENDER SI     DIRECTOR     01-04-2017     31-03-2018                                                                        |
| Tracking            | Showing 1 to 1 of 1 entries                                                                                                    |
| Force Forward       | First Previous 1 Next Last                                                                                                    |
| E Dossier 👻         |                                                                                                    |
| 🖻 DSC 👻             |                                                                                                    |
| Support@ServiceDesk |                                                                                                    |

Fig.15

• As a result the **Basic Information** form screen appears, custodian fills the details and click **Draft** (**DRAFT**) button, unique Form ID is generated as shown in **Fig.16 & Fig.17** respectively:

| n Sparrow             | Basic Information                                         |                                                                                                    |                                                             |  |  |  |  |
|-----------------------|-----------------------------------------------------------|----------------------------------------------------------------------------------------------------|-------------------------------------------------------------|--|--|--|--|
| 🕰 Inbox               | Name: SURENCER SINCH SIRCH<br>Designation: DIRECTOR       | Cadre: CENTRAL SERVICES<br>Batch: 1900                                                                                                    | Service: CPSE<br>Assessment Period: 01/04/2017 to 31/03/20  |  |  |  |  |
| 🕈 Sert                | Standard                                                  |                                                                                                    |                                                             |  |  |  |  |
| 🛃 User Assistance 📼   | Basic Information                                         |                                                                                                    |                                                             |  |  |  |  |
| C Role Detail         | ReloadPMS                                                 |                                                                                                    | 9                                                           |  |  |  |  |
| 🗅 Work flow 🝷         | PERFORMANCE APPRAISAL REPORT OF CHEF EXECUTIVES, FUNCTION | FORM<br>WAL DIRECTORS, EXECUTIVE DIRECTORS (E9) AND GENE                                                                                                    | RAL MANAGER(E8) OF CENTRAL PUBLIC SECTOR ENTERPRISES(CPSEs) |  |  |  |  |
| D PAR +               | Each and every section of this form shoul                 | For the year/period from 01/04/2017 to 31/03/2018<br>ad be filled in by the concerned officer/authority carefully re-                                                                   | ding the instructions attached to this form.                |  |  |  |  |
| Dossier -             | (To be filled in b                                        | Section 1 – Basic Information<br>(To be filled in by the Human Resources/Personal-Administration Department of the CPSE)<br>Descence Device The article of the officer resourced spone. |                                                             |  |  |  |  |
| 🗈 DSC 📼               |                                                           |                                                                                                    |                                                             |  |  |  |  |
| C Support@ServiceDesk |                                                           |                                                                                                    |                                                             |  |  |  |  |
|                       |                                                           |                                                                                                    |                                                             |  |  |  |  |
|                       |                                                           |                                                                                                    |                                                             |  |  |  |  |
|                       | 1.Name of the Officer reported upon :                     | SURENDER SINOH SIROHI                                                                                                    |                                                             |  |  |  |  |
|                       | 2.Employee Number :                                       | TEMP8E07                                                                                                    |                                                             |  |  |  |  |
|                       | 3. Date of Birth :                                        | 23/07/1955                                                                                                    |                                                             |  |  |  |  |
|                       | DRAFT Bend To Officer Reported Upon                       |                                                                                                    |                                                             |  |  |  |  |

Fig.16

button

|                     | Department of Public Enterprises                                                                                                    |
|---------------------|----------------------------------------------------------------------------------------------------|
| Sparrow             | Home > APAR Generation                                                                                                    |
| Inbox               | Generation of APAR                                                                                                    |
|                     | Assessment Period : 2017-2018 *                                                                                                    |
| 🗠 User Assistance 👻 | Employee Search by : Employee Code Choose Designation                                                                                                    |
| Role Detail         | Batch CPSE  Choose Cadre                                                                                                    |
| 🗅 Work flow 🔻       |                                                                                                    |
| PAR 🝷               | Search: Copy Excel PDF CSV Show 10 rows                                                                                                    |
| 🔲 Dossier 👻         | Image: SNO in a state of the state of the state of th |
| DSC 🗸               | 1 E 2018-01042017-31032018-2016551 CPSE APAR Form TEMPBE07 1900 SURENDER SL DIRECTOR 01-04-2017 31-03-2018 Generate                                                                                                    |
| Gupport@ServiceDesk | Showing 1 to 1 of 1 entries First Previous 1 Next Last                                                                                                    |
|                     |                                                                                                    |

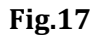

### Send PAR

Fill the form and click Send To Officer Reported Upon (<u>Send To Officer Reported Upon</u>) button, a confirmation window appears click on OK (OK) button as shown in Fig.18:

| <u>eOffice</u>        | Smart Performance Ap                                 | sparrow-cpse.eoffice.gov.in says<br>Once Form is Submitted, data will not be changed. Are You Sure want                                                                                                    | About + Help +                                                                      | - |  |  |  |  |
|-----------------------|------------------------------------------------------|----------------------------------------------------------------------------------------------------|-------------------------------------------------------------------------------------|---|--|--|--|--|
| Sparrow               | Basic Information                                    | To submit.                                                                                                    |                                                                                     |   |  |  |  |  |
| 🗈 Inbox               | Name: SURENDER SINCH SIRCHI<br>Designation: DIRECTOR | OKCancel                                                                                                    | Service:         CPSE           Assessment Period:         01/04/2017 to 31/03/2018 |   |  |  |  |  |
| ✓ Set                 | Standard                                             |                                                                                                    |                                                                                     |   |  |  |  |  |
| let User Assistance ≠ | Basic Information                                    |                                                                                                    |                                                                                     |   |  |  |  |  |
| G Role Detail         | PERFORMANCE APPRAISAL REPORT OF CHEF EXEC            | FORM<br>UTIVES, FUNCTIONAL DIRECTORS, EXECUTIVE DIRECTORS (E9) AND GENE                                                                                                    | RAL MANAGER(E8) OF CENTRAL PUBLIC SECTOR ENTERPRISES(CPSEs)                         |   |  |  |  |  |
| D Work flow -         |                                                      | For the year/period from 01/04/2017 to 31/03/2018                                                                                                    |                                                                                     |   |  |  |  |  |
| PNR •                 | Each and every section                               | Each and every section of this form should be filled in by the concerned difficultury carefully reading the instructions attached to this form. Section I – Basic Information (To be filled in by the Human Resources/Personnel/Administration Department of the CPSE) |                                                                                     |   |  |  |  |  |
| Dossier -             |                                                      | Personal Data of the officer reported upon                                                                                                    |                                                                                     |   |  |  |  |  |
| <b>D</b> 000 -        |                                                      |                                                                                                    |                                                                                     |   |  |  |  |  |
| 0.00                  |                                                      |                                                                                                    |                                                                                     |   |  |  |  |  |
| C Support@ServiceDesk |                                                      |                                                                                                    |                                                                                     |   |  |  |  |  |
|                       |                                                      |                                                                                                    |                                                                                     |   |  |  |  |  |
|                       | 1.Name of the Officer reported upon :                | SURENDER SINGH SIROHI                                                                                                    |                                                                                     |   |  |  |  |  |
|                       | 2.Employee Number :                                  | TEMPBE07                                                                                                    |                                                                                     |   |  |  |  |  |
|                       | 3. Date of Birth :                                   | 23/07/1955                                                                                                    |                                                                                     |   |  |  |  |  |
|                       | 4. Brief Academic & Professional Qualifications :    |                                                                                                    |                                                                                     |   |  |  |  |  |
|                       | DRWFT Send To Officer Reported Upon                  |                                                                                                    |                                                                                     |   |  |  |  |  |

Fig.18

• As a result message page appears PAR is sent to the officer as shown in **Fig.19**:

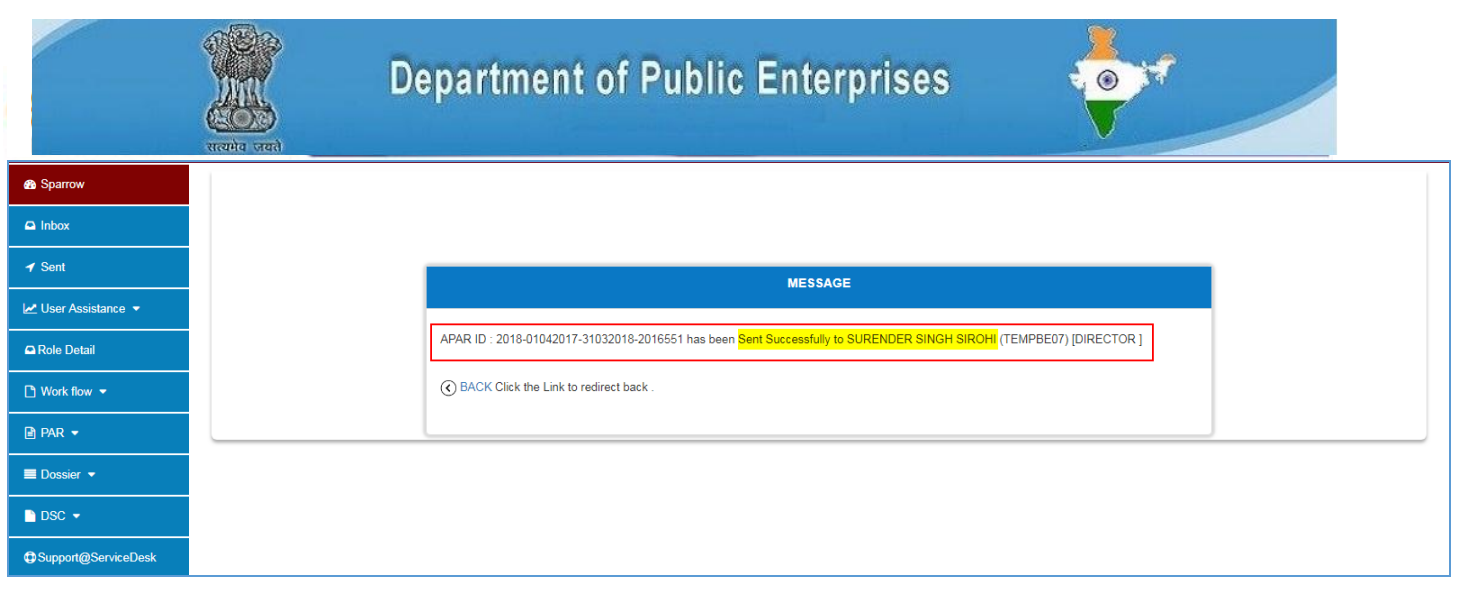

Fig.19

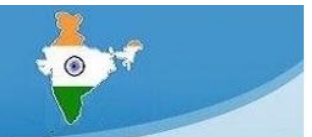

## **Movement of PAR-Standard Flow**

## **Stage 1: Officer performs the following steps to fill PAR:**

• Click **PAR ID** (<sup>2018-01042017-31032018-2016551</sup>) under **My Par** tab to open PAR as shown in **Fig.20**:

| 48 Sparrow          | SPARROW portal for various services have been splitted you                                                                |
|---------------------|----------------------------------------------------------------------------------------------------|
| 🗅 Inbox             | Home > Inbox                                                                                                    |
|                     | Standard Represent                                                                                                    |
| 🗠 User Assistance 👻 | My Par(1)         Assess Par(0)           Search:         Copy         Excell         PDF         CSV         Show 10 row |
| ■ Dossier 🔹         | S.No II II APAR ID I Form Type II Received On I Sent By I Sent Date I Current Stage Quick Action                          |
| DSC 👻               | 1 E 2018-01042017 CPSE APAR Form 15/11/2018 ATUL BHATT ( 15/11/2018 Officer Reported                                      |
| Support@ServiceDesk | Showing 1 to 1 of 1 entries                                                                                               |
|                     | riist rievious i nexi La                                                                                                  |
|                     |                                                                                                    |

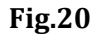

Officer fills the **Self Appraisal** form and click **Send To Reporting Authority** Send To Reporting Authority
 button, as shown in **Fig.21**:

| <u>Dffice</u>     | Smart Performance Appraisal Report R                                                                                                    | ecording Online            | Window (SPARROW)                              | About 👻 Help 👻                                    | Mr. SURENDER SINGH SIROHI(DIRECTO |
|-------------------|----------------------------------------------------------------------------------------------------|----------------------------|-----------------------------------------------|---------------------------------------------------|-----------------------------------|
| тоw               | Basic Information                                                                                                    |                            |                                               |                                                   |                                   |
| ox                | Name: SURENDER SINGH SIROHI<br>Designation: DIRECTOR                                                                                                   | Cadre:<br>Batch:           | CENTRAL SERVICES<br>1900                      | Service:<br>Assessment Period:                    | CPSE<br>01/04/2017 to 31/03/2018  |
| t                 | Workflow Details (Kindly click here and verify the Details of                                                                                          | Assessing Authoritie       | s by hovering the mouse over the resp         | ective name.)                                     |                                   |
| Assistance -      | Standard Solf Approint                                                                                                    |                            |                                               |                                                   |                                   |
| ssier 🔫           | 3. During the period under report, do you believe that you have made<br>systematic improvement (resulting in significant benefits to the Co            | any exceptional contri     | bution, e.g. successful completion of an e    | extraordinarily challenging task or major         |                                   |
| sc 👻              | During the period under report, do you believe that you have made any e                                                                                | xceptional contribution, e | .g. successful completion of an extraordinari | ily challenging task or major systematic improvem | ent (resulting in significant     |
| ippon@ServiceDesk | What are the constraints that hindered your performance?     performance     5. Please indicate specific areas of training that will add value to you: |                            |                                               |                                                   | ß                                 |
|                   | For the current assignment:                                                                                                    | Delhi                      |                                               |                                                   | li                                |
|                   | For your future career:                                                                                                    | Kolkat                     | а                                             |                                                   | li                                |
|                   | 6. Declaration                                                                                                    |                            |                                               |                                                   |                                   |
|                   | DRAFT Send To Reporting Authority                                                                                                    |                            |                                               |                                                   |                                   |

Fig.21

• A confirmation window appears click on **OK** (

) button as shown in **Fig.22**:

Copyright © DPE, 2019

|                              | Smart Performance Appraisal | sparrow-cpse.eoffice.gov.in says                                                  | About <del>-</del> Help |
|------------------------------|-----------------------------|-----------------------------------------------------------------------------------|-------------------------|
| Basic Information            |                             | Once Form is Submitted, data will not be changed. Are You Sure want<br>To submit. |                         |
| Name:                        | SURENDER SINGH SIROHI       | OK                                                                                | Service:                |
| Designation:<br>Workflow Det | DIRECTOR                    | Details of Assessing Authorities by hovering the mouse over the respective        | Assessment Period       |
| standard                     |                             |                                                                                   |                         |
| Basic Information            | Self Appraisal              |                                                                                   |                         |

Fig.22

• A message prompts "Sent Successfully to" as shown in Fig.23:

| Sparrow              |
|----------------------|
| Inbox                |
| Sent                 |
| L User Assistance  ◄ |
| Dossier 👻            |
| DSC 👻                |
| Support@ServiceDesk  |
| Support@ServiceDesk  |

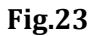

#### **Stage 2: Reporting Authority performs the following steps to Forward to Reviewing Authority:**

• Click PAR ID (<sup>2018-01042017-31032018-2016551</sup>) under Access Par tab to open the Form as shown in Fig.24:

| B Sparrow            | 1ble in your Inbox. Please use respective services portal for assessing the PARs of such officers.                           |  |  |  |  |  |
|----------------------|----------------------------------------------------------------------------------------------------|--|--|--|--|--|
| 🕰 Inbox              |                                                                                                    |  |  |  |  |  |
| ✓ Sent               | Standard Representation                                                                                                    |  |  |  |  |  |
| Le User Assistance ▼ | My Par(0) Assess Par(1) Search: Corry Fund DDF CSV Show 10 mus                                                               |  |  |  |  |  |
| E Dossier 🔻          | S.No Ik If APAR ID If Form Type If Officer Detail If Received On If Sent By If Sent Date If Current Stage If Quick Action If |  |  |  |  |  |
| DSC 👻                | 1 E 2018-01042017 CPSE APAR Form SURENDER SI 16/11/2018 SURENDER SI 16/11/2018 Reporting Autho                               |  |  |  |  |  |
| Dupport@ServiceDesk  | Showing 1 to 1 of 1 entries                                                                                                  |  |  |  |  |  |
|                      | HIST PTEVIOUS 1 NEXT LAST                                                                                                    |  |  |  |  |  |
|                      |                                                                                                    |  |  |  |  |  |

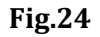

A page appears, Reporting Authority views Basic Information & Self Appraisal forms, grades the PAR in Appraisal, click Send to Reviewing Authority
 Send To Reviewing Authority
 button as shown in Fig.25:

Copyright © DPE, 2019

|                       | Depar                                                | rtment of Pub                                      | lic Enterprise                                    | es                                    |                                  |
|-----------------------|------------------------------------------------------|----------------------------------------------------|---------------------------------------------------|---------------------------------------|----------------------------------|
| 📾 Sparrow             | Basic Information                                    |                                                    |                                                   |                                       |                                  |
| Inbox                 | Name: SURENDER SINGH SIRO                            | H Cadre:<br>Batch:                                 | CENTRAL SERVICES                                  | Service:<br>Assessment Period:        | CPSE<br>01/04/2017 to 31/03/2018 |
| ✓ Sent                | Workflow Details (Kindly click here an               | d verify the Details of Assessing Authorit         | ties by hovering the mouse over the res           | spective name.)                       |                                  |
| 🛃 User Assistance 👻   | Standard                                             | sal                                                |                                                   |                                       |                                  |
| ■ Dossier ▼           |                                                      | SECTION                                            | III : Appraisal of the Reporting Authority        |                                       | •                                |
| DSC -                 | 1. Please state whether you agree with the res       | ponses relating to the accomplishments of          | the work plan as filled out in Section II.If n    | not, please furnish factual details.  |                                  |
| Support@ServiceDesk   | Please state whether you agree with the re           | sponses relating to the accomplishments of the     | work plan as filled out in Section II.If not, ple | ease furnish factual details.         |                                  |
|                       | 2. Please comment on the claim (if any) made         | by the officer reported upon about his exce        | ptional contribution.                             |                                       |                                  |
|                       | Please comment on the claim (if any) made by t       | he officer reported upon about his exceptional     | contribution.                                     |                                       |                                  |
|                       | 3 Has the officer reported upon met with any         | significant shortfall in achieving the targets     | 2 If yes place furnish factual datails            |                                       |                                  |
|                       | Has the officer reported upon met with any signi     | ficant shortfall in achieving the targets? If yes, | please furnish factual details.                   |                                       |                                  |
|                       |                                                      |                                                    |                                                   |                                       |                                  |
|                       | 4. Do you agree with the constraints mentioned       | the officer reported upon that had hind            | dered his performance and, if so, to what e       | extent?                               |                                  |
|                       |                                                      |                                                    |                                                   |                                       |                                  |
|                       | 5. Do you agree with the competency up-grad          | ation needs as identified by the Officer?          |                                                   |                                       |                                  |
|                       | DRAFT Send To Reviewing Authority                    |                                                    |                                                   |                                       |                                  |
| • A confir            | mation window appea                                  | I<br>rs click on <b>OK</b> (                       | <b>гід.25</b><br>ок<br>) button as                | shown in <b>Fig.26</b> :              |                                  |
| S                     | mart Performance Apprais                             | sparrow-cpse.eoffice.                              | gov.in says                                       |                                       | About 🗸 Help 🗸                   |
| Basic Information —   |                                                      | Once Form is Submitted,                            | data will not be changed. A                       | Are You Sure want                     |                                  |
| Name:                 | SURENDER SINGH SIROHI                                | TO SUDINIL                                         | ·                                                 |                                       | Service:                         |
| Designation:          | DIRECTOR                                             |                                                    |                                                   | OK Cancel                             | Assessment Period:               |
|                       |                                                      |                                                    |                                                   |                                       |                                  |
| Workflow Detail       | <ul> <li>Kindly click here and verify the</li> </ul> | e Details of Assessing Au                          | thorities by hovering the n                       | nouse over the respective na          | me.)                             |
| Standard              | Call Americal                                        |                                                    |                                                   |                                       |                                  |
| Basic Information     | Self Appraisal                                       | SEC.                                               | TION III : Appraisal of the Re                    | eporting Authority                    |                                  |
|                       |                                                      |                                                    |                                                   |                                       |                                  |
| 1. Please state wheth | ner you agree with the responses re                  | lating to the accomplishmen                        | its of the work plan as filled                    | out in Section II.If not, please f    | urnish factual details.          |
| Please state wh       | ether you agree with the responses re                | lating to the accomplishments                      | of the work plan as filled out i                  | n Section II.If not, please furnish f | actual details.                  |
| 2. Please comment o   | n the claim (if any) made by the off                 | icer reported upon about his                       | exceptional contribution.                         |                                       |                                  |

Fig.26

• A message prompts "Sent Successfully" to as shown in Fig.27:

|                     | De | epartment of Public Enterprises                                                                        |  |
|---------------------|----|----------------------------------------------------------------------------------------------------|--|
| A Sparrow           |    |                                                                                                    |  |
| 🕒 Inbox             |    |                                                                                                    |  |
| ✓ Sent              |    | MESSAGE                                                                                                |  |
| 🗠 User Assistance 🔻 |    |                                                                                                    |  |
| 🔳 Dossier 👻         |    | APAR ID : 2018-01042017-31032018-2016551 has been Sent Successfully to P K SARANGI (50169) [DIRECTOR ] |  |
|                     |    |                                                                                                    |  |
| DSC -               |    | O BACK Click the Link to redirect back .                                                               |  |
| DSC                 |    | BACK Click the Link to redirect back .                                                                 |  |

### Fig.27

## **Stage 3: Reviewing Authority performs the following steps to forward to Accepting Authority:**

• Click **PAR ID** (<sup>2018-01042017-31032018-2016551</sup>) under **Access Par** tab to open PAR as shown in **Fig.28**:

| n Sparrow           | antition match for another the DADe of such officers                                             |  |  |  |  |  |
|---------------------|--------------------------------------------------------------------------------------------------|--|--|--|--|--|
| □ Inbox             | ervices portal for assessing the PARs of such officers . Home I inbox                            |  |  |  |  |  |
|                     | Standard E Representation                                                                        |  |  |  |  |  |
| 🗠 User Assistance 🔻 | My Par(0) Assess Par(1)                                                                          |  |  |  |  |  |
| ■ Dossier 💌         | S.No I APAR ID Form Type Officer Detail Received On Sent By Sent Date Current Stage Quick Action |  |  |  |  |  |
| DSC -               | 1 E 2018-01042017 CPSE APAR Form SURENDER SI 16/11/2018 GOUTAM CHAT 16/11/2018 Reviewing Auth    |  |  |  |  |  |
| Support@ServiceDesk | Showing 1 to 1 of 1 entries                                                                      |  |  |  |  |  |
|                     | First Previous 1 Next Last                                                                       |  |  |  |  |  |
|                     |                                                                                                  |  |  |  |  |  |

Fig.28

Reviewing Authority views Basic Information, Self Appraisal & Appraisal forms, grades the PAR in Reviewing, click Sent to Accepting Authority (Send To Accepting Authority) as shown in Fig.29:

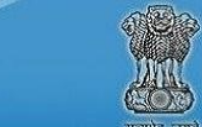

# **Department of Public Enterprises**

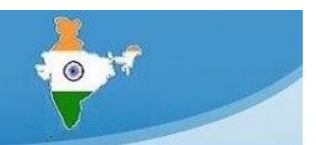

| Sparrow             | Basic Information                                                                                                    | 1                                                  |                            |                                              |                               |                          |  |
|---------------------|----------------------------------------------------------------------------------------------------|----------------------------------------------------|----------------------------|----------------------------------------------|-------------------------------|--------------------------|--|
| 🗛 Inbox             | Name:                                                                                                    | SURENDER SINGH SIROHI                              | Cadre:                     | CENTRAL SERVICES                             | Service:                      | CPSE                     |  |
|                     | Designation:                                                                                                    | DIRECTOR                                           | Batch:                     | 1900                                         | Assessment Period:            | 01/04/2017 to 31/03/2018 |  |
| ✓ Sent              | Workflow De                                                                                                    | tails (Kindly click here and verify the Deta       | ils of Assessing Authorit  | ies by hovering the mouse over the resp      | pective name.)                |                          |  |
| ▲ User Assistance   | Standard                                                                                                    |                                                    | 3                          |                                              |                               |                          |  |
| Dossion =           | Basic Information                                                                                                    | n Self Appraisal Appraisal Reviewing               |                            |                                              |                               |                          |  |
|                     | Reload Old PAR                                                                                                    |                                                    |                            |                                              |                               | 🔮 i                      |  |
| DSC -               |                                                                                                    |                                                    | Section I                  | V – Review by the Reviewing Authority        |                               |                          |  |
| Support@ServiceDesk |                                                                                                    |                                                    |                            |                                              |                               |                          |  |
|                     | 1. Do you agree with the assessment made by the Reporting Officer with respect to discharge of responsibilities and various attributes of the officer reported upon in Section III? (in case you agree with the assessments made by the Reporting Authority, please make a note to that effect in the space provided for you in lem No.6 & 7 of Section III and initial it. If you do not agree with any of the numerical assessments made by the Reporting Authority, please record your assessments in the space provided for you in lem No.6 & 7 of Section III and initial your entries). |                                                    |                            |                                              |                               |                          |  |
|                     | <ul> <li>YES NO</li> <li>2. Do you agree v</li> </ul>                                                                                                    | with the assessment of the Reporting Officer in    | respect of extraordinary a | achievements and/or significant shortfalls o | of the officer reported upon? |                          |  |
|                     | ●YES ●NO                                                                                                    |                                                    |                            |                                              |                               |                          |  |
|                     | 3. In case of diffe                                                                                                    | rence of opinion, details and reasons for the s    | ame may be given.          |                                              |                               |                          |  |
|                     | In case of differen                                                                                                    | nce of opinion, details and reasons for the same n | nay be given.              |                                              |                               |                          |  |
|                     | 4. Comments, if a                                                                                                    | ny, on the pen picture written by the Reportin     | g Authority.               |                                              |                               |                          |  |
|                     | Comments, if any                                                                                                    | , on the pen picture written by the Reporting Auth | ority.                     |                                              |                               |                          |  |
|                     | DRAFT                                                                                                    | Send To Accepting Authority                        |                            |                                              |                               |                          |  |

#### Fig.29

• A confirmation window appears click on **OK** (

) button as shown in **Fig.30**:

| Smart Performance App                                                                                                    | sparrow-cpse.eoffice.gov.in says                                                                                                    | About 🗸 Help 🗸                                                                                                    |
|----------------------------------------------------------------------------------------------------|----------------------------------------------------------------------------------------------------|----------------------------------------------------------------------------------------------------|
| Basic Information<br>Name: SURENDER SINGH SIROHI<br>Designation: DIRECTOR                                                                                                    | Once Form is Submitted, data will not be changed. Are You Sure want<br>To submit.                                                                                                    | Service: CF<br>Assessment Period: 01                                                                                                    |
| Workflow Details (Kindly click here and verify Standard                                                                                                    | he Details of Assessing Authorities by hovering the mouse over the respec                                                                                                    | tive name.)                                                                                                    |
| Basic Information Self Appraisal Appraisal R                                                                                                    | viewing                                                                                                    |                                                                                                    |
| Reload Old PAR                                                                                                    | Section IV – Review by the Reviewing Authority                                                                                                    |                                                                                                    |
| 1. Do you agree with the assessment made by the Rep<br>assessments made by the Reporting Authority, please<br>assessments made by the Reporting Authority, please<br>●YES ●NO | orting Officer with respect to discharge of responsibilities and various attributes<br>make a note to that effect in the space provided for you in lem No.6 & 7 of Sectio<br>record your assessments in the space provided for you in Item No.6 & 7 of Secti | of the officer reported upon in Section III? (In case you a<br>n III and intial it. If you do not agree with any of the nume<br>on III and intial your entries). |

Fig.30

• A message prompts "**Sent Successfully**" to as shown in **Fig.31**:

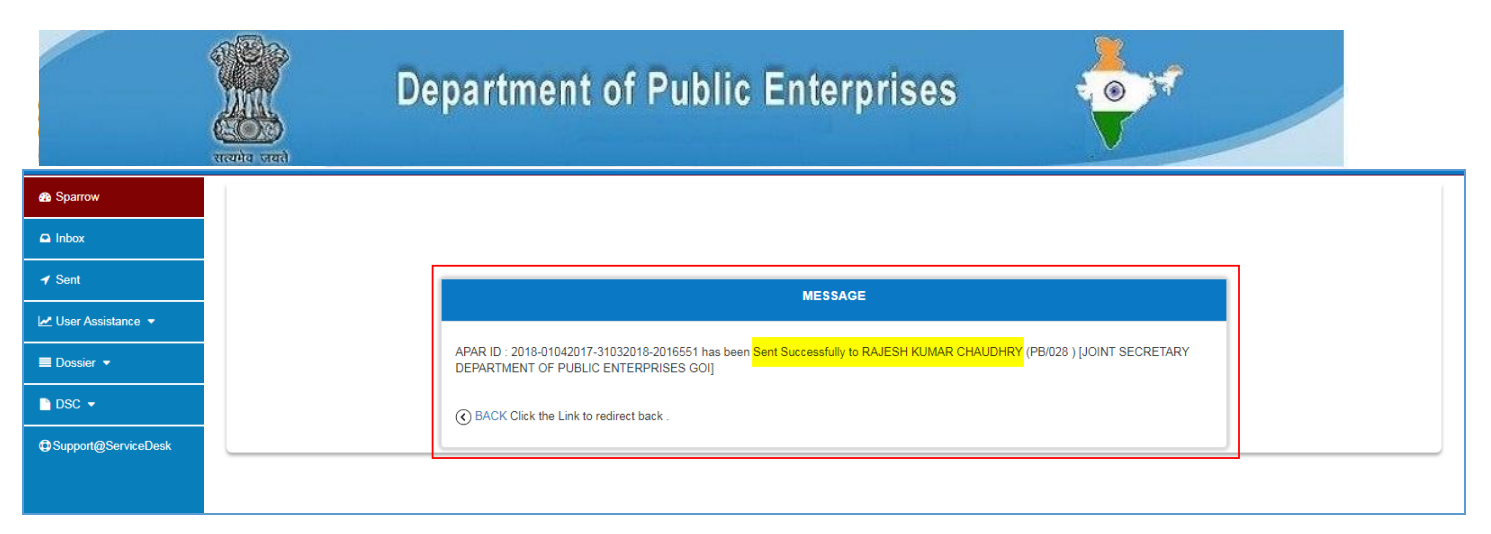

Fig.31

### **Stage 4:** Accepting Authority performs the following steps to send the PAR to CR:

• Click **PAR ID** (<sup>2018-01042017-31032018-2016551</sup>) under **Access Par** tab to open PAR as shown in **Fig.32**:

| 🖀 Sparrow           | services have been splitted, you may found that PADs of other services officer are not available in your lobox. Please use respective services portal for assession the PADs of such officers                |  |  |  |  |  |  |
|---------------------|----------------------------------------------------------------------------------------------------|--|--|--|--|--|--|
| Inbox               | services have been splitted, you may found that PAKs of other services officer are not available in your indox. Please use respective services portal for assessing the PAKs of such officers.<br>Home+Indox |  |  |  |  |  |  |
|                     | Standard E Representation                                                                                                    |  |  |  |  |  |  |
| 🗠 User Assistance 🔻 | My Par(t) Assess Par(t)                                                                                                    |  |  |  |  |  |  |
| ■ Dossier 💌         | S.No la APAR ID Form Type Officer Detail Received On Sent By Sent Date Quick Action                                                                                                    |  |  |  |  |  |  |
| DSC -               | 1 E 2018-01042017 CPSE APAR Form SURENDER SI 16/11/2018 P.K. SARANGI 16/11/2018 Accepting Autho                                                                                                    |  |  |  |  |  |  |
| Support@ServiceDesk | Showing 1 to 1 of 1 entries                                                                                                    |  |  |  |  |  |  |
|                     | Filst Previous I Next Last                                                                                                    |  |  |  |  |  |  |

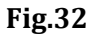

Accepting Authority view Basic Information, Self Appraisal, Appraisal & Reviewing forms and finalizes grade in Accepting form, click Send To CR Section (Send To CR Section ) as shown in Fig.33:

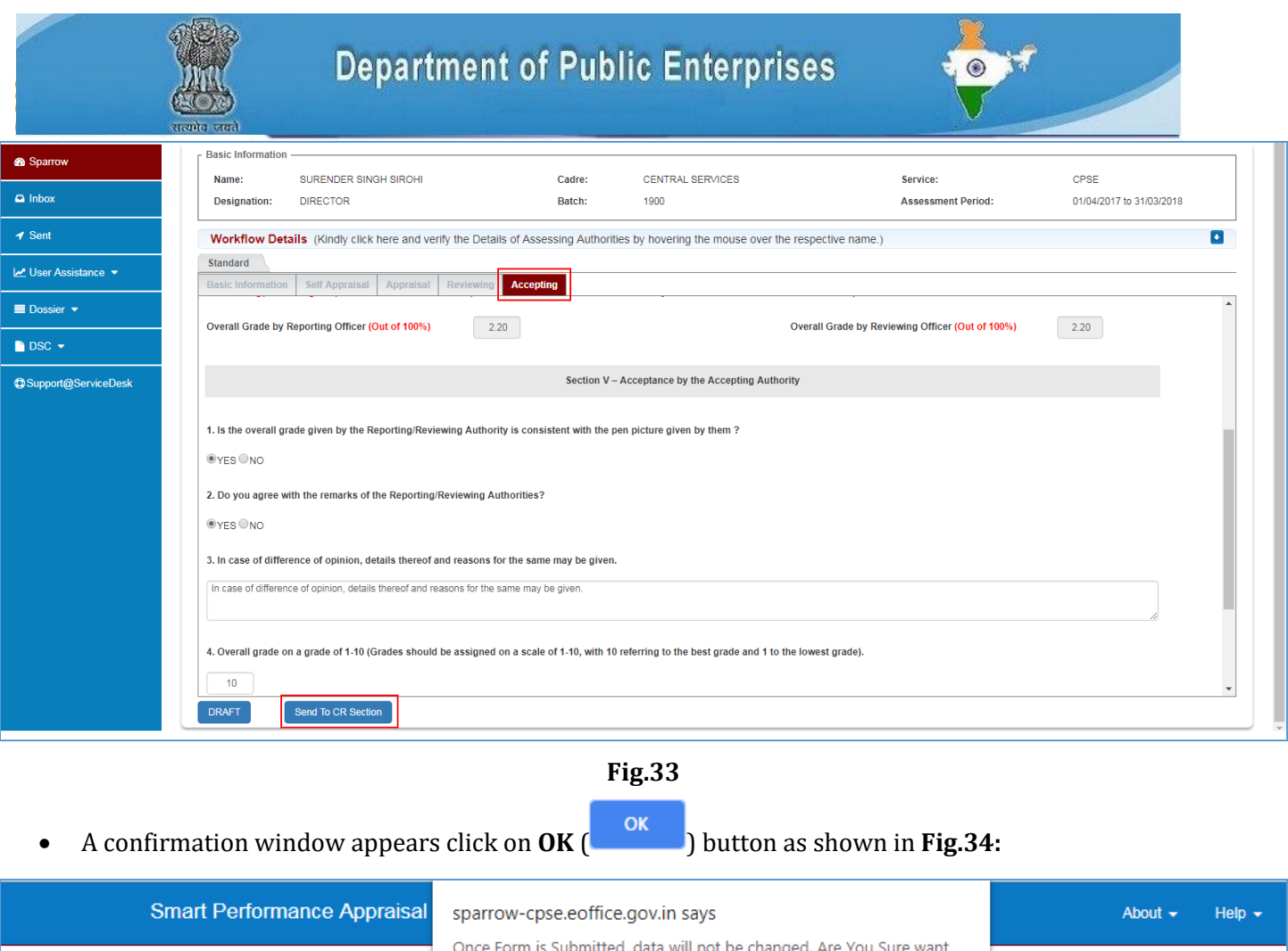

| Basic Information -   |                                    | Once Form is Submitted, data will not be changed. Are You Sure want<br>To submit.    |                                |
|-----------------------|------------------------------------|--------------------------------------------------------------------------------------|--------------------------------|
| Name:<br>Designation: | SURENDER SINGH SIROHI<br>DIRECTOR  | OK Cancel                                                                            | Service:<br>Assessment Period: |
| Workflow Deta         | ils (Kindly click here and verify  | he Details of Assessing Authorities by hovering the mouse over the respective name.) |                                |
| Standard              |                                    |                                                                                      |                                |
| Basic Information     | Self Appraisal Appraisal R         | viewing Accepting                                                                    |                                |
| ●YES ●NO              |                                    |                                                                                      |                                |
| 2. Do you agree wit   | h the remarks of the Reporting/Rev | ewing Authorities?                                                                   |                                |
| ●YES ●NO              |                                    |                                                                                      |                                |

Fig.34

• A message prompts "Sent Successfully" as shown in Fig.35:

|                     | De | epartment of Public Enterprises                                                                       |  |
|---------------------|----|----------------------------------------------------------------------------------------------------|--|
| n Sparrow           |    |                                                                                                    |  |
| 🕒 Inbox             |    |                                                                                                    |  |
| ✓ Sent              |    | MESSAGE                                                                                               |  |
| 🛃 User Assistance 👻 |    |                                                                                                    |  |
| ■ Dossier 👻         |    | APAR ID : 2018-01042017-31032018-2016551 has been Sent Successfully to ATUL BHATT (C2116) [CHAIRMAN ] |  |
|                     |    | OBACK Click the Link to redirect back .                                                               |  |
| Support@ServiceDesk |    |                                                                                                    |  |
|                     |    |                                                                                                    |  |

Fig.35

## **Stage 5: Custodian performs the following steps to disclose PAR:**

• Click **PAR ID** (<sup>2018-01042017-31032018-2016551</sup>) under **Process** tab to open PAR as shown in **Fig. 36**:

| parrow                                    | ces officer are not available in your Inbox. Please use respective services portal for assessing the PARs of such officers.                                           |
|-------------------------------------------|----------------------------------------------------------------------------------------------------|
| ıbox                                      | Home Inbox                                                                                                    |
| Sent                                      | Standard E Represent                                                                                                    |
| User Assistance 🔻                         | My Par(1)         Assess Par(3)         Manual Process(0)         Process(3)           Search:         Copy         Excel         PDF         CSV         Show 10 row |
| ole Detail                                | S.No La I APAR ID Form Type Officer Detail Received On Sent By Sent Date Current Stage Quick Action                                                                   |
| ′ork flow 👻                               | 1 E 2018-01042017 CPSE APAR Form DEEPAK SABH 04/10/2018 ATUL BHATT ( 04/10/2018 CR Section To                                                                         |
| AR 👻                                      | 2 E 2018-01042017 CPSE APAR Form GOUTAM CHAT 05/10/2018 SALIL KUMAR 05/10/2018 CR Section To                                                                          |
| )ession -                                 | 3 E 2018-01042017 CPSE APAR Form SURENDER SI 16/11/2018 RAJESH KUMA 16/11/2018 CR Section To                                                                          |
| DOSSIER +<br>DSC +<br>Support@ServiceDesk | Showing 1 to 3 of 3 entries First Previous 1 Next Las                                                                                                    |

### Fig.36

• **PAR** is **opened**, click **Disclose to Officer** (Disclose To Officer)) to disclose the PAR as shown in **Fig.37**:

# **Department of Public Enterprises**

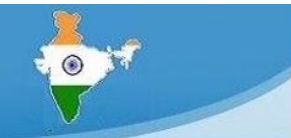

| B Sparrow           | - Basic Information                                                                                                    |                                                       |                  |                                            |             |                                  |  |  |  |  |  |  |  |
|---------------------|----------------------------------------------------------------------------------------------------|-------------------------------------------------------|------------------|--------------------------------------------|-------------|----------------------------------|--|--|--|--|--|--|--|
|                     | Name:<br>Designation:                                                                                                    | SURENDER SINGH SIROHI                                 | Cadre:<br>Batch: | CENTRAL SERVICES                           | Service:    | CPSE<br>01/04/2017 to 31/03/2018 |  |  |  |  |  |  |  |
| ✓ Sent              | Workflow Det                                                                                                    | tails (Kindly click here and verify the Details of As | ssessing Authori | lies by hovering the mouse over the respec | tive name.) |                                  |  |  |  |  |  |  |  |
| 🗠 User Assistance 👻 | Standard<br>Basic Information                                                                                                    | Self Appraisal Appraisal Reviewing Acce               | epting Disclose  | To Officer                                 |             |                                  |  |  |  |  |  |  |  |
| Role Detail         |                                                                                                    |                                                       |                  |                                            |             | 2                                |  |  |  |  |  |  |  |
| 🗅 Work flow 🔻       | Disclose To Officer                                                                                                    |                                                       |                  |                                            |             |                                  |  |  |  |  |  |  |  |
| 🖻 PAR 🔻             |                                                                                                    |                                                       |                  |                                            |             |                                  |  |  |  |  |  |  |  |
| E Dossier 💌         | This is to certify that this APAR (PAR Id : 2018-01042017.31032018-2016551 ) for the period 01/04/2017 to 31/03/2018 has been disclosed to the officer reported upon (SURENDER SINGH SIROH ) and all actions in compliance to the DOP&T O.M No. 21011/1/2005-Estt. (A) (PLIII) dated 14th May, 2009 in connection with the Annual Performance Appraisal report of the officer have been completed. |                                                       |                  |                                            |             |                                  |  |  |  |  |  |  |  |
| DSC -               |                                                                                                    |                                                       |                  |                                            |             |                                  |  |  |  |  |  |  |  |
| Support@ServiceDesk | Date:                                                                                                    |                                                       |                  |                                            |             | Signature At Disclosure Level    |  |  |  |  |  |  |  |
|                     | Reference Uplo                                                                                                    | ad (only pdf files with 3mb maximum size) Choose file | e No file chosen |                                            |             |                                  |  |  |  |  |  |  |  |
|                     | Disclose To Office                                                                                                    |                                                       |                  |                                            |             |                                  |  |  |  |  |  |  |  |
|                     |                                                                                                    |                                                       | I                | Fig.37                                     |             |                                  |  |  |  |  |  |  |  |

• A confirmation window appears click on **OK** ( button as shown in **Fig.38**:

| Smart Performance App                                                                                                    | sparrow-cpse.eoffice.gov.in says<br>Are you sure you want to submit ?                                                                                               | About - CPSE Service: CPSE Assessment Period: 01/04/2017 to 31 e respective name.) disclosed to the officer reported upon (SURENDER SINGH SIROHI ) and all Performance Appraisal report of the officer have been completed. | About 🗸 Help 🗸                   |
|----------------------------------------------------------------------------------------------------|----------------------------------------------------------------------------------------------------|----------------------------------------------------------------------------------------------------|----------------------------------|
| Name: SURENDER SINGH SIROHI Designation: DIRECTOR                                                                                            | OK Cancel                                                                                                    | Service:<br>Assessment Period:                                                                                                    | CPSE<br>01/04/2017 to 31/03/2018 |
| Workflow Details         (Kindly click here and verify the standard)           Standard         Safe Appraisal         Appraisal         Ref | e Details of Assessing Authorities by hovering the mouse over the respen-<br>viewing Accepting Disclose To Officer                                                  | ctive name.)                                                                                                    |                                  |
|                                                                                                    | Disclose To Officer                                                                                                    |                                                                                                    | 9                                |
| This is to certify that this APAR ( PAR Id : 2018-010420 actions in compliance to the DOP&T O.M No. 21011/1/2                                | 17-31032018-2016551 ) for the period 01/04/2017 to 31/03/2018 has been disclos<br>2005-EstL (A) (Pt.III) dated 14th May, 2009 in connection with the Annual Perform | ed to the officer reported upon ( SURENDER SINGH<br>nance Appraisal report of the officer have been com                                                                                                    | SIROHI ) and all<br>pleted.      |

Fig.38

• A message prompts "Sent Successfully" as shown in Fig.39:

|                     | Department of Public Enterprises                                                                                    |  |
|---------------------|----------------------------------------------------------------------------------------------------|--|
| B Sparrow           |                                                                                                    |  |
| 🖴 Inbox             |                                                                                                    |  |
| ✓ Sent              | MESSAGE                                                                                                    |  |
| 🗠 User Assistance 👻 |                                                                                                    |  |
| Role Detail         | APAR ID : 2018-01042017-31032018-2016551 has been Sent Successfully to SURENDER SINGH SIROHI [TEMPBE07] [DIRECTOR ] |  |
| 🗅 Work flow 👻       | BACK Click the Link to redirect back .                                                                              |  |
| 🖻 PAR 👻             |                                                                                                    |  |
| 🔳 Dossier 🔻         |                                                                                                    |  |
| DSC 🗸               |                                                                                                    |  |
| Support@ServiceDesk |                                                                                                    |  |
|                     |                                                                                                    |  |

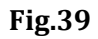

## **Stage 6: Officer performs the following steps to Accept PAR:**

• Click **PAR ID** (<sup>2018-01042017-31032018-2016551</sup>), to view PAR grading as shown in **Fig.40**:

| B Sparrow           | SPARROW nortal for various services have he                                                                              |
|---------------------|----------------------------------------------------------------------------------------------------|
| 🕒 Inbox             | Home > Inbox                                                                                                    |
| ✓ Sent              | Standard Representation                                                                                                  |
| 🗠 User Assistance 👻 | My Part1         Assess Par(0)           Search:         Copy         Excel         PDF         CSV         Show 10 rows |
| E Dossier 💌         | S.No Ik If APAR ID If Form Type If Received On If Sent By If Sent Date If Current Stage If Quick Action If               |
| 🖻 DSC 👻             | 1 E 2018-01042017 CPSE APAR Form 16/11/2018 ATUL BHATT ( 16/11/2018 Officer Disclosure                                   |
| Support@ServiceDesk | Showing 1 to 1 of 1 entries First Previous 1 Next Last                                                                   |
|                     | Fig.40                                                                                                    |
|                     |                                                                                                    |

Click I Accept ( )else Put to Representation ( Put for Representation ) as shown in Fig.41:

|                     | The second second secon | a Grad                        | Departmer                                  | nt of Publ                     | ic Enterpris                          | ses                                              |                            |
|---------------------|----------------------------------------------------------------------------------------------------|-------------------------------|--------------------------------------------|--------------------------------|---------------------------------------|--------------------------------------------------|----------------------------|
| n Sparrow           |                                                                                                    | Basic Information             |                                            | Cadre                          | CENTRAL SERVICES                      | Service                                          | CRSE                       |
| Inbox               |                                                                                                    | Designation:                  | DIRECTOR                                   | Batch:                         | 1900                                  | Assessment Period:                               | 01/04/2017 to 31/03/2018   |
| ✓ Sent              |                                                                                                    | Workflow Deta                 | ails (Kindly click here and verify the De  | tails of Assessing Authoritie  | es by hovering the mouse over the     | respective name.)                                | 5                          |
| 🗠 User Assistance 🔻 |                                                                                                    | Standard<br>Basic Information | Self Appraisal Appraisal Reviewir          | g Accepting Disclose T         | o Officer Acceptance                  |                                                  |                            |
| E Dossier 🔻         |                                                                                                    |                               |                                            |                                |                                       |                                                  | 0                          |
| DSC 👻               |                                                                                                    |                               |                                            |                                | OFFICER ACCEPTANCE                    |                                                  |                            |
| Support@ServiceDesk |                                                                                                    |                               |                                            |                                |                                       |                                                  |                            |
|                     |                                                                                                    | The full APAR ( P             | PAR ld : 2018-01042017-31032018-2016551 )  | including the overall score an | d assessment of integrity has been si | hown/communicated to me. The final grading award | ed 10 has also been noted. |
|                     |                                                                                                    | Date:                         |                                            |                                |                                       |                                                  | Signature At Officer Level |
|                     |                                                                                                    | Reference Uploa               | d (only pdf files with 3mb maximum size) [ | Choose file No file chosen     |                                       |                                                  |                            |
|                     |                                                                                                    | I Accept                      | Put for Representation                     |                                |                                       |                                                  |                            |

Fig.41

## Note:

Put for Representation button will appears for those officers whom Representation workflow is created.

• A confirmation window appears click on **OK** (

) button as shown in **Fig.42**:

| S                     | Smart Perform      | ance Appra   | aisal spari    | ow-cpse.eo     | ffice.gov.in says       |                       |               |                 | About 🚽                  | Help 👻       |
|-----------------------|--------------------|--------------|----------------|----------------|-------------------------|-----------------------|---------------|-----------------|--------------------------|--------------|
| - Basic Information - |                    |              | Are y          | ou sure you w  | ant to submit ?         |                       |               |                 |                          |              |
| Name:<br>Designation: | SURENDER SING      | GH SIROHI    |                |                |                         | ок                    | Cancel        |                 | Service:<br>Assessment P | Period:      |
| Workflow Deta         | ils (Kindly click  | here and ver | ify the Detail | s of Assessir  | ng Authorities by hov   | ering the mouse o     | ver the respe | ctive name.)    |                          |              |
| Standard              |                    |              |                |                |                         |                       |               |                 |                          |              |
| Basic Information     | Self Appraisal     | Appraisal    | Reviewing      | Accepting      | Disclose To Officer     | Officer Acceptan      | се            |                 |                          |              |
|                       |                    | ·            |                |                |                         |                       |               |                 |                          |              |
|                       |                    |              |                |                | OFFICE                  | R ACCEPTANCE          |               |                 |                          |              |
|                       |                    |              |                |                |                         |                       |               |                 |                          |              |
| The full APAR ( P     | AR ld : 2018-01042 | 017-31032018 | 2016551 ) inc  | luding the ove | erall score and assessi | nent of integrity has | been shown/   | communicated to | me. The final            | grading awar |
|                       |                    |              |                |                |                         |                       |               |                 |                          |              |

Fig.42

Copyright © DPE, 2019

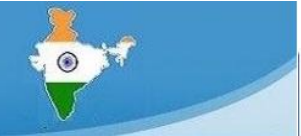

• A message prompts "**Sent Successfully**" as shown in **Fig.43**:

| n Sparrow            |                                                                                                    |
|----------------------|----------------------------------------------------------------------------------------------------|
| 🗅 Inbox              |                                                                                                    |
| ✓ Sent               | MESSAGE                                                                                               |
| 🗠 User Assistance 👻  |                                                                                                    |
| 🔳 Dossier 👻          | APAR ID : 2018-01042017-31032018-2016551 has been Sent Successfully to ATUL BHATT (C2116) [CHAIRMAN ] |
| DSC -                | BACK Click the Link to redirect back .                                                                |
| @Support@ServiceDesk |                                                                                                    |

## Fig.43

### **Stage 7: Custodian performs the following steps for Closure of PAR:**

Click **PAR ID** (2017-01042016-31032017-111451) under **Process** tab to open the PAR as shown in **Fig.44**:

| n Sparrow           |              |           |        |                   |     |                |                | SPARROW or    | ntal for various service | : have been si | nlitted    | you may fo    | und tha | t PARs of other   |
|---------------------|--------------|-----------|--------|-------------------|-----|----------------|----------------|---------------|--------------------------|----------------|------------|---------------|---------|-------------------|
| 🕒 Inbox             | Home Inb     | ох        |        |                   |     |                |                | or Alucent pe |                          |                | , interest | , you may to  |         |                   |
| ✓ Sent              |              |           |        |                   | _   |                |                |               |                          |                |            |               | Stand   | ard 📕 Representat |
| ✓ User Assistance ▼ | My Par(1)    | Assess    | Par(3) | Manual Process(0) | Pro | cess(3)        |                |               |                          |                | Canu       | Event         |         | Shew 10 raws      |
| Role Detail         | S.No 🏭       | lt        | lt     | APAR ID           | 11  | Form Type 🛛 🛔  | Officer Detail | Received On 1 | Sent By 🕴                | Sent Date      | Copy<br>It | Current Stage | 11<br>1 | Quick Action      |
| Work flow 👻         | 1            | E         | •      | 2018-01042017     |     | CPSE APAR Form | DEEPAK SABH    | 04/10/2018    | ATUL BHATT (             | 04/10/2018     | CF         | R Section To  |         |                   |
| PAR -               | 2            | E         | •      | 2018-01042017     |     | CPSE APAR Form | GOUTAM CHAT    | 05/10/2018    | SALIL KUMAR              | 05/10/2018     | CF         | R Section To  |         |                   |
| Dession -           | 3            | E         | •      | 2018-01042017     |     | CPSE APAR Form | SURENDER SI    | 16/11/2018    | SURENDER SI              | 16/11/2018     | CF         | R Section for |         |                   |
|                     | Showing 1 to | 3 of 3 er | ntries |                   |     |                |                |               |                          |                |            | First Broui   |         | 1 Novt Lost       |
| DSC -               |              |           |        |                   |     |                |                |               |                          |                |            | riist Piev    | Jus     | i next Last       |
| Support@ServiceDesk |              |           |        |                   |     |                |                |               |                          |                |            |               |         |                   |

Fig.44

• Click **Close** ( **Close** ) to close the PAR as shown in **Fig.45**:
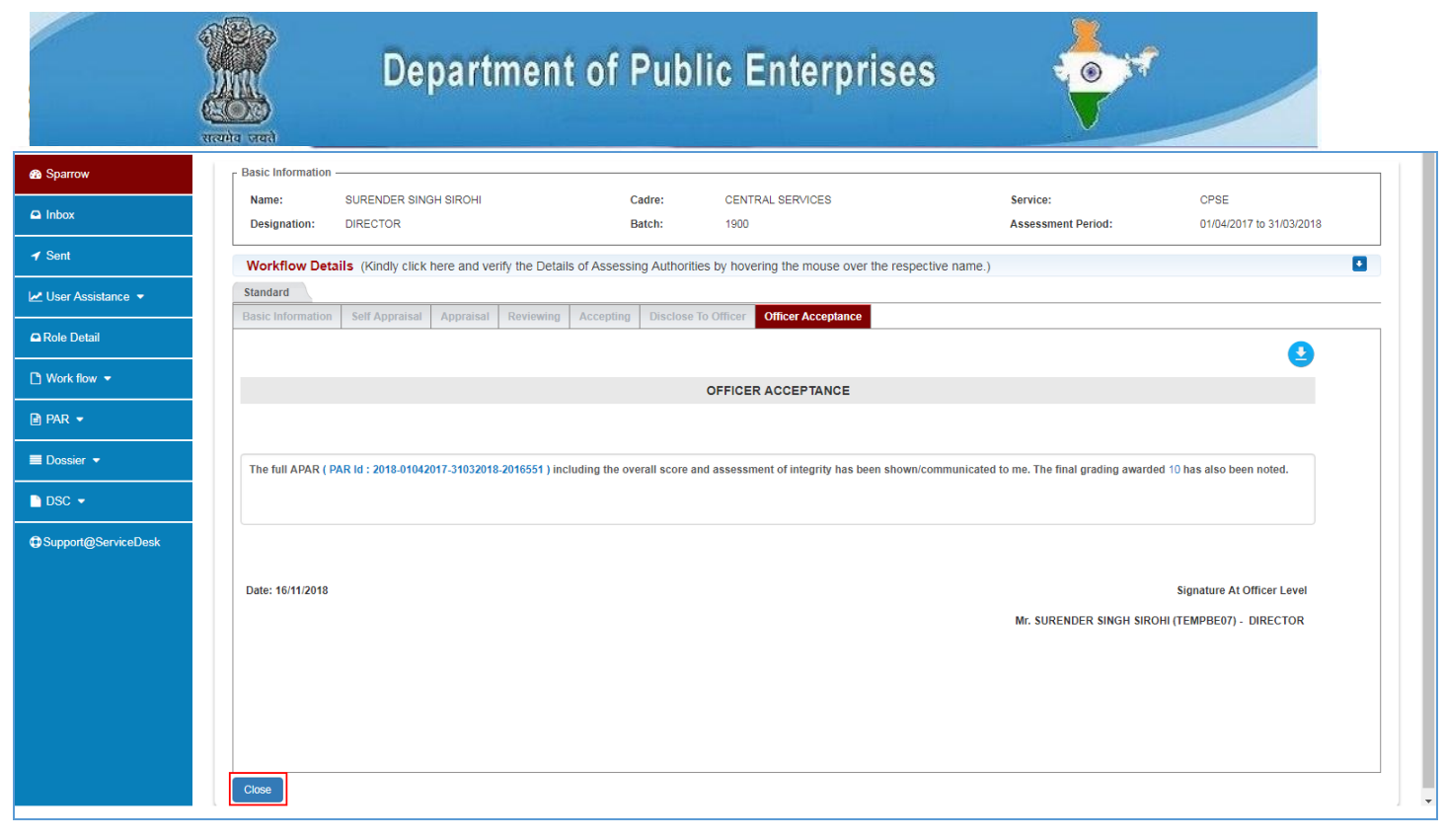

• A confirmation window appears click on **OK** (

) button as shown in **Fig.46**:

| Smart Performance App                                | sparrow-cpse.eoffice.gov.in says                                                  | About 🗸                                                               | Help 👻 |
|------------------------------------------------------|-----------------------------------------------------------------------------------|-----------------------------------------------------------------------|--------|
| Basic Information —                                  | Once Form is Submitted, data will not be changed. Are You Sure want<br>To submit. |                                                                       |        |
| Name: SURENDER SINGH SIROHI Designation: DIRECTOR    | OK                                                                                | Service: CPSE<br>Assessment Period: 01/04/2017 to 31/03/2018          |        |
| Workflow Details (Kindly click here and verify the   | e Details of Assessing Authorities by hovering the mouse over the respe           | ctive name.)                                                          |        |
| Standard                                             |                                                                                   |                                                                       |        |
| Basic Information Self Appraisal Appraisal Rev       | iewing Accepting Disclose To Officer Officer Acceptance                           |                                                                       |        |
|                                                      |                                                                                   | 9                                                                     |        |
|                                                      | OFFICER ACCEPTANCE                                                                |                                                                       |        |
|                                                      |                                                                                   |                                                                       |        |
| The full APAR ( PAR Id : 2018-01042017-31032018-2016 | 551 ) including the overall score and assessment of integrity has been shown/     | communicated to me. The final grading awarded 10 has also been noted. |        |
|                                                      |                                                                                   |                                                                       |        |

Fig.46

• A message prompts "Successfully Closed" as shown in Fig.47:

|                     | Department of Public Enterprises                                      |  |
|---------------------|-----------------------------------------------------------------------|--|
| Sparrow             |                                                                       |  |
| Inbox               |                                                                       |  |
| ✓ Sent              | MESSAGE                                                               |  |
| 🗠 User Assistance 👻 |                                                                       |  |
| Role Detail         | APAR ID : 2018-01042017-31032018-2016551 has been Successfully Closed |  |
| 🗅 Work flow 👻       | BACK Click the Link to redirect back .                                |  |
| 🖻 Par 👻             |                                                                       |  |
| Dossier •           |                                                                       |  |
| DSC -               |                                                                       |  |
| Support@ServiceDesk |                                                                       |  |

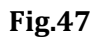

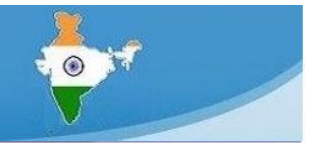

# **Movement of PAR- Representation Flow**

**Stage 1: Officer performs the following steps to Put for representation:** 

Click Put for Representation

), to Put for Representation as shown in **Fig.48**:

| Sparrow                           | Basic Information  |                                                                                                    |                           |                      |                                      |                                                  |                            |  |  |  |  |
|-----------------------------------|--------------------|----------------------------------------------------------------------------------------------------|---------------------------|----------------------|--------------------------------------|--------------------------------------------------|----------------------------|--|--|--|--|
|                                   | Name:              | P K SARANGI                                                                                                    |                           | Cadre:               | CENTRAL SERVICES                     | Service:                                         | CPSE                       |  |  |  |  |
| 🗅 Inbox                           | Designation:       | DIRECTOR                                                                                                    |                           | Batch:               | 1900                                 | Assessment Period:                               | 01/04/2017 to 31/03/2018   |  |  |  |  |
| ✓ Sent                            | Workflow Deta      | rkflow Details (Kindly click here and verify the Details of Assessing Authorities by hovering the mouse over the respective name.) |                           |                      |                                      |                                                  |                            |  |  |  |  |
| l⊮ User Assistance  ▼             | Standard           |                                                                                                    |                           |                      |                                      |                                                  |                            |  |  |  |  |
|                                   | Basic Information  | Self Appraisal Appraisal                                                                                                    | Reviewing Acceptin        | g Disclose To Offi   | cer Officer Acceptance               |                                                  |                            |  |  |  |  |
| ≡ Dossier 🝷                       |                    |                                                                                                    |                           |                      |                                      |                                                  | 9                          |  |  |  |  |
| DSC -                             |                    |                                                                                                    |                           | OF                   | FICER ACCEPTANCE                     |                                                  |                            |  |  |  |  |
| <pre> @Support@ServiceDesk </pre> |                    |                                                                                                    |                           |                      |                                      |                                                  |                            |  |  |  |  |
|                                   | The full APAR ( PA | R ld : 2018-01042017-3103201                                                                                                    | 3-2015668 ) including the | overall score and as | sessment of integrity has been shown | communicated to me. The final grading awarded 10 | ) has also been noted.     |  |  |  |  |
|                                   |                    |                                                                                                    |                           |                      |                                      |                                                  |                            |  |  |  |  |
|                                   |                    |                                                                                                    |                           |                      |                                      |                                                  |                            |  |  |  |  |
|                                   |                    |                                                                                                    |                           |                      |                                      |                                                  |                            |  |  |  |  |
|                                   | Date:              |                                                                                                    |                           |                      |                                      |                                                  | Signature At Officer Level |  |  |  |  |
|                                   |                    |                                                                                                    |                           |                      |                                      |                                                  |                            |  |  |  |  |
|                                   | Reference Uploa    | d (only pdf files with 3mb maxin                                                                                                   | num size) Browse N        | o file selected.     |                                      |                                                  |                            |  |  |  |  |
|                                   |                    |                                                                                                    |                           |                      |                                      |                                                  |                            |  |  |  |  |
|                                   |                    |                                                                                                    |                           |                      |                                      |                                                  |                            |  |  |  |  |
|                                   |                    |                                                                                                    |                           |                      |                                      |                                                  |                            |  |  |  |  |
|                                   | I Accept           | Put for Representation                                                                                                    |                           |                      |                                      |                                                  |                            |  |  |  |  |
|                                   |                    |                                                                                                    |                           |                      |                                      |                                                  |                            |  |  |  |  |

Fig.48

A window appears, enter the reason, Browse the reference file (if any) and click Yes( submet ) as shown in Fig.49:

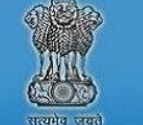

# **Department of Public Enterprises**

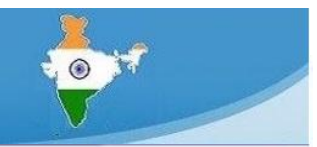

| _               | Smart Performance Appraisal Report Recording Online Window (SPARROW)            |        | About 👻 H   |
|-----------------|---------------------------------------------------------------------------------|--------|-------------|
| sic Informativ  | Put for Representation                                                          |        |             |
| SIC IIIIOIIIIau |                                                                                 |        |             |
| lame:           |                                                                                 |        |             |
| esignation:     |                                                                                 |        |             |
| /orkflow D      |                                                                                 |        |             |
| andard          | Letter I - Employee                                                             |        |             |
|                 | Case for Representation                                                         |        |             |
| SIC IIIIOTTIIdu | I would like to go for representation and request for higher grades.            |        |             |
|                 |                                                                                 |        |             |
|                 | Dato: Signature                                                                 |        |             |
|                 | Date.                                                                           |        |             |
|                 | Reference Upload (only pdf files with 3mb maximum size) Browse No file selected |        |             |
|                 |                                                                                 |        |             |
| he full APAR    |                                                                                 | Yes No | warded 10 h |
|                 |                                                                                 |        |             |
|                 |                                                                                 |        |             |
|                 |                                                                                 |        |             |
|                 |                                                                                 |        |             |

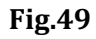

• A message prompts successfully sent as shown in Fig.50:

| on the second second s |                                                                                                    |
|----------------------------------------------------------------------------------------------------|----------------------------------------------------------------------------------------------------|
| 🖴 Inbox                                                                                                    |                                                                                                    |
|                                                                                                    | MESSAGE                                                                                               |
| 🗠 User Assistance 👻                                                                                                    |                                                                                                    |
| ≡ Dossier 🕶                                                                                                    | APAR ID : 2018-01042017-31032018-2015668 has been Sent Successfully to ATUL BHATT (C2116) [CHAIRMAN ] |
| DSC -                                                                                                    | O BACK Click the Link to redirect back .                                                              |
| Support@ServiceDesk                                                                                                    |                                                                                                    |
|                                                                                                    |                                                                                                    |

Fig.50

### Stage 2: Custodian (Rep-CR Section) performs the following steps to forward the request:

• Click **PAR ID** (2018-01042017-31032018-2015668) to open PAR as shown in **Fig.51**:

|          | Ricarda G           | ्र<br>ग्र         | Depart                         | ment of        | Public E          | nterpris               | ses                      | •                    | 4                            |                       |
|----------|---------------------|-------------------|--------------------------------|----------------|-------------------|------------------------|--------------------------|----------------------|------------------------------|-----------------------|
|          |                     |                   |                                |                | SPARROW portal fo | r various services hav | e been splitted, you may | found that PARs of o | ther services officer are no | t available in your l |
|          | Home >              | inbox             |                                |                | STARTON POTUTO    | i vanous scrvices nav  | e been spinted, you may  |                      |                              | t avalable in your    |
|          |                     |                   |                                |                |                   |                        |                          |                      |                              | Standard 📕 Represer   |
| nce 👻    | My Par(1<br>Search: | ) Assess P        | ar(3) Manual Process(2) Proces | (2)<br>(2)     |                   |                        |                          |                      | Copy Excel PDF               | CSV Show 10 rd        |
|          | S.No                | IL II             | 11 APAR ID                     | L† Form Type   | ↓† Officer Detail | 11 Received On         | I† Sent By               | 11 Sent Date         | Current Stage                | Quick Action          |
|          | 1                   | E                 | 2018-01042017                  | CPSE APAR Form | P K SARANGI       | 30/11/2018             | P K SARANGI              | 30/11/2018           | Rep - CR Section             |                       |
|          | 2                   | E                 | 2018-01042017                  | CPSE APAR Form | NIRAJ KUMAR       | 20/11/2018             | ATUL BHATT (             | 20/11/2018           | Reviewing Auth               |                       |
|          | 3                   | E                 | 2018-01042017                  | CPSE APAR Form | P.S.R.K. SASTR    | 11/10/2018             | ATUL BHATT (             | 11/10/2018           | Reviewing Auth               |                       |
|          | Showing             | 1 to 3 of 3 entri | es                             |                |                   |                        |                          |                      |                              |                       |
|          |                     |                   |                                |                |                   |                        |                          |                      | First Previous               | 1 Next L              |
| viceDesk |                     |                   |                                |                |                   |                        |                          |                      |                              |                       |
|          |                     |                   |                                |                |                   |                        |                          |                      |                              |                       |

 Custodian (Rep-CR Section) fills the Letter Information form and click Send To Competent Authority-Stage I (Send To Competent Authority- Stage I) button, as shown in Fig.52:

| Name:       PK SARANGI       Cadre:       CENTRAL SERVICES       Service:         ✓ Sent       Designation:       DIRECTOR       Batch:       1900       Assessme         ✓ Vorkflow Details       (Kindly click here and verify the Details of Assessing Authorities by hovering the mouse over the respective name.)       Representation       Representation       Representation       Image: Case for Representation       Image: Case for Representation                                                                                                    | CPSE<br>nt Period: 01/04/2017 to 31/03/2018 |
|----------------------------------------------------------------------------------------------------|---------------------------------------------|
| Sent Workflow Details (Kindly click here and verify the Details of Assessing Authorities by hovering the mouse over the respective name.) Representation Representation Basic Information Basic Information Self Appraisal Reviewing Accepting Disclose To Officer Case for Representation I would like to go for representation and request for higher grades Date: 30/11/2015 Signature Signature Date: 30/11/2015 Signature Signature Case for Kepresentation Letter Flore Support@ServiceDesk Letter Section CC SECTION Ended                                                                                                    |                                             |
| C User Assistance *       Representation         a Role Detail       Institute Information Self Appraisal Reviewing Accepting Disclose To Officer         D Work flow *       Invoid like to go for representation and request for higher grades         D Rossier *       Date: 30/11/2015         D Soc *       Signature Solution         D Soc *       Exter Fection CR Section         Case Tool Network       Letter Section CR Section         C Representation       Exter Section CR Section                                                                                                    |                                             |
| a Role Detail     Case to Representation and request for higher grades       b PAR *     Detail 11/2015       b DSC *     Support@ServiceDesk                                                                                                    |                                             |
| Work flow ~     I would like to go for representation and request for higher grades       I PAR ~     Date: 30/11/2018       Sini, P K SARAN<br>50169<br>DIRECTOR       Soupport@ServiceDesk                                                                                                    |                                             |
| PAR •       Date: 30/11/2015       Signature         Dossier •       Stri, P.K. SARAN       Stri, P.K. SARAN         DOSC •       Diffection       Stri, P.K. SARAN         DSupport@ServiceDesk       Letter Section       C         Letter Section       CR SECTION       Strike Desk                                                                                                    |                                             |
| Oossler      Oossler      Oossler | 21                                          |
| DSC -      Support@ServiceDesk      Letter Section     CR SECTION      Kndy review the performancel                                                                                                    | и                                           |
| DSupport@ServiceDesk Letter Section CR SECTION Kindly review the performancel                                                                                                    |                                             |
| Letter Section<br>CR SECTION                                                                                                    |                                             |
| Kindly review the performance                                                                                                    |                                             |
|                                                                                                    |                                             |
| Date:                                                                                                    |                                             |
| Reference Upload (only pdf files with 3mb maximum size) Choose file. No file chosen                                                                                                    |                                             |
| Send To Competent Authority- Stage I                                                                                                    |                                             |

Fig.52

• A confirmation window appears click on **OK** ( ) button as shown in **Fig.53**:

|                                                                               | Raha sad                                        | Dep                                    | oartı      | ment                         | of Pu                        | blic Ente                           | erprises           | S      |                                      |            |                    |               |
|-------------------------------------------------------------------------------|-------------------------------------------------|----------------------------------------|------------|------------------------------|------------------------------|-------------------------------------|--------------------|--------|--------------------------------------|------------|--------------------|---------------|
| Decis Information                                                             | 9                                               | Smart Performa                         | nce s      | parrow-cps<br>Once Form is s | e.eoffice.go<br>Submitted, d | ov.in says<br>lata will not be chan | ged. Are You Sure  | e want |                                      | Abc        | ut <del>v</del> He | elp 👻         |
| Name:<br>Designation:                                                         | P K SARANGI<br>DIRECTOR                         |                                        | Ţ          | o submit.                    |                              |                                     | ОК                 | Cancel | Service:<br>Assessme                 | nt Period: |                    | CPSE<br>01/04 |
| Workflow Detail<br>Representation<br>Letter Information<br>Case for Represent | Is (Kindly click here Basic Information ntation | e and verify the Dei<br>Self Appraisal | ails of As | sessing Authors              | orities by how               | vering the mouse over               | r the respective n | name.) |                                      |            |                    |               |
| I would like to ge<br>Date: 30/11/2018                                        | o for representation and                        | d request for higher gr                | ades       |                              |                              |                                     |                    |        | Signature                            |            |                    |               |
|                                                                               |                                                 |                                        |            |                              |                              |                                     |                    |        | Shri, P K SARAN<br>50169<br>DIRECTOR | GI         |                    |               |
|                                                                               |                                                 |                                        |            |                              |                              |                                     |                    |        |                                      |            |                    |               |
| Letter Section<br>CR SECTION                                                  |                                                 |                                        |            |                              |                              |                                     |                    |        |                                      |            |                    |               |

Fig.53

• A message prompts "Sent Successfully" as shown in Fig.54:

|                                                                                                    | 🏤 Sparrow           |                                                                                                    |
|----------------------------------------------------------------------------------------------------|---------------------|----------------------------------------------------------------------------------------------------|
|                                                                                                    |                     |                                                                                                    |
|                                                                                                    | ✓ Sent              | MESSAGE                                                                                                    |
| Role Detail      Work flow -      Work flow -      PAR -      PAR - | 🛃 User Assistance 👻 |                                                                                                    |
| Work flow      Organization     ABACK Click the Link to redirect back .                                                                                                    | Role Detail         | APAR ID : 2018-01042017-31032018-2015668 has been Sent Successfully to RAJESH KUMAR CHAUDHRY (PB/028 ) (JOINT SECRETARY DEPARTMENT OF<br>PUBLIC ENTERPRISES GOI] |
| PAR -                                                                                                    | 🗅 Work flow 👻       | BACK Click the Link to redirect back .                                                                                                    |
|                                                                                                    | 🖻 PAR 👻             |                                                                                                    |

Fig.54

### **Stage 3: Competent Authority- Stage I Officer performs the following steps for consideration:**

Competent Authority- Stage I officer click PAR ID (<sup>2018-01042017-31032018-2015668</sup>) to open the PAR as shown in Fig.55:

| 🚳 Sparrow            | SPARROW portal for various services have been                                                                               |
|----------------------|----------------------------------------------------------------------------------------------------|
| 🖨 Inbox              | Home + Inbox                                                                                                    |
|                      | Standard Representation                                                                                                    |
| 🗠 User Assistance 👻  | Search: Copy Excel PDF CSV Show 10 rows                                                                                     |
| ≡ Dossier 🕶          | S.No 🟦 11 APAR ID 11 Form Type 11 Officer Detail 11 Received On 11 Sent By 11 Sent Date 11 Current Stage 11 Quick Action 11 |
| DSC -                | 1 E 2018-01042017 CPSE APAR Form P K SARANGI ( 30/11/2018 ATUL BHATT ( 30/11/2018 Competent Auth                            |
| GSupport@ServiceDesk | Showing 1 to 1 of 1 entries First Previous 1 Next Last                                                                      |
| Copyright            | © DPE, 2019 Ver.1.0                                                                                                    |

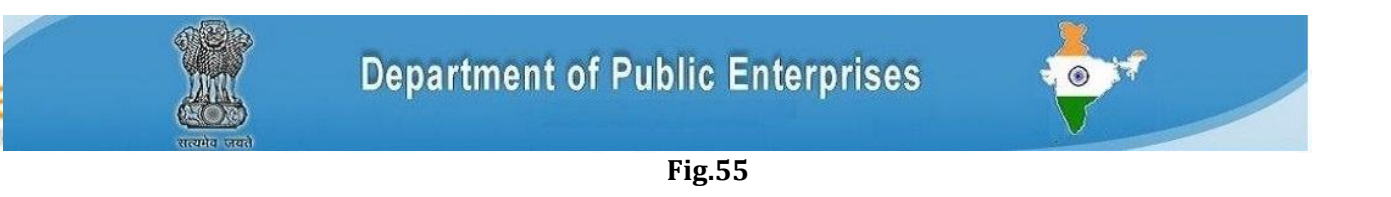

• A page appears , Competent Authority enters remarks , click **Send to Reporting Authority** (**Send To Accepting Authority**) button to forward the request to next authority, as shown in **Fig.56**:

| A Sparrow            | Basic Information                                                        |                                           |                             |                                      |                                       |                          |
|----------------------|--------------------------------------------------------------------------|-------------------------------------------|-----------------------------|--------------------------------------|---------------------------------------|--------------------------|
|                      | Name:                                                                    | P K SARANGI                               | Cadre:                      | CENTRAL SERVICES                     | Service:                              | CPSE                     |
| 🗅 Inbox              | Designation:                                                             | DIRECTOR                                  | Batch:                      | 1900                                 | Assessment Period:                    | 01/04/2017 to 31/03/2018 |
| ✔ Sent               | Workflow Det                                                             | ails (Kindly click here and verify the De | tails of Assessing Authorit | es by hovering the mouse over the re | espective name.)                      | 6                        |
| ∠ User Assistance  ◄ | Representation                                                           | Basic Information Self Appraisal A        | ppraisal Reviewing Ac       | cepting Disclose To Officer          |                                       |                          |
| ≣ Dossier 👻          | Kindly review                                                            | the performance                           |                             |                                      |                                       |                          |
| DSC -                | Date: 30/11/201                                                          | 8                                         |                             |                                      | Signature                             |                          |
| DSupport@ServiceDesk |                                                                          |                                           |                             |                                      | Shri. ATUL BHATT<br>C2116<br>CHAIRMAN |                          |
|                      |                                                                          |                                           |                             |                                      |                                       |                          |
|                      | Letter Section<br>REMARKS OF C<br>Kindly consid<br>Date:<br>Reference Up | OMPETENT AUTHORITY<br>ler.                | Browse No file selected     |                                      |                                       | ii.                      |
|                      | Send To Reporting                                                        | g Authority                               |                             |                                      |                                       |                          |

Fig.56

• A confirmation window appears click on **OK** (

) button as shown in **Fig.57**:

| <b>Basic Information</b> |                                   |                                       |                                          |                    |                          |
|--------------------------|-----------------------------------|---------------------------------------|------------------------------------------|--------------------|--------------------------|
| Name:                    | P K SARANGI                       | Cadre:                                | CENTRAL SERVICES                         | Service:           | CPSE                     |
| Designation:             | DIRECTOR                          | Batch:                                | 1900                                     | Assessment Period: | 01/04/2017 to 31/03/2018 |
| Workflow Deta            | ils (Kindly click here and verify | the Details of Assessing Authorities  | by hovering the mouse over the respe     | tive name )        |                          |
| Representation           |                                   |                                       |                                          |                    |                          |
| Letter Information       | Basic Information Self Apprai     | 1 1 1                                 | 1                                        |                    |                          |
| Kindly review            | the performance                   | Once Form is Submitted, data will not | be changed. Are You Sure want To submit. |                    | •                        |
|                          |                                   |                                       |                                          |                    |                          |
| Date: 30/11/201          | 3                                 |                                       | OK Cancel                                | Signature          |                          |
|                          |                                   |                                       |                                          | Shri. ATUL BHATT   |                          |
|                          |                                   |                                       |                                          | CHAIRMAN           |                          |
|                          |                                   |                                       |                                          |                    |                          |
|                          |                                   |                                       |                                          |                    |                          |

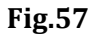

• A message prompts "Sent Successfully" as shown in Fig.58:

|                               | De | epartment of Public Enterprises                                                                       |
|-------------------------------|----|----------------------------------------------------------------------------------------------------|
| 🚳 Sparrow                     |    |                                                                                                    |
| 🕒 Inbox                       |    |                                                                                                    |
| ✓ Sent                        |    | MESSAGE                                                                                               |
| 🗠 User Assistance 👻           |    |                                                                                                    |
| ≡ Dossier ▼                   |    | APAR ID : 2018-01042017-31032018-2015668 has been Sent Successfully to ATUL BHATT (C2116) [CHAIRMAN ] |
|                               |    |                                                                                                    |
| DSC -                         |    | (C) BACK Click the Link to redirect back .                                                            |
| DSC ▼<br>⊕Support@ServiceDesk |    | BACK Click the Link to redirect back .                                                                |

### Stage 4: Rep-Reporting Authority performs the following steps to forward PAR to Rep-Reviewing Authority:

Rep-Reporting Authority clicks the PAR ID (<sup>2018-01042017-31032018-2015668</sup>) to open the PAR as shown in Fig.59:

| 🚳 Sparrow           |                      |            |        |                      |                |                | SPA           | RROW portal for variou | s services have | been splitted you may | found that PARs     |
|---------------------|----------------------|------------|--------|----------------------|----------------|----------------|---------------|------------------------|-----------------|-----------------------|---------------------|
| Inbox               | Home Inbo            | x          |        |                      |                |                |               |                        | S Services nave | been spinee, you may  |                     |
| ✓ Sent              |                      |            |        |                      |                |                |               |                        |                 | Stand                 | lard 🔳 Representati |
| 🗠 User Assistance 👻 | My Par(1)<br>Search: | Assess     | Par(3) | Manual Process(2) Pr | ocess(2)       |                |               |                        |                 | Copy Excel PDF C      | SV Show 10 rows     |
| Role Detail         | S.No 🕸               | - It       | ţ۱ –   | APAR ID              | Form Type 🕴    | Officer Detail | Received On 🕴 | Sent By                | Sent Date       | Current Stage         | Quick Action        |
| D Work flow 👻       | 1                    | E          | •      | 2018-01042017        | CPSE APAR Form | P K SARANGI    | 03/12/2018    | RAJESH KUMA            | 03/12/2018      | Rep - Reporting       |                     |
| ■ PAR ▼             | 2                    | E          | •      | 2018-01042017        | CPSE APAR Form | NIRAJ KUMAR    | 20/11/2018    | ATUL BHATT (           | 20/11/2018      | Reviewing Auth        |                     |
| E Dossier -         | 3                    | E          | •      | 2018-01042017        | CPSE APAR Form | P.S.R.K. SASTR | 11/10/2018    | ATUL BHATT (           | 11/10/2018      | Reviewing Auth        |                     |
| DSC -               | Showing 1 to 3       | 3 of 3 ent | tries  |                      |                |                |               |                        |                 | First Previous        | 1 Next Last         |

#### Fig.59

A page appears , enter the remarks and click Send To Reviewing Authority
 (Send To Reviewing Authority) button, as shown in Fig.60:

| a construction of the second second sec | and ward                                                                         | Department of                                | f Public              | Enterprise                      | s 🍦                                                                                                  | 1                        |        |
|----------------------------------------------------------------------------------------------------|----------------------------------------------------------------------------------|----------------------------------------------|-----------------------|---------------------------------|----------------------------------------------------------------------------------------------------|--------------------------|--------|
| Sparrow                                                                                                    | Name: P K SAF                                                                    | RANGI                                        | Cadre: C              | ENTRAL SERVICES                 | Service:                                                                                             | CPSE                     |        |
| 🖨 Inbox                                                                                                    | Designation: DIRECT                                                              | OR                                           | Batch: 1              | 900                             | Assessment Period:                                                                                   | 01/04/2017 to 31/03/2018 |        |
| ✓ Sent                                                                                                    | Workflow Details (Kind                                                           | dly click here and verify the Details of Ass | essing Authorities by | novering the mouse over the res | pective name.)                                                                                       |                          |        |
| 🗠 User Assistance 🔻                                                                                                    | Representation           Letter Information         Basic                        | Information Self Appraisal Appraisal         | Reviewing Acceptir    | g Disclose To Officer           |                                                                                                    |                          |        |
| Role Detail                                                                                                    | Kindly consider.                                                                 |                                              |                       |                                 |                                                                                                    |                          | •      |
| 🗅 Work flow 👻                                                                                                    | Data: 02/42/2049                                                                 |                                              |                       |                                 | Sianature                                                                                            | 11                       |        |
| 🖹 PAR 👻                                                                                                    | Date. 03/12/2018                                                                 |                                              |                       |                                 | Mr. RAJESH KUMAR CHAUDH<br>PB/028                                                                    | RY                       |        |
| ■ Dossier 👻                                                                                                    |                                                                                  |                                              |                       |                                 | JOINT SECRETARY DEPARTME<br>ENTERPRISES GOI                                                          | ENT OF PUBLIC            |        |
| DSC 👻                                                                                                    |                                                                                  |                                              |                       |                                 |                                                                                                    |                          |        |
| <pre>Gupport@ServiceDesk</pre>                                                                                                    |                                                                                  |                                              |                       |                                 |                                                                                                    |                          |        |
|                                                                                                    | Re-consider the matter. Date: Reference Upload (only Send To Reviewing Authority | pdf files with 3mb maximum size) Choose f    | ile No file chosen    |                                 |                                                                                                    |                          | v      |
| • A confirm                                                                                                    | nation windov                                                                    | v appears click on                           | Fig.<br>OK (          | 60<br>) button as               | shown in <b>Fig.61:</b>                                                                              | About <del>-</del>       | Help + |
| Basic Information ———                                                                                                    |                                                                                  | Once Form is Submitted, data will n          | ot be changed. Are Y  | ou Sure want                    |                                                                                                    |                          |        |
| Name: PKSAF                                                                                                    | RANGI                                                                            | ro submit.                                   |                       |                                 | Service:                                                                                             | CPSE                     |        |
| Designation: DIRECT                                                                                                    | TOR                                                                              |                                              | Ŏĸ                    | Cancel                          | Assessment Period:                                                                                   | 01/04/2017 to 31/03/2018 |        |
| Workflow Details (Kin                                                                                                    | dly click here and verify th                                                     | e Details of Assessing Authorities by        | y hovering the mou    | se over the respective name     | e.)                                                                                                  |                          |        |
| Representation                                                                                                    | Information 0-16 Acc                                                             | al Approince Devices                         | ing Disclose T        | Haar                            |                                                                                                    |                          |        |
| Kindly consider.                                                                                                    | Sen Appraisa                                                                     | n Appraisal Reviewing Accept                 | ung Disclose to C     | nicer                           |                                                                                                    |                          | •      |
| Date: 03/12/2018                                                                                                    |                                                                                  |                                              |                       | 5                               | Signature<br>Mr. RAJESH KUMAR CHAUDHRY<br>98/028<br>JOINT SECRETARY DEPARTMENT OF<br>INTERPRISES GOI | PUBLIC                   |        |

Fig.61

• A message prompts **"Sent** Successfully" as shown in Fig.62:

|                                                                                                    |                     | Department of Public Enterprises                                                                             |  |
|----------------------------------------------------------------------------------------------------|---------------------|----------------------------------------------------------------------------------------------------|--|
| ▲ Inbox   ✓ Sent   Let User Assistance ▼   ● Role Detail   ● Work flow ▼   ● PAR •                                                                                                    | n Sparrow           |                                                                                                    |  |
| ✓ Sent      ✓ User Assistance      APAR ID : 2018-01042017-31032018-2015668 has been Sent Successfully to GOUTAM CHATTARJEE (50124) [DIRECTOR ]      OWork flow      ● PAR                                                                                                    | Inbox               |                                                                                                    |  |
| L User Assistance ▼            • Role Detail         • Work flow ▼         • PAR •         • Example Click the Link to redirect back .         • Example Click the Link to redirect back .         • Example Click the | ✓ Sent              | MESSAGE                                                                                                    |  |
| APAR ID : 2018-01042017-31032018-2015668 has been Sent Successfully to GOUTAM CHATTARJEE (50124) [DIRECTOR]      Work flow      BACK Click the Link to redirect back .                                                                                                    | 🛃 User Assistance 🔻 |                                                                                                    |  |
| ▶ Work flow ▼       Image: BACK Click the Link to redirect back .         Image: PAR ▼       Image: Click the Link to redirect back .                                                                                                    | Role Detail         | APAR ID : 2018-01042017-31032018-2015668 has been Sent Successfully to GOUTAM CHATTARJEE (50124) [DIRECTOR ] |  |
|                                                                                                    | 🗅 Work flow 🔻       | O BACK Click the Link to redirect back .                                                                     |  |
|                                                                                                    | PAR 🔻               |                                                                                                    |  |

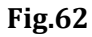

#### **Stage 5: Rep-Reviewing Authority performs the following steps to forward PAR to Rep-Accepting Authority:**

Rep- Reviewing Authority clicks the PAR ID (<sup>2018-01042017-31032018-2015668</sup>) to open the PAR as shown in Fig.63:

| Sparrow             | nortal for assessing the BARs of such officers                                                                              |
|---------------------|----------------------------------------------------------------------------------------------------|
| 🕰 Inbox             | Home Finbox                                                                                                    |
|                     | Standard Representation                                                                                                    |
| 🗠 User Assistance 👻 | Search: Copy Excel PDF CSV Show 10 rows                                                                                     |
| ≡ Dossier 🕶         | S.No Li II APARID II Form Type II Officer Detail II Received On II Sent By II Sent Date II Current Stage II Quick Action II |
| DSC -               | 1 E 2018-01042017 CPSE APAR Form PK SARANGI ( 03/12/2018 ATUL BHATT ( 03/12/2018 Rep - Reviewin                             |
| Support@ServiceDesk | Showing 1 to 1 of 1 entries                                                                                                 |
|                     | Hirst Previous 1 Next Last                                                                                                  |

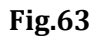

 A page appears , enter the remarks and click Send To Accepting Authority ( button, as shown in Fig.64:

Send To Accepting Authority

| eoffice             | Smart Performance Appraisal Report                                                                       | Recording Online Window (SPARROW)                           | About 🚽 Help 🚽 Shri.      | GOUTAM CHATTARJEE(DIRECTOR - M |
|---------------------|----------------------------------------------------------------------------------------------------|-------------------------------------------------------------|---------------------------|--------------------------------|
| 48 Sparrow          | Basic Information                                                                                        | Cadre: CENTRAL SERVICES                                     | Service:                  | CPSE                           |
| 🕰 Inbox             | Designation: DIRECTOR                                                                                    | Batch: 1900                                                 | Assessment Period:        | 01/04/2017 to 31/03/2018       |
| ✓ Sent              | Workflow Details (Kindly click here and verify the Details o                                             | f Assessing Authorities by hovering the mouse over the resp | ective name.)             |                                |
| user Assistance ←   | Representation           Representation         Basic Information         Self Appraisal         Apprais | al Reviewing Accepting Disclose To Officer                  |                           |                                |
| 🔳 Dossier 👻         | Re-consider the matter.                                                                                  |                                                             |                           | *                              |
| DSC -               | Date: 03/12/2018                                                                                         |                                                             | Signature                 | Etc.                           |
| Support@ServiceDesk |                                                                                                    |                                                             | Shri, ATUL BHATT<br>C2116 |                                |
|                     |                                                                                                    |                                                             | CHAIRMAN                  |                                |
|                     |                                                                                                    |                                                             |                           |                                |
|                     |                                                                                                    |                                                             |                           |                                |
|                     | Letter Section REMARKS OF REVIEWING AUTHORITY                                                            |                                                             |                           |                                |
|                     | QK with the report.                                                                                      |                                                             |                           |                                |
|                     |                                                                                                    |                                                             |                           | th.                            |
|                     | Date:                                                                                                    |                                                             |                           | EE.                            |
|                     | Reference Upload (only pdf files with 3mb maximum size) Brow                                             | NSE No file selected.                                       |                           |                                |
|                     | Band To Assembly Authority                                                                               |                                                             |                           | *                              |

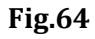

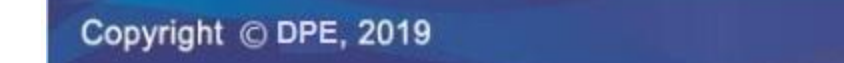

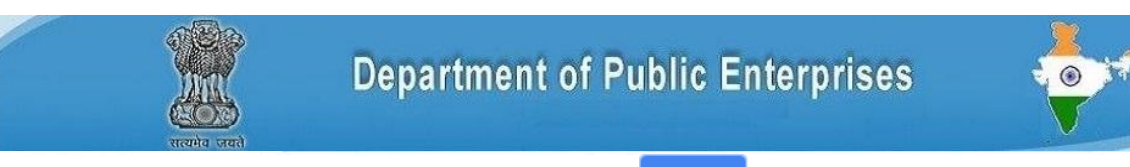

• A confirmation window appears click on **OK** (

### ) button as shown in **Fig.65**:

| B Sparrow                         | - Basic Information | I                       |                |                   |                      |                                            |              |                    |                    |        |  |
|-----------------------------------|---------------------|-------------------------|----------------|-------------------|----------------------|--------------------------------------------|--------------|--------------------|--------------------|--------|--|
|                                   | Name:               | P K SARANGI             |                |                   | Cadre:               | CENTRAL SERVICES                           |              | Service:           | CPSE               |        |  |
| 🖴 Inbox                           | Designation:        | DIRECTOR                |                |                   | Batch:               | 1900                                       |              | Assessment Period: | 01/04/2017 to 31/0 | 3/2018 |  |
|                                   | Workflow De         | tails (Kindly click her | e and verify t | he Details of Ass | essing Authoritie    | s by hovering the mouse over the respe     | ctive name.) |                    |                    |        |  |
|                                   | Representation      |                         |                |                   |                      |                                            |              |                    |                    |        |  |
| User Assistance 👻                 | Letter Informatio   | Basic Information       | Self Apprai    |                   |                      |                                            |              |                    |                    |        |  |
| ≡ Dossier 🕶                       | Re-conside          | the matter.             |                | Once Form is Su   | bmitted, data will n | t be changed. Are You Sure want To submit. |              |                    |                    | *      |  |
| DSC -                             | Date: 03/12/20      | 18                      |                |                   |                      | OK Cancel                                  | Sign         | Signature          |                    |        |  |
| <pre> @Support@ServiceDesk </pre> |                     | Date: 03/12/2018        |                |                   | Shri. ATUL BHATT     |                                            |              |                    |                    |        |  |
|                                   |                     |                         |                |                   |                      |                                            | CHAI         | RMAN               |                    |        |  |
|                                   |                     |                         |                |                   |                      |                                            |              |                    |                    |        |  |
|                                   |                     |                         | _              |                   |                      |                                            |              |                    |                    |        |  |
|                                   |                     |                         |                |                   |                      |                                            |              |                    |                    |        |  |
|                                   |                     |                         |                |                   |                      |                                            |              |                    |                    |        |  |

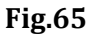

• A message prompts **"Sent** Successfully" as shown in Fig.66:

| 8 Sparrow           |                                                                                                    |
|---------------------|----------------------------------------------------------------------------------------------------|
| 🗅 Inbox             |                                                                                                    |
| ✓ Sent              | MESSAGE                                                                                                    |
| 🗠 User Assistance 👻 |                                                                                                    |
| ≡ Dossier ▼         | APAR ID : 2018-01042017-31032018-2015668 has been Sent Successfully to SURENDER SINGH SIROHI (TEMPBE07) [DIRECTOR ] |
| DSC -               | <b>OBACK</b> Click the Link to redirect back .                                                                      |
| Support@ServiceDesk |                                                                                                    |
|                     |                                                                                                    |
|                     |                                                                                                    |

Fig.66

Stage 6: Rep-Accepting Authority performs the following steps to forward PAR to Competent Authority-Stage II:

Rep- Accepting Authority clicks the PAR ID (<sup>2018-01042017-31032018-2015668</sup>) to open the PAR as shown in Fig.67:

| Sparrow             |          |          |         |        |              |    |                |    |                |             |    |             |    |            | SPA  | ROW portal    | l for va | arious s | ervices h    |
|---------------------|----------|----------|---------|--------|--------------|----|----------------|----|----------------|-------------|----|-------------|----|------------|------|---------------|----------|----------|--------------|
| 🖨 Inbox             | Home     | • Inbox  |         |        |              |    |                |    |                |             |    |             |    |            |      | aren perta    |          |          |              |
|                     | My Dar(( | m 🗖      | 22022   | Dar(1) |              |    |                |    |                |             |    |             |    |            |      |               | Stano    | dard 📕 F | Representati |
| 🗠 User Assistance 👻 | Search:  |          | 100000  | rai(1) |              |    |                |    |                |             |    |             |    |            | Сору | Excel PE      | DF C     | :SV Sh   | now 10 rows  |
| ≡ Dossier 🝷         | S.No     | 1E       | lt      | tt -   | APAR ID      | ţ, | Form Type      | lt | Officer Detail | Received On | lt | Sent By     | 11 | Sent Date  | t (  | Current Stage | 11       | Quick A  | Action [1    |
| DSC -               | 1        |          | Е       | •      | 2018-0104201 | 7  | CPSE APAR Form |    | P K SARANGI (  | 03/12/2018  |    | GOUTAM CHAT |    | 03/12/2018 | Rej  | o - Accepting |          |          |              |
| Support@ServiceDesk | Showing  | ) 1 to 1 | of 1 en | tries  |              |    |                |    |                |             |    |             |    |            |      | First Provi   |          | 1 N/     | ovt Loct     |
|                     |          |          |         |        |              |    |                |    |                |             |    |             |    |            |      | riist Flevi   | 105      |          | oni Lasi     |

Fig.67

| a construction of the second second se | Department of Public Enterprises                                                                                                    |                                              |
|----------------------------------------------------------------------------------------------------|----------------------------------------------------------------------------------------------------|----------------------------------------------|
| • A page<br>(Send To                                                                                                    | appears , enter the remarks and click <b>Send</b><br>Competent Authority- Stage II<br>) button, as shown in <b>Fig.68</b> :                                                                                                    | Го Competent Authority- Stage II             |
| 🚳 Sparrow                                                                                                    | Basic Information Name: P K SARANGI Cadre: CENTRAL SERVICES                                                                                                    | Service: CPSE                                |
| 🕒 Inbox                                                                                                    | Designation: DIRECTOR Batch: 1900                                                                                                    | Assessment Period: 01/04/2017 to 31/03/2018  |
| ✓ Sent                                                                                                    | Workflow Details (Kindly click here and verify the Details of Assessing Authorities by hovering the mouse over the respective over the respective | :tive name.)                                 |
| 🗠 User Assistance 🝷                                                                                                    | Representation           Letter Information         Basic Information         Self Appraisal         Appraisal         Reviewing         Accepting         Disclose To Officer                                                                                                    |                                              |
| ≡ Dossier ▼                                                                                                    | Ok with the report                                                                                                    | <b>^</b>                                     |
| DSC -                                                                                                    | Date: 03/12/2018                                                                                                    | Signature                                    |
| Support@ServiceDesk                                                                                                    |                                                                                                    | Shri. GOUTAM CHATTARJEE<br>50124<br>DIRECTOR |
|                                                                                                    |                                                                                                    |                                              |
|                                                                                                    | Letter Section<br>REMARKS OF ACCEPTING AUTHORITY                                                                                                    |                                              |
|                                                                                                    | Fine                                                                                                    |                                              |
|                                                                                                    | Date: Reference Upload (only pdf files with 3mb maximum size) Browse No file selected.                                                                                                    |                                              |
|                                                                                                    | Send To Competent Authority- Stage II                                                                                                    | v                                            |

• A confirmation window appears click on **OK** ( ) button as shown in **Fig.69**:

| B Sparrow                         | Basic Information                 |                                    |                    |                       |                                            |                                              |                          |   |
|-----------------------------------|-----------------------------------|------------------------------------|--------------------|-----------------------|--------------------------------------------|----------------------------------------------|--------------------------|---|
|                                   | Name:                             | P K SARANGI                        |                    | Cadre:                | CENTRAL SERVICES                           | Service:                                     | CPSE                     |   |
| 🖴 Inbox                           | Designation:                      | DIRECTOR                           |                    | Batch:                | 1900                                       | Assessment Period:                           | 01/04/2017 to 31/03/2018 |   |
|                                   | Workflow Deta                     | ills (Kindly click here and verify | the Details of Ass | essing Authoritie:    | s by hovering the mouse over the respect   | tive name.)                                  |                          |   |
| 🗠 User Assistance 👻               | Representation Letter Information | Basic Information Self Apprai      | 1 1                |                       | 1                                          |                                              |                          |   |
| ≡ Dossier ▼                       | Ok with the re                    | eport.                             | Once Form is Su    | bmitted, data will no | t be changed. Are You Sure want To submit. |                                              |                          | ^ |
| DSC -                             | Date: 03/12/2018                  | 3                                  |                    |                       | OK Cancel                                  | Signature                                    |                          |   |
| <pre> @Support@ServiceDesk </pre> |                                   |                                    |                    |                       |                                            | Shri. GOUTAM CHATTARJEE<br>50124<br>Director |                          |   |
|                                   |                                   |                                    |                    |                       |                                            | DIRECTOR                                     |                          |   |
|                                   |                                   |                                    |                    |                       |                                            |                                              |                          |   |
|                                   |                                   |                                    |                    |                       |                                            |                                              |                          |   |
|                                   | Letter Section                    |                                    |                    |                       |                                            |                                              |                          |   |

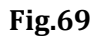

• A message prompts **"Sent** Successfully" as shown in Fig.70:

|                     | D | epartment of Public Enterprises                                                                     |          |  |
|---------------------|---|----------------------------------------------------------------------------------------------------|----------|--|
| B Sparrow           |   |                                                                                                    |          |  |
| 🕒 Inbox             |   |                                                                                                    |          |  |
| ✓ Sent              |   | MESSAGE                                                                                             |          |  |
| 🛃 User Assistance 👻 |   |                                                                                                    |          |  |
| ≡ Dossier 🝷         |   | APAR ID : 2018-01042017-31032018-2015668 has been Sent Successfully to GOUTAM CHAITARJEE (50124) [D | RECTOR ] |  |
| DSC -               |   | O BACK Click the Link to redirect back .                                                            |          |  |
|                     |   |                                                                                                    |          |  |
| Support@ServiceDesk |   |                                                                                                    |          |  |

Fig.70

Stage 7: Competent Authority- Stage II performs the following steps to forward PAR to CR Custodian (Rep-CR Section):

Competent Authority- Stage II clicks the PAR ID (<sup>2018-01042017-31032018-2015668</sup>) to open the PAR as shown in Fig.71:

| Sparrow             | SPAROW nortal for various services have t                                                                                   |
|---------------------|----------------------------------------------------------------------------------------------------|
| 🖨 Inbox             | Home ▶ Inbox                                                                                                    |
| ✓ Sent              | Standard Representation                                                                                                    |
| 🗠 User Assistance 👻 | Search Copy Excel PDF CSV Show 10 rows                                                                                      |
| ≡ Dossier 🔹         | S.No 🗄 If APAR ID If Form Type If Officer Detail If Received On If Sent By If Sent Date If Current Stage If Quick Action If |
| DSC -               | 1 E 2018-01042017 CPSE APAR Form PK SARANGI ( 03/12/2018 SURENDER SI 03/12/2018 Competent Auth                              |
| Support@ServiceDesk | Showing 1 to 1 of 1 entries                                                                                                 |
|                     |                                                                                                    |

Fig.71

• A page appears , enter the remarks and click **Send To CR Section** (Send To CR Section ) button, as shown in **Fig.72**:

| Mo Sparrow          | Basic Information                                              |                                       |                                   |                                  |                                                   |                          |
|---------------------|----------------------------------------------------------------|---------------------------------------|-----------------------------------|----------------------------------|---------------------------------------------------|--------------------------|
|                     | Name:                                                          | P K SARANGI                           | Cadre:                            | CENTRAL SERVICES                 | Service:                                          | CPSE                     |
| 🕰 Inbox             | Designation:                                                   | DIRECTOR                              | Batch:                            | 1900                             | Assessment Period:                                | 01/04/2017 to 31/03/2018 |
| ✓ Sent              | Workflow Det                                                   | ails (Kindly click here and verify th | e Details of Assessing Authoritie | s by hovering the mouse over the | e respective name.)                               |                          |
| 🗠 User Assistance 👻 | Representation Letter Information                              | Basic Information Self Appraisa       | Appraisal Reviewing Acco          | ppting Disclose To Officer       |                                                   |                          |
| ≡ Dossier 🕶         | Fine                                                           |                                       |                                   |                                  |                                                   | ·                        |
| DSC -               | Date: 03/12/201                                                | 8                                     |                                   |                                  | Signature                                         | .ii.                     |
| Support@ServiceDesk |                                                                |                                       |                                   |                                  | Mr. SURENDER SINGH SIROHI<br>TEMPBE07<br>DIRECTOR |                          |
|                     |                                                                |                                       |                                   |                                  |                                                   |                          |
|                     | Letter Section<br>COMPETENT AL<br>Done<br>Date:<br>Reference U | ITHORITY                              | size) Browse No file selected.    |                                  |                                                   |                          |
|                     | Send To CR Section                                             | n                                     |                                   |                                  |                                                   |                          |

Fig.72

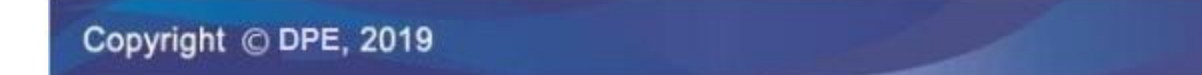

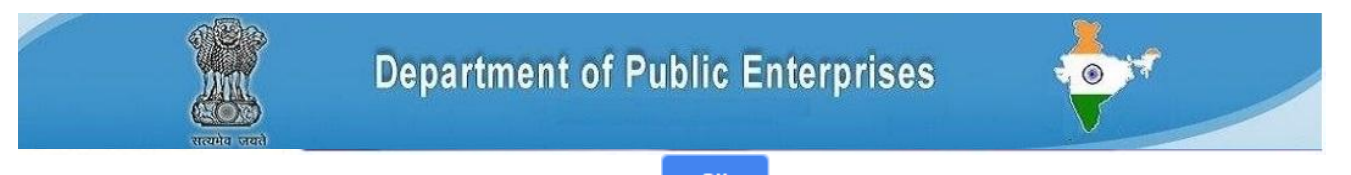

• A confirmation window appears click on **OK** (

#### ) button as shown in **Fig.73**:

| et Sparrow             | Basic Information  |                                    |                    |                      |                                             |                           |                          |   |
|------------------------|--------------------|------------------------------------|--------------------|----------------------|---------------------------------------------|---------------------------|--------------------------|---|
|                        | Name:              | P K SARANGI                        |                    | Cadre:               | CENTRAL SERVICES                            | Service:                  | CPSE                     |   |
| 🛱 Inbox                | Designation:       | DIRECTOR                           |                    | Batch:               | 1900                                        | Assessment Period:        | 01/04/2017 to 31/03/2018 |   |
| ✓ Sent                 | Workflow Det       | ails (Kindly click here and verify | the Details of Ass | essing Authoritie    | s by hovering the mouse over the respec     | tive name.)               |                          |   |
| Let Llear Angietanea 📼 | Representation     |                                    |                    |                      |                                             |                           |                          |   |
| Coser Assistance 🔹     | Letter Information | Basic Information Self Apprai      |                    |                      |                                             |                           |                          |   |
| ≡ Dossier ▼            | Fine               |                                    | Once Form is Su    | bmitted, data will n | ot be changed. Are You Sure want To submit. |                           |                          | - |
| DSC -                  | Data: 02/42/20/    | 10                                 |                    |                      |                                             | Signature                 |                          |   |
| C Support@ServiceDesk  | Date: 03/12/20     | 10                                 |                    |                      | OK Cancel                                   | Mr. SURENDER SINGH SIROHI |                          |   |
|                        |                    |                                    |                    |                      |                                             | DIRECTOR                  |                          |   |
|                        |                    |                                    |                    |                      |                                             |                           |                          |   |
|                        |                    |                                    |                    |                      |                                             |                           |                          |   |
|                        |                    |                                    |                    |                      |                                             |                           |                          |   |
|                        |                    |                                    |                    |                      |                                             |                           |                          |   |

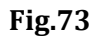

• A message prompts "Sent Successfully" as shown in Fig.74:

| Sparrow             |                                                                                                    |
|---------------------|----------------------------------------------------------------------------------------------------|
| 🕰 Inbox             |                                                                                                    |
| ➔ Sent              | MESSAGE                                                                                               |
| 🛃 User Assistance 👻 |                                                                                                    |
| ≡ Dossier 👻         | APAR ID : 2018-01042017-31032018-2015668 has been Sent Successfully to ATUL BHATT (C2116) [CHAIRMAN ] |
| DSC -               | <b>③</b> BACK Click the Link to redirect back .                                                       |
| Support@ServiceDesk |                                                                                                    |
|                     |                                                                                                    |
|                     |                                                                                                    |
|                     |                                                                                                    |

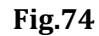

#### Stage 8: Custodian (Rep-CR Section) performs the following steps to disclose PAR:

Custodian (Rep-CR Section) clicks the PAR ID (<sup>2018-01042017-31032018-2015668</sup>) to open the PAR as shown in Fig.75:

| Sparrow             |                     |           | SPAR              | ROW portal for various | services have been soli | tted, you may four | d that PARs of other s | arvices officer a | re not available in your l | nhox. Please us   |
|---------------------|---------------------|-----------|-------------------|------------------------|-------------------------|--------------------|------------------------|-------------------|----------------------------|-------------------|
| 🕒 Inbox             | Home ► Inbox        |           |                   |                        | services nate been spi  | aca, you may roun  |                        |                   | re not a tanabie in your i | noox. I lease as  |
| ✓ Sent              |                     |           |                   |                        |                         |                    |                        |                   | Stand                      | lard 📕 Representa |
| 🗠 User Assistance 👻 | My Par(1) Asse      | ss Par(2) | Manual Process(2) | ocess(3)               |                         |                    |                        |                   | Copy Excel PDF C           | SV Show 10 rows   |
| Role Detail         | S.No 🏦              | t It      | APAR ID           | Form Type 👫            | Officer Detail          | Received On 1      | Sent By 🔰              | Sent Date         | Current Stage              | Quick Action      |
| ) Work flow 🔻       | 1 E                 | •         | 2018-01042017     | CPSE APAR Form         | DEEPAK SABH             | 04/10/2018         | ATUL BHATT (           | 04/10/2018        | CR Section To              |                   |
| ) PAR 👻             | 2 E                 |           | 2018-01042017     | CPSE APAR Form         | GOUTAM CHAT             | 05/10/2018         | SALIL KUMAR            | 05/10/2018        | CR Section To              |                   |
|                     | 3 E                 | •         | 2018-01042017     | CPSE APAR Form         | P K SARANGI             | 03/12/2018         | GOUTAM CHAT            | 03/12/2018        | Rep - CR Sectio            |                   |
| E Dossier V         | Showing 1 to 3 of 3 | entries   |                   |                        |                         |                    |                        |                   |                            |                   |
| DSC -               |                     |           |                   |                        |                         |                    |                        |                   | First Previous             | 1 Next Las        |
| Support@ServiceDesk |                     |           |                   |                        |                         |                    |                        |                   |                            |                   |

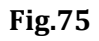

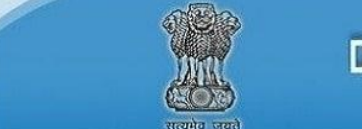

# **Department of Public Enterprises**

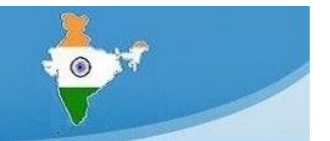

• A page appears , click **Disclose To Employee** (

Disclose To Employee

button, as shown in **Fig.76**:

| Sparrow     Sparrow | Basic Information             |                                                       |                   |                                               |                                                           |                          |
|---------------------|-------------------------------|-------------------------------------------------------|-------------------|-----------------------------------------------|-----------------------------------------------------------|--------------------------|
|                     | Name:                         | P K SARANGI                                           | Cadre:            | CENTRAL SERVICES                              | Service:                                                  | CPSE                     |
| Inbox               | Designation:                  | DIRECTOR                                              | Batch:            | 1900                                          | Assessment Period:                                        | 01/04/2017 to 31/03/2018 |
| ✓ Sent              | Workflow Det                  | ails (Kindly click here and verify the Details of Ass | essing Authoritie | s by hovering the mouse over the respective n | ame.)                                                     |                          |
| 🗠 User Assistance 🔻 | Representation                | Basic Information Self Appraisal Appraisal            | Reviewing Ac      | cepting Disclose To Officer                   |                                                           |                          |
| Carl Role Detail    | REMARKS OF A                  | ACCEPTING AUTHORITY                                   | _                 |                                               |                                                           |                          |
| 🗅 Work flow 👻       | Fine                          |                                                       |                   |                                               |                                                           | 1                        |
| PAR -               | Date: 03/12/201               | 8                                                     |                   |                                               | Signature                                                 |                          |
| ■ Dossier ▼         |                               |                                                       |                   |                                               | TEMPBE07<br>DIRECTOR                                      |                          |
| DSC -               |                               |                                                       |                   |                                               |                                                           |                          |
| Cupport@ServiceDesk | Letter Sectio                 | n                                                     |                   |                                               |                                                           |                          |
|                     | Letter Section<br>COMPETENT A | UTHORITY                                              |                   |                                               |                                                           | 9                        |
|                     | Date: 03/12/201               | 8                                                     |                   |                                               | Signature<br>Shri. GOUTAM CHATTARJEE<br>50124<br>DIRECTOR |                          |
|                     | Disclose To Employ            | yee                                                   |                   |                                               |                                                           |                          |

### Fig.76

• A confirmation window appears click on **OK** ( button as shown in **Fig.77**:

|                     |                   | Smart Perfor             | mance App        | sparrow-cp     | se.eoffice.go | v.in says       | shan and Ass Vau Cur  |              |                                        | About                    | → Help · |
|---------------------|-------------------|--------------------------|------------------|----------------|---------------|-----------------|-----------------------|--------------|----------------------------------------|--------------------------|----------|
| Sparrow             | Basic Information | PKSARANGI                |                  | To submit.     | submitted, da | ita will not be | changed. Are you sure | e want       | Sonico                                 | CRSE                     |          |
| Inbox               | Designation:      | DIRECTOR                 |                  |                |               |                 | ок                    | Cancel       | Assessment Period:                     | 01/04/2017 to 31/03/2018 |          |
| ✓ Sent              | Workflow Det      | tails (Kindly click here | e and verify the | Details of Ass | sessing Auth  | prities by how  | vering the mouse ove  | r the respec | ctive name.)                           |                          |          |
| 🗠 User Assistance 👻 | Representation    | Basic Information        | Self Appraisal   | I Appraisal    | Reviewing     | Accepting       | Disclose To Officer   | ]            |                                        |                          |          |
| Carl Role Detail    | REMARKS OF        | ACCEPTING AUTHORIT       | Y                |                |               |                 |                       |              |                                        |                          | *        |
| 🗅 Work flow 👻       | Fine              |                          |                  |                |               |                 |                       |              |                                        | 1                        |          |
| 🖻 PAR 👻             | Date: 03/12/201   | 8                        |                  |                |               |                 |                       |              | Signature<br>Mr. SURENDER SINGH SIROHI |                          |          |
| ■ Dossier 👻         |                   |                          |                  |                |               |                 |                       |              | TEMPBE07<br>DIRECTOR                   |                          |          |
| <b>D D D</b>        |                   |                          |                  |                |               |                 |                       |              |                                        |                          |          |

Fig.77

• A message prompts "Sent Successfully" as shown in Fig.78:

|                     | D | epartment of Public Enterprises                                                                        | X |
|---------------------|---|----------------------------------------------------------------------------------------------------|---|
| n Sparrow           |   |                                                                                                    |   |
| 🗅 Inbox             |   |                                                                                                    |   |
|                     |   | MESSAGE                                                                                                |   |
| 🛃 User Assistance 💌 |   |                                                                                                    |   |
| Role Detail         |   | APAR ID : 2018-01042017-31032018-2015668 has been Sent Successfully to P K SARANGI (50169) [DIRECTOR ] |   |
| D Work flow -       |   | O BACK Click the Link to redirect back .                                                               |   |
| PAR -               |   |                                                                                                    |   |
| Doscior -           |   |                                                                                                    |   |

#### Stage 9: Officer performs the following steps to Accept PAR:

Click PAR ID(<sup>2018-01042017-31032018-2015668</sup>

•

<sup>8</sup> ) to open the disclosed PAR as shown in **Fig.79**:

| Sparrow             | SPARROW nortal for various services ha                                                          |
|---------------------|-------------------------------------------------------------------------------------------------|
| 🕒 Inbox             | Home > Inbox                                                                                    |
| ✓ Sent              | Standard Representation                                                                         |
| 🗠 User Assistance 👻 | Search: Copy Excel PDF CSV Show 10 rows                                                         |
| ≡ Dossier 🝷         | S.No 1 APAR ID 1 Form Type 1 Received On 1 Sent By 1 Sent Date 1 Current Stage 1 Quick Action 1 |
| DSC -               | 1 E 2018-01042017 CPSE APAR Form 03/12/2018 ATUL BHATT ( 03/12/2018 Rep - Employee              |
| Support@ServiceDesk | Showing 1 to 1 of 1 entries First Previous 1 Next Last                                          |

Fig.79

• Officer click **I Accept** (**I Accept**) button as shown in **Fig.80**:

| Sparrow     Sparrow  | Basic Information              |                                          |                               |                                   |                                                           |                          |
|----------------------|--------------------------------|------------------------------------------|-------------------------------|-----------------------------------|-----------------------------------------------------------|--------------------------|
|                      | Name:                          | P K SARANGI                              | Cadre:                        | CENTRAL SERVICES                  | Service:                                                  | CPSE                     |
| 🕰 Inbox              | Designation:                   | DIRECTOR                                 | Batch:                        | 1900                              | Assessment Period:                                        | 01/04/2017 to 31/03/2018 |
| ✓ Sent               | Workflow Deta                  | ails (Kindly click here and verify the D | etails of Assessing Authoriti | es by hovering the mouse over the | respective name.)                                         | ٠                        |
| 🛩 User Assistance 👻  | Representation                 | Basic Information Self Appraisal         | Appraisal Reviewing Act       | cepting Disclose To Officer       |                                                           |                          |
| ≡ Dossier 👻          | Fine                           |                                          |                               |                                   |                                                           |                          |
| DSC -                | Date: 03/12/201                | 8                                        |                               |                                   | Signature                                                 |                          |
| €Support@ServiceDesk |                                |                                          |                               |                                   | Mr. SURENDER SINGH SIROHI<br>TEMPBE07<br>DIRECTOR         |                          |
|                      |                                |                                          |                               |                                   |                                                           |                          |
|                      | Letter Sectio                  | n                                        |                               |                                   |                                                           |                          |
|                      | Letter Section<br>COMPETENT AU | ITHORITY                                 |                               |                                   |                                                           | 2                        |
|                      | Done                           |                                          |                               |                                   |                                                           |                          |
|                      | Date: 03/12/201                | 8                                        |                               |                                   | Signature<br>Shri. GOUTAM CHATTARJEE<br>50124<br>DIRECTOR |                          |
|                      | I Accept                       |                                          |                               |                                   |                                                           |                          |

Fig.80

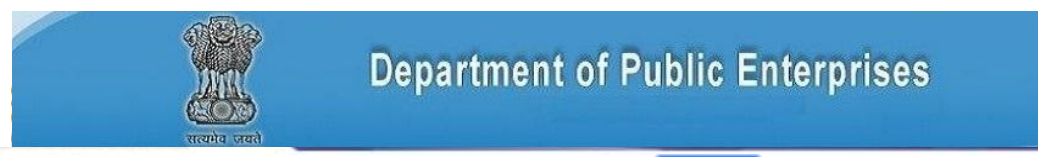

• A confirmation window appears click on **OK** (

### ) button as shown in **Fig.81**:

| Sparrow     Sparrow     Sparrow | - Basic Information | I <u> </u>                          |                   |                       |                                            |                           |                          |  |
|----------------------------------------------------------------------------------------------------|---------------------|-------------------------------------|-------------------|-----------------------|--------------------------------------------|---------------------------|--------------------------|--|
|                                                                                                    | Name:               | P K SARANGI                         |                   | Cadre:                | CENTRAL SERVICES                           | Service:                  | CPSE                     |  |
| 🖨 Inbox                                                                                                    | Designation:        | DIRECTOR                            |                   | Batch:                | 1900                                       | Assessment Period:        | 01/04/2017 to 31/03/2018 |  |
|                                                                                                    | Workflow De         | tails (Kindly click here and verify | he Details of Ass | essing Authorities    | by hovering the mouse over the respec      | tive name.)               | 5                        |  |
| Let Lloor Assistance                                                                                                    | Representation      | <u></u>                             |                   |                       |                                            |                           |                          |  |
|                                                                                                    | Letter Informatio   | n Basic Information Self Apprai     |                   |                       |                                            |                           |                          |  |
| ≡ Dossier 🕶                                                                                                    | Fine                |                                     | Once Form is Su   | bmitted, data will no | t be changed. Are You Sure want To submit. |                           |                          |  |
| DSC -                                                                                                    |                     |                                     |                   |                       |                                            |                           |                          |  |
|                                                                                                    | Date: 03/12/20      | 18                                  |                   |                       | OK Cancel                                  | Signature                 |                          |  |
| Support@ServiceDesk                                                                                                    |                     |                                     |                   |                       |                                            | Mr. SURENDER SINGH SIROHI |                          |  |
|                                                                                                    |                     |                                     |                   |                       |                                            | TEMPBE07<br>DIRECTOR      |                          |  |
|                                                                                                    |                     |                                     |                   |                       |                                            | Sincoron                  |                          |  |
|                                                                                                    |                     |                                     |                   |                       |                                            |                           |                          |  |
|                                                                                                    | Letter Secti        |                                     |                   |                       |                                            |                           |                          |  |

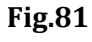

• A message prompts "**Sent Successfully**" as shown in **Fig.82**:

| n Sparrow           |                                                                                                    |
|---------------------|----------------------------------------------------------------------------------------------------|
| 🖨 Inbox             |                                                                                                    |
| ✓ Sent              | MESSAGE                                                                                               |
| 🗠 User Assistance 👻 |                                                                                                    |
| ≡ Dossier ▼         | APAR ID : 2018-01042017-31032018-2015668 has been Sent Successfully to ATUL BHATT (C2116) [CHAIRMAN ] |
| DSC -               |                                                                                                    |
| Support@ServiceDesk |                                                                                                    |
|                     |                                                                                                    |

Fig.82

#### Stage 10: Custodian (Rep-CR Section) performs the following steps for closure PAR:

Custodian (Rep-CR Section) clicks the PAR ID (<sup>2018-01042017-31032018-2015668</sup>) to open the PAR as shown in Fig.83:

| 2 Sparrow           |              |            |                          |                |                | SPARROW po  | rtal for various service | s have been split | ted you may found that | t PARs of other  |
|---------------------|--------------|------------|--------------------------|----------------|----------------|-------------|--------------------------|-------------------|------------------------|------------------|
| 🕰 Inbox             | Home  Inbo   | DX         |                          |                |                |             |                          |                   | , ,                    |                  |
| ✓ Sent              |              |            |                          |                |                |             |                          |                   | Stand                  | dard 🔳 Represent |
| 🗠 User Assistance 👻 | My Par(1)    | Assess     | Par(2) Manual Process(2) | Process(3)     |                |             |                          |                   |                        |                  |
| Role Detail         | Search:      |            |                          |                |                |             |                          |                   | Copy Excel PDF C       | SV Show 10 row   |
|                     | S.No 🖺       | ţţ         | I APAR ID                | Form Type      | Officer Detail | Received On | Sent By                  | Sent Date         | Current Stage          | Quick Action     |
| 🗅 Work flow 👻       | 1            | E          | 2018-01042017            | CPSE APAR Form | DEEPAK SABH    | 04/10/2018  | ATUL BHATT (             | 04/10/2018        | CR Section To          |                  |
| 🖹 Par 👻             | 2            | E          | 2018-01042017            | CPSE APAR Form | GOUTAM CHAT    | 05/10/2018  | SALIL KUMAR              | 05/10/2018        | CR Section To          |                  |
|                     | 3            | E          | 2018-01042017            | CPSE APAR Form | P K SARANGI    | 03/12/2018  | P K SARANGI              | 03/12/2018        | Rep - CR Sectio        |                  |
| 🔳 Dossier 💌         | Showing 1 to | 3 of 3 ent | ries                     |                |                |             |                          |                   |                        |                  |
| DSC 👻               |              |            |                          |                |                |             |                          |                   | First Previous         | 1 Next La        |

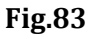

Close

• A page appears , enter the remarks and click **Close** (

) button, as shown in **Fig.84**:

Copyright © DPE, 2019

| Rest       Basic Information         Intox       Passes         Intox       Passes         Intox                                                                                                    |                     | Department of Public Enterprises                                                                                                    |
|----------------------------------------------------------------------------------------------------|---------------------|----------------------------------------------------------------------------------------------------|
| Sparrow   Inbox   Inbox   Sent   Sent   Sent   User Assistance -   Check   Inbox   Representation   Sent   Sent   Work flow -   Representation   Sent   Sent   Sent   Designation:   Director Representation   Letter Section   Letter Section <th></th> <th>Trave seal</th>                                                                                                    |                     | Trave seal                                                                                                    |
| Inbox P SarAdG Catrie: CENTRAL SERVICES Service: OPSE     I Inbox     I Inbox     I Sent     I Sent     I Vorkficov Details     (Vinde) Trib     I Vorkficov Details     I Vorkficov Details                                                                                                    | n Sparrow           | Basic Information                                                                                                    |
| ✓ Sent       Workflow Details (Kindly click here and verify the Details of Assessing Authorities by hovering the mouse over the respective name.)                                                                                                    | 🕒 Inbox             | Name:         P K SAKANGI         Cadre:         CEN IRAL SERVICES         Service:         CPSE           Designation:         DIRECTOR         Batch:         1900         Assessment Period:         0//04/2017 to 31 |
| k User Assistance •                                                                                                    | ✓ Sent              | Workflow Details (Kindly click here and verify the Details of Assessing Authorities by hovering the mouse over the respective name.)                                                                                     |
| Cetter Micrimitation is set Appraisal Appraisal App | 🗠 User Assistance 👻 | Representation                                                                                                    |
| Work flow ▼       JOINT SECRETARY DEPARTMENT OF PUBLIC         PAR ▼       Letter Section         Dossier ▼       Letter Section         DSC ▼       Letter Section         P Support@ServiceDesk       Re-consider the matter.         Date: 03/12/2018       Signature         Signature       Signature         Shri, ATUL BHATT       C2116         CHARMAN       CHARMAN                                                                                                    | □ Role Detail       | Cetter monitation Dasic monitation Sen Appraisan Appraisan Reviewing Accepting Disclose to Officer  Mr. RAJESH KUMAR CHAUDHRY PB028                                                                                      |
| PAR  Letter Section Letter Section Letter Section REMARKS OF REPORTING AUTHORITY Re-consider the matter. Date: 03/12/2018 Signature Signature Signature C116 CHAIRMAN                                                                                                    | 🗅 Work flow 👻       | JOINT SECRETARY DEPARTMENT OF PUBLIC<br>ENTERPRISES GOI                                                                                                    |
|                                                                                                    | PAR -               |                                                                                                    |
| DSC •       Letter Section         C Support@ServiceDesk       Re-consider the matter.         Date: 03/12/2018       Signature         Signature       Signature         C 2016       CHAIRMAN                                                                                                    | 🔳 Dossier 👻         | Letter Section                                                                                                    |
| Bupport@ServiceDesk         Re-consider the matter.           Date: 03/12/2018         Signature           C2116         C2116           CHAIRMAN         CHAIRMAN                                                                                                    | DSC -               | Letter Section<br>REMARKS OF REPORTING AUTHORITY                                                                                                    |
| Date: 03/12/2018 Signature<br>Shri. ATUL BHATT<br>C2116<br>CHAIRMAN                                                                                                    | Support@ServiceDesk | Re-consider the matter.                                                                                                    |
| Date: 03/12/2018<br>Shri, ATUL BHATT<br>C2116<br>CHAIRMAN                                                                                                    |                     | li<br>Sinature                                                                                                    |
| CHIG                                                                                                    |                     | Date: 03/12/2018 Shri. ATUL BHATT                                                                                                    |
|                                                                                                    |                     | Czito<br>CHAIRMAN                                                                                                    |
| Letter Section                                                                                                    |                     | Letter Section                                                                                                    |
| Δ                                                                                                    |                     |                                                                                                    |
| Letter Section                                                                                                    |                     | Letter Section                                                                                                    |

• A confirmation window appears click on **OK** (

) button as shown in **Fig.85**:

|                      |                       | Smart Perfor           | mance App        | sparrow-cp     | se.eoffice.go | v.in says       | share and Ass Visu Suga |           |                                                    |                       | About 🗸 | Help 🗸 |
|----------------------|-----------------------|------------------------|------------------|----------------|---------------|-----------------|-------------------------|-----------|----------------------------------------------------|-----------------------|---------|--------|
| Sparrow              | Basic Information     | BKOARANO               |                  | To submit.     | Submitted, da | ita wili not be | changed. Are you sure   | want      | Camilaa                                            | 0895                  |         |        |
| 🖨 Inbox              | Name:<br>Designation: | DIRECTOR               |                  |                |               |                 | ок                      | Cancel    | Service:<br>Assessment Period:                     | 01/04/2017 to 31/03/2 | 2018    |        |
| ✓ Sent               | Workflow Deta         | ails (Kindly click her | e and verify the | Details of Ass | sessing Autho | prities by how  | vering the mouse over   | the respe | tive name.)                                        |                       |         | 3      |
| I≁ User Assistance 💌 | Representation        |                        |                  |                |               |                 |                         |           |                                                    |                       |         | _      |
|                      | Letter Information    | Basic Information      | Self Appraisal   | Appraisal      | Reviewing     | Accepting       | Disclose To Officer     |           |                                                    |                       |         | _      |
| Ca Role Detail       |                       |                        |                  |                |               |                 |                         |           | Mr. RAJESH KUMAR CHAUDHRY<br>PB/028                |                       |         | *      |
| 🗅 Work flow 👻        |                       |                        |                  |                |               |                 |                         |           | JOINT SECRETARY DEPARTMENT OF F<br>ENTERPRISES GOI | PUBLIC                |         |        |
| PAR ▼                | Letter Section        | n                      |                  |                |               |                 |                         |           |                                                    |                       |         |        |
| ■ Dossier 👻          |                       |                        |                  |                |               |                 |                         |           |                                                    |                       |         |        |
|                      | Letter Section        |                        |                  |                |               |                 |                         |           |                                                    |                       |         |        |

Fig.85

• A message prompts "Successfully Closed" as shown in Fig.86:

| B Sparrow           |
|---------------------|
| 🕒 Inbox             |
| ✓ Sent              |
| 🗠 User Assistance 🔻 |
| Role Detail         |
| 🗅 Work flow 👻       |
| PAR 👻               |
| ■ Dossier ▼         |

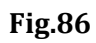

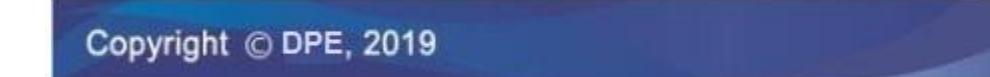

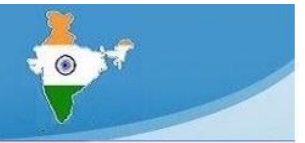

# Home

It contains the statistical data (pie-graph, bar-chart, line graph) of the respective organization in which the logged in officer has assigned with the Custodian (Central/ State), as shown in **Fig.87**:

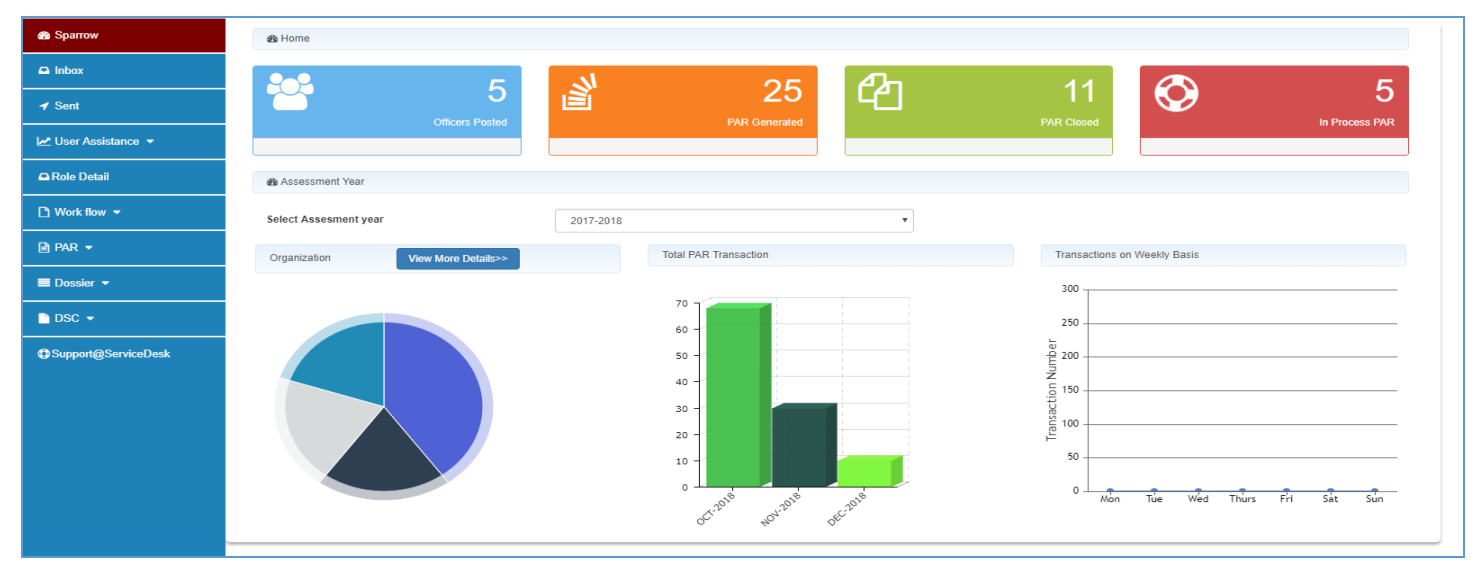

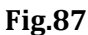

# Dashboard

It contains the complete data regarding the APAR(s) and officer(s) posted in respective organization. Also Custodian can send customize alert to the officer, with whom APAR(s) is pending.

Steps to view APAR status and to send Customize pendency alerts:

View More Details>> Click View More Details ) button as shown in **Fig.88**: • Sparro 60 ረጉ 5 25  $\bigcirc$ 11 Sent 🛃 User Assistance 👻 Role Detail Assessment Yea 2017-2018 Select Assesment year Total PAR Transactio 300 🗅 DSC 👻 250 60 action Number 120 Support@ServiceDesk 50 40 30 Iransa 100 20 -50 10 0 Sun 00-25

Copyright © DPE, 2019

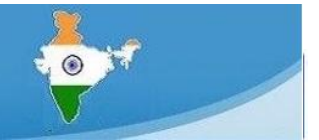

• The **Dashboard** screen along with APAR(s) status appears, as shown in **Fig.89**:

|        | 201           | 7-2018           |                |                            |                 |                |                  |                |         |
|--------|---------------|------------------|----------------|----------------------------|-----------------|----------------|------------------|----------------|---------|
|        |               |                  | C              | )ata is refreshed in every | / 5 minutes.    |                |                  |                |         |
|        |               |                  |                | ORGANIZATIO                | N               |                |                  |                |         |
| arch:  |               |                  |                |                            |                 |                | Copy Excel       | PDF CSV Show   | 10 rows |
| S.No 👫 | Organization  | Officer's Posted | PARs Generated | PARs Closed 🛛 🗍            | PARs Generate 🕼 | Pending with O | Pending with R 🕼 | Pending with R | Pendi   |
|        | MECON LIMITED | 5                | 25             | 11                         | 2               | 2              | 1                | 1              | 0       |
|        |               |                  |                |                            |                 |                |                  |                |         |

Fig.89

• Click the **Numeric value** under pending with column, as shown in **Fig.90**:

| Assessment Perio       | d :          | 2017 | -2018 🔻          |                |                            |                 |                |                  |                  |            |
|------------------------|--------------|------|------------------|----------------|----------------------------|-----------------|----------------|------------------|------------------|------------|
|                        |              |      |                  | C              | Data is refreshed in every | 5 minutes.      |                |                  |                  |            |
|                        |              |      |                  |                | ORGANIZATIO                | ı               |                |                  |                  |            |
| earch:                 |              |      |                  |                |                            |                 |                | Copy Excel       | PDF CSV Sho      | ow 10 rows |
| S.No                   | Crganization | l It | Officer's Posted | PARs Generated | PARs Closed 🛛 🕴            | PARs Generate 🕴 | Pending with O | Pending with R 1 | Pending with R 1 | Pendir     |
| 1                      | MECON LIMITE | D    | 5                | 25             | 11                         | 2               | 2              | 1                | 1                | 0          |
| nowing 1 to 1 of 1 ent | tries        |      |                  |                |                            |                 |                |                  |                  |            |
|                        |              |      |                  |                |                            |                 |                | First            | Previous 1 Next  | t Last     |

Fig.90

- The screen appears, check the officers to whom alert needs to be send and click Send Alert ( button.
- The **Dashboard Send Alert Window** appears, select the mode through which alert is to be send and click

Send Alert ( Send Alert ) button, as shown in Fig.91:

|             | सत्यमेव जयसे |                   | Depa                      | artme           | nt of P                                   | ublic E             | Inter               | prises           |    |            | 7              |                    |
|-------------|--------------|-------------------|---------------------------|-----------------|-------------------------------------------|---------------------|---------------------|------------------|----|------------|----------------|--------------------|
| eoffice     |              |                   |                           | mance Appra     | isal Report Reco                          | ording Online Wi    | ndow (SPAI          | RROW)            |    |            |                |                    |
| 🙆 Sparrow   |              |                   |                           |                 | Dasi                                      |                     |                     |                  |    |            |                | Send Alert         |
|             | Search:      |                   |                           | Sir/Madam,P.    | nd As Alert:-*<br>AR's for recording your | comments is pending | in your inbox. It i | s requested to   |    |            | Copy Excel CS  | / PDF Show 10 rows |
|             |              | Select<br>All     |                           | process/acce    | ss the same. Regards,                     | SPARROW TEAM.       |                     |                  | d  | PAR Closed |                | Pending Received   |
|             | S.No         |                   | PAR                       | (Check at least | tone checkBox(*))                         |                     |                     |                  | 41 | Date       | 1 Pending With | On                 |
|             | 1            |                   | 2018-01042017-<br>2015676 | E-mail 🖉        | SMS                                       |                     |                     |                  |    |            | 1659 (ASHOK K  | 19-11-2018         |
|             | 2            |                   | 2018-01042017-<br>2015666 |                 |                                           |                     |                     | Send Alert Close |    |            | C2116 (ATUL B  | 01-11-2018         |
|             | 3            |                   | 2018-01042017-<br>2015679 |                 |                                           |                     |                     |                  |    |            | 3957578 (ATUL  | 26-10-2018         |
| ■ Dossier 👻 | 4            |                   | 2018-01042017-<br>2016501 | 31032018-       | 802643(G ARA                              | CENTRAL SER         | 1900                | 25-10-2018       |    |            | 802643 (G ARA  | 25-10-2018         |
| DSC 🔻       | 5            |                   | 2018-01042017-<br>2015869 | 31032018-       | 0356(S.B. BHID                            | CENTRAL SER         | 1900                | 11-10-2018       |    |            | 0356 (S.B. BHI | 11-10-2018         |
|             | 6            |                   | 2018-01042017-<br>2015683 | 31032018-       | 3160262(SUBR                              | CENTRAL SER         | 1900                | 12-10-2018       |    |            | 3160262 (SUBR  | 12-10-2018         |
|             | Showing 1    | to 6 of 6 entries |                           |                 |                                           |                     |                     |                  |    |            |                |                    |

Fig.91

### Note:

Custodian can also customize the message as per requirement (Fig.90).

• A message prompts "Alert Sent Successfully" as shown in Fig.92:

| mart Perform                                           | nance Apr                              | sparrow-cpse.eoffice<br>Alert Sent Successfully     | e.gov.in says                        |                               |               |         |   |
|--------------------------------------------------------|----------------------------------------|-----------------------------------------------------|--------------------------------------|-------------------------------|---------------|---------|---|
|                                                        | Message t<br>Sir/Madam,<br>process/acc | -ARS for recording your<br>ess the same. Regards,\$ | comments is pending<br>SPARROW TEAM. | III your inixox. It is reques |               |         |   |
| PAR<br>2018-01042017-<br>2015676                       | (Check at leas                         | st one checkBox(*))                                 |                                      |                               |               | t<br>11 | P |
| 2018-01042017-<br>2015666<br>2018-01042017-<br>2015679 |                                        |                                                     |                                      | Send                          | d Alert Close |         |   |
| 2018-01042017-3<br>2016501                             | 1032018-                               | 802643(G ARA                                        | CENTRAL SER                          | 1900                          | 25-10-2018    |         |   |

Fig.92

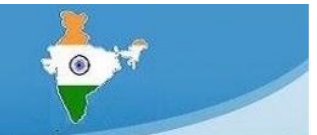

# **Common Functionalities of PAR**

### Custodian (Central or State), PAR Manager & Officers

## Inbox/ Sent

• Inbox/ Sent Items are classified into My PAR, Assess PAR, Manual Process and Process (Inbox)

| My Par(1)  | Assess Pa  | r(3) Man | ual Process(0) | Process(2)  | )/ My PAR, | Assess | PAR, | Forward |
|------------|------------|----------|----------------|-------------|------------|--------|------|---------|
| Delegated, | Process    | F        | orce           | Forward     | and        | Manı   | ial  | Process |
| My Par     | Assess Par | Process  | Force Forwar   | rd Manual P | rocess     |        |      |         |

## My PAR (Inbox/Sent)

• My PAR (My Par(1)) depicts Self PAR's sent as shown in Fig.93:

| y Par(1) Assess Par(3) | ) Manual P | rocess(0) Pro | cess(2) |                |    |             |    |              |   |              | <b>•</b> 5       | andard Representation |
|------------------------|------------|---------------|---------|----------------|----|-------------|----|--------------|---|--------------|------------------|-----------------------|
| earch:                 |            |               |         |                |    |             |    |              |   |              | Copy Excel PDF   | CSV Show 10 rows      |
| S.No 🏭 👫               | -lt        | APAR ID       | Jt.     | Form Type      | 1t | Received On | lt | Sent By      | t | Sent Date 11 | Current Stage    | Quick Action          |
| 1 E 📕                  | 2018-      | 01042017      |         | CPSE APAR Form | (  | 01/11/2018  |    | ATUL BHATT ( |   | 01/11/2018   | Officer Reported |                       |

Fig.93

## Assess PAR (Inbox/ Sent)

• Assess PAR (Assess Par(2)), click APAR ID as shown in Fig.94:

| lard <b>a</b> Representati | Stand            |            |              |             |                |                |                       |        |        |          |
|----------------------------|------------------|------------|--------------|-------------|----------------|----------------|-----------------------|--------|--------|----------|
|                            |                  |            |              |             |                | cess(2)        | lanual Process(0) Pro | Par(3) | Assess | y Par(1) |
| SV Show 10 rows            | Copy Excel PDF C | C          |              |             |                |                |                       |        |        | earch:   |
| Quick Action               | Current Stage    | Sent Date  | Sent By 👫    | Received On | Officer Detail | Form Type 🕴    | APAR ID               | lt.    | IL II  | S.No ↓   |
|                            | Reporting Autho  | 02/11/2018 | NIRAJ KUMAR  | 02/11/2018  | NIRAJ KUMAR    | CPSE APAR Form | 2018-01042017         |        | E      | 1        |
|                            | Reviewing Auth   | 11/10/2018 | ATUL BHATT ( | 11/10/2018  | P.S.R.K. SASTR | CPSE APAR Form | 2018-01042017         | •      | E      | 2        |
|                            | Reporting Autho  | 25/10/2018 | ATUL BHATT ( | 25/10/2018  | RITA AHLAWAT   | CPSE APAR Form | 2018-01042017         |        | Е      | 3        |

Copyright © DPE, 2019

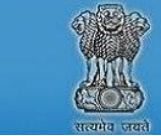

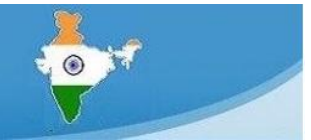

• Fill the form and send to next authority as shown in **Fig.95**:

| Name:                                                                                             | NIRAJ KUMAR                                                                                                    | Cadre:                                                                                                    | CENTRAL SERVICES                                                                                                    | Service:                      | CPSE                     |
|---------------------------------------------------------------------------------------------------|----------------------------------------------------------------------------------------------------|----------------------------------------------------------------------------------------------------|----------------------------------------------------------------------------------------------------|-------------------------------|--------------------------|
| Designation:                                                                                      | DIRECTOR                                                                                                    | Batch:                                                                                                    | 1900                                                                                                    | Assessment Period:            | 01/04/2017 to 31/03/2018 |
| Norkflow De                                                                                       | tails (Kindly click here and verify the Detai                                                                                                    | s of Assessing Authoritie                                                                                                    | es by hovering the mouse over the respecti                                                                                                    | ve name.)                     |                          |
| tandard                                                                                           |                                                                                                    |                                                                                                    |                                                                                                    |                               |                          |
| asic Information                                                                                  | n Self Appraisal Appraisal                                                                                                    |                                                                                                    |                                                                                                    |                               |                          |
| Reload Old PAR                                                                                    |                                                                                                    |                                                                                                    |                                                                                                    |                               |                          |
|                                                                                                   | _                                                                                                    | SECTION I                                                                                                    | I : Appraisal of the Reporting Authority                                                                                                    |                               |                          |
|                                                                                                   |                                                                                                    |                                                                                                    |                                                                                                    |                               |                          |
| . Please state w                                                                                  | hether you agree with the responses relating to                                                                                                    | the accomplishments of t                                                                                                    | ne work plan as filled out in Section II.If not, ple                                                                                                    | ease furnish factual details. |                          |
| Please state whe                                                                                  | ther you agree with the responses relating to the a                                                                                                    | ccomplishments of the work                                                                                                    | plan as filled out in Section II.If not, please furnish                                                                                                    | factual details.              |                          |
|                                                                                                   |                                                                                                    |                                                                                                    |                                                                                                    |                               | i                        |
|                                                                                                   | nt on the claim (if any) made by the officer repo                                                                                                    | rted upon about his excep                                                                                                    | tional contribution.                                                                                                    |                               |                          |
| . Please comme                                                                                    |                                                                                                    |                                                                                                    |                                                                                                    |                               |                          |
| Please comme                                                                                      | on the claim (if any) made by the officer reported u                                                                                                    | pon about his exceptional co                                                                                                    | ntribution.                                                                                                    |                               |                          |
| Please comme                                                                                      | on the claim (if any) made by the officer reported u                                                                                                    | pon about his exceptional co                                                                                                    | ntribution.                                                                                                    |                               |                          |
| Please comment                                                                                    | on the claim (if any) made by the officer reported u<br>reported upon met with any significant shortfa                                                                                                    | pon about his exceptional co                                                                                                    | ntribution.<br>If yes, please furnish factual details.                                                                                                    |                               |                          |
| Please comme<br>Please comment<br>B. Has the officer<br>Has the officer re                        | on the claim (if any) made by the officer reported u<br>reported upon met with any significant shortfal<br>ported upon met with any significant shortfall in act                                                                                                    | pon about his exceptional of<br>Il in achieving the targets?<br>hieving the targets? If yes, pl                                        | If yes, please furnish factual details.<br>ease furnish factual details.                                                                                             |                               |                          |
| Please comment Please comment Has the officer re                                                  | on the claim (if any) made by the officer reported u<br>reported upon met with any significant shortfa<br>ported upon met with any significant shortfall in act                                                                                                    | pon about his exceptional co<br>Il in achieving the targets?<br>nieving the targets? If yes, pl                                        | ntribution.<br>If yes, please furnish factual details.<br>ease furnish factual details.                                                                              |                               |                          |
| Please comment<br>Please comment<br>B. Has the officer<br>Has the officer re                      | on the claim (if any) made by the officer reported u<br>reported upon met with any significant shortfal<br>ported upon met with any significant shortfall in act<br>with the constraints mentioned by the officer rep                                                          | pon about his exceptional of<br>II in achieving the targets?<br>Neving the targets? If yes, pi<br>poorted upon that had hinde          | If yes, please furnish factual details.<br>ease furnish factual details.<br>rred his performance and, if so, to what extent?                                         | 2                             |                          |
| Please comment     Please comment     Has the officer     Has the officer re     Do you agree vit | on the claim (if any) made by the officer reported u<br>reported upon met with any significant shortfa<br>ported upon met with any significant shortfall in act<br>with the constraints mentioned by the officer reported<br>the constraints mentioned by the officer reported | pon about his exceptional of<br>II in achieving the targets?<br>Newing the targets? If yes, pl<br>poorted upon that had hindered his p | If yes, please furnish factual details.<br>ease furnish factual details.<br>rred his performance and, if so, to what extent<br>erformance and, if so, to what extent | ?                             |                          |

Fig.95

## Manual Process (Inbox/ Sent)

• Click **APAR ID** to open the PAR as shown in **Fig.96**:

| ly Dar(1) | Λεερεε | Dar(2) | Manual Process(1) | Process(2)     |                    |             |              |            | Standa            | rd 📕 Representation |
|-----------|--------|--------|-------------------|----------------|--------------------|-------------|--------------|------------|-------------------|---------------------|
| iy Pai(1) | M35035 | Par(2) | Manual Process(1) | 10(255(2)      |                    |             |              |            |                   |                     |
| earch:    |        |        |                   |                |                    |             |              |            | Copy Excel PDF CS | V Show 10 rows      |
| S.No ↓    | L II   |        | APAR ID           | † Form Type 👃  | † Officer Detail 1 | Received On | Sent By      | Sent Date  | Current Stage     | Quick Action        |
| 1         | E      | •      | 2018-01042017     | CPSE APAR Form | ASHOK KUMA         | 19/11/2018  | ATUL BHATT ( | 19/11/2018 | Officer Reported  |                     |
| 2         | E      |        | 2018-01042017     | CPSE APAR Form | RITA AHLAWAT       | 25/10/2018  | ATUL BHATT ( | 25/10/2018 | Reporting Autho   |                     |

Fig.96

• A page appears; fill the form and click the respective button to forward the APAR to the next authority **ON BEHALF** of officer as shown in **Fig.97**:

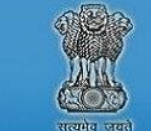

# **Department of Public Enterprises**

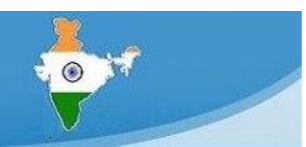

| Name:                                               | ASHOK KUMAR SINGH                                                                                                    | Cadre: CENTR                                                                                                    | RAL SERVICES                                 | Service:                                                              |             | CPSE                     |
|-----------------------------------------------------|----------------------------------------------------------------------------------------------------|----------------------------------------------------------------------------------------------------|----------------------------------------------|-----------------------------------------------------------------------|-------------|--------------------------|
| Designat                                            | tion: CHAIRMAN                                                                                                    | Batch: 1900                                                                                                    |                                              | Assessment P                                                          | eriod:      | 01/04/2017 to 31/03/2018 |
| Workflo                                             | w Details (Kindly click here and verify the Detai                                                                                                    | ils of Assessing Authorities by hove                                                                                                    | ring the mouse over                          | the respective name )                                                 |             |                          |
| Standard                                            |                                                                                                    |                                                                                                    | ing no modoo oro                             |                                                                       |             |                          |
| Basic Info                                          | ormation Self Appraisal                                                                                                    |                                                                                                    |                                              |                                                                       |             |                          |
| Reload C                                            |                                                                                                    |                                                                                                    |                                              |                                                                       |             |                          |
|                                                     | _                                                                                                    | Continue II - Colferenceio                                                                                                    | 1 - 6 41 661                                 | -4                                                                    |             |                          |
|                                                     |                                                                                                    | Section II – Self-appraise                                                                                                    | in or the officer report                     | eu upon                                                               |             |                          |
|                                                     |                                                                                                    |                                                                                                    |                                              |                                                                       |             |                          |
| I. Brief de                                         | escription of responsibilities                                                                                                    |                                                                                                    |                                              |                                                                       |             |                          |
| Objective                                           | es of the position you hold and the responsibilities you                                                                                                    | are required to discharge, in about 10                                                                                                    | 0 words).                                    |                                                                       |             |                          |
| (Objective                                          | es of the position you hold and the responsibilities you                                                                                                    | are required to discharge, in about 10                                                                                                    | 00 words).                                   |                                                                       |             |                          |
| (Objective                                          | es of the position you hold and the responsibilities you<br>es of the position you hold and the responsibilities you are                                                                                                    | a are required to discharge, in about 10<br>required to discharge, in about 100 word                                                      | 90 words).<br>s).                            |                                                                       |             |                          |
| (Objective                                          | es of the position you hold and the responsibilities you<br>es of the position you hold and the responsibilities you are                                                                                                    | are required to discharge, in about 10 required to discharge, in about 100 word                                                           | <b>10 words).</b><br>s).                     |                                                                       |             | i                        |
| (Objective<br>(Objective<br>2. Annual               | es of the position you hold and the responsibilities you<br>es of the position you hold and the responsibilities you are<br>work plan and achievement:                                                                                                    | u are required to discharge, in about 10<br>required to discharge, in about 100 word                                                      | 10 words).<br>s).                            |                                                                       |             | 10                       |
| (Objective<br>(Objective<br>2. Annual<br>S.No.      | es of the position you hold and the responsibilities you<br>es of the position you hold and the responsibilities you are<br>work plan and achievement:<br>Task to be performed                                                                                                    | a are required to discharge, in about 10 required to discharge, in about 100 word                                                         | 00 words).<br>s).<br>Weightage               | Deliverables                                                          | Achievement |                          |
| (Objective<br>(Objective<br>2. Annual<br>S.No.      | es of the position you hold and the responsibilities you<br>es of the position you hold and the responsibilities you are<br>work plan and achievement:<br>Task to be performed<br>(CODjectives of the position you hold and the responsibilities of the position you hold and the responsibilities of the position you hold and the position you hold and the position y | a are required to discharge, in about 100 word<br>required to discharge, in about 100 word<br>littles you are required to discharge, in   | 0 words).<br>s).<br>Weightage                | Deliverables                                                          | Achievement |                          |
| (Objective<br>(Objective<br>2. Annual<br>S.No.<br>1 | es of the position you hold and the responsibilities you<br>es of the position you hold and the responsibilities you are<br>work plan and achievement:<br>Task to be performed<br>(Objectives of the position you hold and the responsibilities)                                                                                                    | a are required to discharge, in about 100 word<br>required to discharge, in about 100 word<br>littles you are required to discharge, in   | 0 words).<br>s).<br>Weightage                | Deliverables required to discharge, in about 100 words).              | Achievement |                          |
| (Objective<br>(Objective<br>2. Annual<br>S.No.<br>1 | es of the position you hold and the responsibilities you<br>es of the position you hold and the responsibilities you are<br>work plan and achievement:<br>Task to be performed<br>(Objectives of the position you hold and the responsibilities<br>about 100 words).<br>Total                                                                                                    | a are required to discharge, in about 100 word<br>required to discharge, in about 100 word<br>littles you are required to discharge, in   | 0 words).<br>s).<br>Weightage<br>10<br>10.00 | Deliverables<br>required to discharge, in about 100<br>words).        | Achievement |                          |
| (Objective<br>(Objective<br>2. Annual<br>S.No.<br>1 | es of the position you hold and the responsibilities you<br>es of the position you hold and the responsibilities you are<br>work plan and achievement:<br>Task to be performed<br>(Objectives of the position you hold and the responsibilities<br>about 100 words).<br>Total                                                                                                    | a are required to discharge, in about 100 word<br>required to discharge, in about 100 word<br>littles you are required to discharge, in   | 0 words).<br>s).<br>Weightage<br>10<br>10.00 | Deliverables       required to discharge, in about 100        words). | Achievement |                          |
| (Objective<br>(Objective<br>2. Annual<br>S.No.<br>1 | es of the position you hold and the responsibilities you<br>es of the position you hold and the responsibilities you are<br>work plan and achievement:<br>Task to be performed<br>(Objectives of the position you hold and the responsibilities<br>about 100 words).<br>Total                                                                                                    | a are required to discharge, in about 100 word<br>required to discharge, in about 100 word<br>littles you are required to discharge, in   | 0 words).<br>s).<br>Weightage<br>10<br>10.00 | Deliverables required to discharge, in about 100 words).              | Achievement |                          |
| (Objective<br>(Objective<br>2. Annual<br>S.No.<br>1 | es of the position you hold and the responsibilities you<br>es of the position you hold and the responsibilities you are<br>work plan and achievement:<br>Task to be performed<br>(Objectives of the position you hold and the responsibilities<br>about 100 words).<br>Total                                                                                                    | a are required to discharge, in about 100 word<br>required to discharge, in about 100 word<br>littles you are required to discharge, in   | 0 words).<br>s).<br>Weightage<br>10<br>10.00 | Deliverables       required to discharge, in about 100        words). | Achievement |                          |
| (Objective<br>(Objective<br>2. Annual<br>S.No.<br>1 | es of the position you hold and the responsibilities you<br>es of the position you hold and the responsibilities you are<br>work plan and achievement:<br>Task to be performed<br>(Objectives of the position you hold and the responsibilities<br>about 100 words).<br>Total                                                                                                    | a are required to discharge, in about 100 word<br>required to discharge, in about 100 word<br>littles you are required to discharge, in e | Weightage                                    | Deliverables  required to discharge, in about 100  words).            | Achievement |                          |

Fig.97

Note:

Manual Process is performed by Custodian only.

### Process (Inbox/Sent)

• **Process (** ) depicts the PAR's to be disclosed by custodian as shown in **Fig.98**:

| ione • inoc | DX       |        |                      |                |                |               |              |            |                                 |
|-------------|----------|--------|----------------------|----------------|----------------|---------------|--------------|------------|---------------------------------|
|             |          |        |                      |                |                |               |              |            | Standard E Representat          |
| y Par(1)    | Assess I | Par(2) | Manual Process(2) Pr | ocess(2)       |                |               |              |            |                                 |
| earch:      |          |        |                      |                |                |               |              |            | Copy Excel PDF CSV Show 10 rows |
| S.No 🏨      | - II     | łt     | APAR ID 🕴            | Form Type 🕴    | Officer Detail | Received On 🕴 | Sent By 🕴    | Sent Date  | Current Stage    Quick Action   |
| 1           | E        | •      | 2018-01042017        | CPSE APAR Form | DEEPAK SABH    | 04/10/2018    | ATUL BHATT ( | 04/10/2018 | CR Section To                   |
|             |          |        |                      |                |                | 05/10/2010    | SALIL KUMAR  | 05/10/2019 | CP Section To                   |

Fig.98

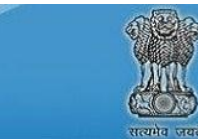

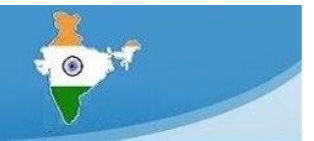

## **Force Forward (Sent)**

• Force Forward (Force Forward ) depicts those PAR's which are forwarded by custodian as shown in Fig.99:

| Home ► Sent    | t         |       |                                   |      |                |      |               |             |                  |            |                  |                        |
|----------------|-----------|-------|-----------------------------------|------|----------------|------|---------------|-------------|------------------|------------|------------------|------------------------|
| My Par As      | ssess Pa  | Ir Pi | Force Forward                     | Manu | al Process     |      |               |             |                  |            | Star             | ndard E Representation |
| ASSESSMEN      | IT PERIC  | D :   | 2017-2018                         |      | •              |      |               |             |                  |            |                  |                        |
| Search:        |           |       |                                   |      |                |      |               |             |                  | Сор        | V Excel PDF      | CSV Show 10 rows       |
| S.No 🏨         |           | łt    | APAR ID                           |      | Form Type      | t Of | fficer Detail | Sent To 🛛 👫 | Force Forward By | Sent Date  | Sent To Stage    | Quick<br>Action        |
| 1              | E         |       | 2018-01042017-31032018<br>2015664 | )-   | CPSE APAR Form | NIRA | J KUMAR       | NIRAJ KUMAR | ATUL BHATT (     | 10/10/2018 | Officer Reported | <b></b>                |
| Showing 1 to 1 | 1 of 1 en | tries |                                   |      |                |      |               |             |                  |            | First Previous   | 1 Next Last            |

Fig.99

• Click the <sup>1</sup> icon to view the sent **APAR**.

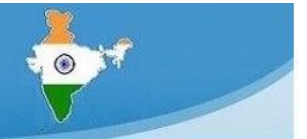

# **User Assistance**

## **Track Your PAR**

• Go to User Assistance ( User Assistance Assessment Year, a list appears as shown in Fig.100:

), click **Track Your PAR** (

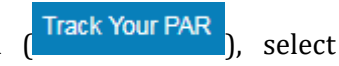

| Home ► A      | APAR Tracking                                   |                |                      |                           |                               |                          |          |                 |                                    |                    |               |              |
|---------------|-------------------------------------------------|----------------|----------------------|---------------------------|-------------------------------|--------------------------|----------|-----------------|------------------------------------|--------------------|---------------|--------------|
| Track My      | / APAR                                          |                |                      |                           |                               |                          |          |                 |                                    |                    |               |              |
| Assessn       | nent Period :                                   | 2017-2018      | ¥                    |                           |                               |                          |          |                 |                                    |                    |               |              |
| Search:       |                                                 |                |                      |                           |                               |                          |          | _               |                                    |                    |               |              |
|               |                                                 |                |                      |                           |                               |                          |          |                 | Copy Excel                         | PDF                | CSV Show      | 10 rows      |
| S.No 🔱        | APARID II                                       | Officer Detail | Assessment<br>Year I | Work<br>Status            | Work<br>From                  | Work To 👔                | Cadre It | Organization    | Copy Excel<br>Allotmer<br>Year/Bat | PDF<br>nt<br>ch lî | CSV Show Show | 10 rows<br>r |
| <b>S.No ↓</b> | APARID 11<br>2018-01042017-31032018-<br>2015666 | Officer Detail | Assessment<br>Year   | Work<br>Status<br>WORKING | Work<br>From []<br>01-04-2017 | Work To 11<br>31-03-2018 | Cadre It | Organization If | Copy Excel Allotmer Year/Bat 1900  | PDF<br>nt<br>ch If | CSV Show      | 10 rows      |

### Fig.100

• Click **PAR ID, PAR Tracking Detail** window appears as shown in **Fig.101**:

|                |         | Smart Perfor      | mance Appraisal | Repor          | t Recording Onlin       | ie Window (SPAF  | RROW)   |                 |                | 3    |            |            |        |
|----------------|---------|-------------------|-----------------|----------------|-------------------------|------------------|---------|-----------------|----------------|------|------------|------------|--------|
| Home > AP      | PAR 1   | racking Detail    |                 |                |                         |                  |         | Standard        | Representation |      |            |            |        |
| Track My A     |         |                   |                 | PA             | R Period : 01-04-2017 1 | to 31-03-2018    |         |                 |                |      |            |            |        |
| Assessme       | Officer | Name : ATUL BHATT | -               |                |                         | Employee Code    | : C2116 |                 |                |      |            |            |        |
|                | Design  | ation : CHAIRMAN  |                 |                |                         | Work Status : W  | orking  |                 |                |      |            |            |        |
| Search:        |         |                   |                 | Sent           |                         |                  | Current |                 | More           | юру  | Excel PDF  | CSV Show 1 | 0 rows |
|                | S.No.   |                   | Sent By         | Date           | SentTo                  | Current Stage    | Status  | Last Open Date  | Details        | All  | otment     | Know your  |        |
| S.NO 4=        | 1       | •                 | ATUL BHATT (C   | 01-11-<br>2018 | ATUL BHATT (C           | Officer Reported | Pending | 19-11-2018 11:2 | Click          | 1000 |            | Custodian  |        |
|                |         |                   |                 |                |                         |                  |         |                 |                | 1900 |            | U          |        |
| Showing 1 to 1 |         |                   |                 |                |                         |                  |         |                 |                |      |            |            |        |
|                |         |                   |                 |                |                         |                  |         |                 | Close          | Firs | t Previous | 1 Next     | Last   |
|                |         |                   |                 |                |                         |                  |         |                 |                |      |            |            |        |
|                |         |                   |                 |                |                         |                  |         |                 |                |      |            |            |        |

Fig.101

• Click information icon (()) (**Fig.54**), the **Role Details** window appears, as shown in **Fig.102**:

|       |                          | tra oraci       | Depa             | rtmen         | t of Pı                   | ublic               | Enterp      | rises         |               | M                  |                 |
|-------|--------------------------|-----------------|------------------|---------------|---------------------------|---------------------|-------------|---------------|---------------|--------------------|-----------------|
|       |                          | Smart Perform   | ance Appraisal R | leport Record | ing Online W<br>Role Deta | 'indow (SP.<br>iils | ARROW)      |               | ,             | ×                  | About 🗸         |
| S.No. | Organization             | Officer Detail  | Officer Organiza | tion Emai     | il ID Allo                | tment Year          | Cadre       | Role Assigned | Assigned Date | Revoked Date       |                 |
|       | MECON LIMITED            | ATUL BHATT(C    | MECON LIMITED    |               | 1900                      |                     | CENTRAL SER | PAR CENTRAL   | 15-03-2018    |                    |                 |
|       | MECON LIMITED            | SALIL KUMAR(    | MECON LIMITED    |               | 1900                      |                     | CENTRAL SER | PAR CENTRAL   | 15-06-2018    |                    |                 |
| 6 No  |                          | n of            | A Secor Detail   | ssessment     | Work                      | Work                | Work To     | Cadeo         | Organization  | Close<br>Allotment | CSV Show 10 rov |
| 5.No  | 2018-01042017<br>2015666 | 7-31032018- ATU | L BHATT (C 201   | 17-2018       | WORKING                   | 01-04-2017          | 31-03-2018  | CENTRAL SER   | MECON LIMITED | 1900               | Custodian       |

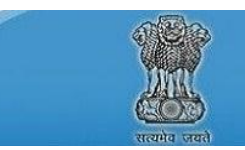

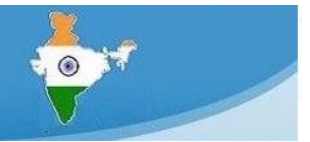

) button to view

# **Role Detail**

• Click the **Role Detail** module, select the **Organization**/ **Role** and click **Submit** ( the roles assigned to the officer within the selected organization as shown in **Fig.103**:

| Organiza<br>Role F<br>earch: | tion Choose Global Orgnizati                            | Role           | Choose Role Submit                                      |                  |                     |              | Сору Б            | xcel PDF CSV  | Show 10 rows    |
|------------------------------|---------------------------------------------------------|----------------|---------------------------------------------------------|------------------|---------------------|--------------|-------------------|---------------|-----------------|
| S.No. 🏨                      | Organization                                            | Officer Detail | Officer Organization                                    | Email ID 🛛 🗍     | Allotment<br>Year I | Cadre II     | Role Assigned     | Assigned Date | Revoked<br>Date |
| 1                            | AIRPORTS AUTHORITY OF<br>INDIA                          | SHALINI SHAR   | AIRPORTS AUTHORITY OF                                   |                  | 1900                | NOT APPLICAB | PAR CENTRAL       | 03-10-2018    |                 |
| 2                            | ANDHRA PRADESH                                          | P. K. SARANGI( | ANDHRA PRADESH                                          | ap059@ifs.nic.in | 1982                | ANDHRA PRAD  | Dossier Custodian | 11-10-2018    | 12-10-2018      |
| 3                            | ANDHRA PRADESH                                          | P. K. SARANGI( | ANDHRA PRADESH                                          | ap059@ifs.nic.in | 1982                | ANDHRA PRAD  | Dossier Custodian | 12-10-2018    | 12-10-2018      |
| 4                            | BALMER LAWRIE & CO. LTD.                                | RATNA SEKHA    | BALMER LAWRIE & CO. LTD.                                |                  | 1900                | NOT APPLICAB | PAR CENTRAL       | 23-10-2018    |                 |
| 5                            | BHARAT COKING COAL<br>LIMITED                           | AHUTI SWAIN(   | BHARAT COKING COAL<br>LIMITED                           |                  | 1900                | NOT APPLICAB | PAR CENTRAL       | 23-10-2018    |                 |
| 6                            | BHARAT HEAVY ELECTRICALS<br>LIMITED                     | SUMATI SHAR    | BHARAT HEAVY ELECTRICALS<br>LIMITED                     |                  | 1900                | NOT APPLICAB | PAR CENTRAL       | 19-06-2018    |                 |
| 7                            | BHARAT PETROLEUM<br>CORPORATION LIMITED                 | MANISHA AGA    | BHARAT PETROLEUM<br>CORPORATION LIMITED                 |                  | 1900                | NOT APPLICAB | PAR CENTRAL       | 23-10-2018    |                 |
| 8                            | BHARAT PUMPS &<br>COMPRESSORS LIMITED                   | AWADHESH N     | BHARAT PUMPS &<br>COMPRESSORS LIMITED                   |                  | 1900                | NOT APPLICAB | PAR CENTRAL       | 03-10-2018    |                 |
| 9                            | BRAHMAPUTRA CRACKER AND<br>POLYMER LIMITED              | ASIT DAS(GEN   | BRAHMAPUTRA CRACKER<br>AND POLYMER LIMITED              |                  | 1900                | NOT APPLICAB | PAR CENTRAL       | 26-10-2018    |                 |
| 10                           | BRAHMAPUTRA VALLEY<br>FERTILIZER CORPORATION<br>LIMITED | ROHINI KANTA   | BRAHMAPUTRA VALLEY<br>FERTILIZER CORPORATION<br>LIMITED |                  | 1900                | NOT APPLICAB | PAR CENTRAL       | 23-10-2018    |                 |

Fig.103

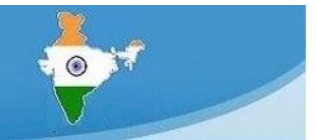

# Workflow

### **Create/ Update**

• Refer to steps mentioned under Movement of PAR- Custodian (First step)→<u>Create Workflow/ Update</u> and <u>Update/ Delete Workflow</u>.

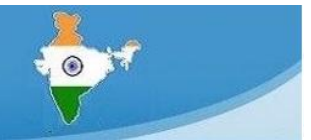

# PAR

### Generation

• Refer to Steps mentioned under Movement of PAR –Custodian (First Steps) Generation of PAR section.

## **Update Section I**

Go to PAR ( PAR ), click Update Section I ( Update Section 1 ), select Assessment Year and click the Search ( Search ) button, a list appears as shown in Fig.104:

| B Sparrow           | Home ► PAR Update Section     |                         |                                           |                    |               |                  |                     |
|---------------------|-------------------------------|-------------------------|-------------------------------------------|--------------------|---------------|------------------|---------------------|
| G Inbox             | Update Section                |                         |                                           |                    |               |                  |                     |
| ✓ Sent              | Assessment Period :           | 2017-2018               | *                                         |                    |               |                  |                     |
| 🗠 User Assistance 👻 | Employee Search by :          | EmployeeCode            | Choose Designation                        | Employee Name      |               |                  |                     |
| Se Role Detail      |                               | Batch                   | CPSE                                      | Choose Cadre     T |               |                  |                     |
| 🗅 Work flow 👻       |                               | Reported Error    All G | Reported Error  All Generated PARs Search |                    |               |                  |                     |
| PAR -               | Search:                       |                         |                                           |                    |               | Copy Excel F     | DF CSV Show 10 rows |
| Generation          | S.No 🖺                        | Form ID 🌐               | Name 🕴                                    | Code []            | Designation 1 | Allotment Year 🗍 | Quick Action        |
| Update Section 1    | 1 2018-01042017-310           | 32018-2015665           | DEEPAK SABHLOK                            | 20000028           | DIRECTOR      | 1982             | Đ                   |
| Tracking            | 2 2018-01042017-311           | 02017-2015669           | GOUTAM CHATTARJEE                         | 50124              | DIRECTOR      | 1900             | ➡                   |
| Force Forward       | 3 2018-01042017-310           | 32018-2015666           | ATUL BHATT                                | C2116              | CHAIRMAN      | 1900             |                     |
| Dossier 👻           | 4 2018-01042017-310           | 32018-2015664           | NIRAJ KUMAR                               | TEMP98666D         | DIRECTOR      | 1900             |                     |
|                     | 5 2018-01042017-310           | 32018-2015869           | S.B. BHIDE                                | 0356               | CHAIRMAN      | 1900             |                     |
| DSC 🔹               | 6 2018-01042017-310           | 32018-2015883           | P.S.R.K. SASTRY                           | P.S.R.K. SASTRY    | DIRECTOR      | 1900             |                     |
| Support@ServiceDesk | 7 2018-01042017-310           | 32018-2015683           | SUBRATA BISWAS                            | 3160262            | DIRECTOR      | 1900             |                     |
|                     | 8 2018-01042017-310           | 32018-2064549           | RITA AHLAWAT                              | 025                | ASSISTANT PR  | 1900             |                     |
|                     | 9 2018-01042017-310           | 32018-2015676           | ASHOK KUMAR SINGH                         | 1659               | CHAIRMAN      | 1900             |                     |
|                     | 10 2018-01042017-310          | 32018-2016501           | G ARAVINDAN                               | 802643             | DIRECTOR      | 1900             |                     |
|                     | Showing 1 to 10 of 11 entries |                         |                                           |                    |               |                  |                     |

#### Fig.104

Click Quick Action ( ) icon (Fig.58), the Update Section I screen appears, update the Section I form and click the Update Section ( Update Section ) button as shown in Fig.105:

| सत्यमेव जयते                                                                                                    | Departi                                        | ment of Publi                        | c Er | nterpi        | ises        | 8                        |            | 7                          | /      |
|----------------------------------------------------------------------------------------------------|------------------------------------------------|--------------------------------------|------|---------------|-------------|--------------------------|------------|----------------------------|--------|
| sic Information                                                                                                  | C                                              | Cadre: CENTRAL SERVIC<br>Satch: 1982 | ES   |               |             | Service:<br>Assessment P | Period:    | CPSE<br>01/04/2017 to 31/0 | 3/2018 |
| Standard<br>SECTION I                                                                                            |                                                |                                      |      |               |             |                          |            |                            |        |
|                                                                                                    |                                                |                                      |      |               | Fro         | m Date                   |            | To Date                    | •      |
| Reporting Authority                                                                                              | ATUL BHATT                                     | CHAIRMAN                             |      | 01/           | 04/2017     | <u>ا</u>                 | 31/03/2018 | ŵ                          |        |
| Reviewing Authority                                                                                              | ATUL BHATT                                     | CHAIRMAN                             |      | 01/           | 04/2017     | <b>D</b>                 | 31/03/2018 | ŵ                          |        |
| Accepting Authority                                                                                              | ATUL BHATT                                     | CHAIRMAN                             |      | 01/           | 04/2017     | ۵                        | 31/03/2018 | ŵ                          |        |
| 8. Period of absence on leave, etc. during                                                                       | the year.                                      | Period                               |      |               | Tupo        |                          | Pr         | marke                      | 1      |
| Absence Category                                                                                                 | From                                           | То                                   |      |               | Type        |                          | Ke         | andres                     | - 1    |
|                                                                                                    | <b></b>                                        |                                      | 圃    |               |             |                          |            | li                         |        |
| <ul> <li>Qualification acquired and Training pro</li> <li>(a) Details of Qualification acquired durin</li> </ul> | grammes attended during the yea<br>g the year. | ır.                                  |      |               |             |                          |            |                            |        |
| Sr.No. Details of Qualification                                                                                  | tions In                                       | stitution from which studied         |      | Details of su | bjects stud | ied                      | Marks      | obtained                   |        |
| Update Section                                                                                                   | 1                                              |                                      |      |               |             |                          |            |                            |        |

Fig.105

• A message prompts "**Updated Successfully**" as shown in **Fig.106**:

| MESSAGE                                                                 |  |
|-------------------------------------------------------------------------|--|
| APAR ID : 2018-01042017-31032018-2015665 has been Updated Successfully. |  |
| Ŭ                                                                       |  |

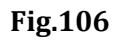

## Tracking

Go to PAR ( PAR ), click Tracking ( Tracking ), select Assessment Year and click the Search ) button, a list appears as shown in Fig.107:

| Ì                   | pmi I                        | )epartme              |                    | <b>57</b>         |                 |              |             |                |                         |                          |
|---------------------|------------------------------|-----------------------|--------------------|-------------------|-----------------|--------------|-------------|----------------|-------------------------|--------------------------|
| e<br>t              | त्यमेव जयते                  |                       |                    |                   |                 |              |             | V              | - Internet              |                          |
| B Sparrow           | Home  APAR Tracking          |                       |                    |                   |                 |              |             |                |                         |                          |
| ) Inbox             | Tracking of APAR             |                       |                    |                   |                 |              |             |                |                         |                          |
| / Sent              | Assessment Period :          | 2017-2018             | Ŧ                  |                   |                 |              |             |                |                         |                          |
| User Assistance 🔻   | Employee Search by :         | Employee Code         | Ch                 | noose Designation | Ŧ               | Employee Nam | e           | MECON LIMITED  | ¥                       |                          |
| Role Detail         |                              | Batch                 | CF                 | PSE               | •               | Choose Cadre | •           | Choose Form    | ¥                       |                          |
| Work flow 👻         | Search:                      | Search                |                    |                   |                 |              |             |                | Copy Excel PDF          | CSV Show 10 rows         |
| Generation          | S.No 🏭 APARID                | Officer Detail        | Assessment<br>Year | Work<br>Status It | Work<br>From 11 | Work To ا 🏌  | Cadre 🎝     | Organization 👫 | Allotment<br>Year/Batch | Know your<br>custodian 🏦 |
| Update Section 1    | 1 2018-01042017-0<br>2015671 | 122017- SALIL KUMAR ( | 2017-2018          | WORKING           | 01-04-2017      | 07-12-2017   | CENTRAL SER | MECON LIMITED  | 1900                    | 0                        |
| Force Forward       | 2 2018-01042017-3<br>2015665 | 032018- DEEPAK SABH   | 2017-2018          | WORKING           | 01-04-2017      | 31-03-2018   | CENTRAL SER | MECON LIMITED  | 1982                    | (1)                      |
| Dossier 🔻           | 3 2018-01042017-3<br>105928  | 032018- SUDHIR RAHE   | 2017-2018          | WORKING           | 01-04-2017      | 31-03-2018   | CENTRAL SER | MECON LIMITED  | 1900                    | 0                        |
| DSC -               | 4 2018-01042017-3<br>2015669 | 102017- GOUTAM CHAT   | 2017-2018          | WORKING           | 01-04-2017      | 31-10-2017   | CENTRAL SER | MECON LIMITED  | 1900                    | 0                        |
| Support@ServiceDesk | 5 2018-01042017-3<br>2015660 | 032018- D. SHOME (DIR | 2017-2018          | WORKING           | 01-04-2017      | 31-03-2018   | CENTRAL SER | MECON LIMITED  | 1900                    | 0                        |
|                     | 6 2018-01042017-3<br>2015668 | 032018- P K SARANGI ( | 2017-2018          | WORKING           | 01-04-2017      | 31-03-2018   | CENTRAL SER | MECON LIMITED  | 1900                    | 0                        |
|                     | 7 2018-01042017-3<br>2015666 | 032018- ATUL BHATT (C | 2017-2018          | WORKING           | 01-04-2017      | 31-03-2018   | CENTRAL SER | MECON LIMITED  | 1900                    | 0                        |

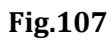

Click **PAR ID, PAR Tracking Detail** window appears as shown in **Fig.108**:

|        | Smart Perfo        | ormance Appraisa | al Repo        | rt Recording Onl      | ine Window (SP     | ARROW)            |                |                 | ×          |                   | About    | ← Help <del>+</del>      |
|--------|--------------------|------------------|----------------|-----------------------|--------------------|-------------------|----------------|-----------------|------------|-------------------|----------|--------------------------|
| PAR    | Tracking Detail    |                  |                |                       |                    |                   | Standard       | Representation  |            |                   |          |                          |
|        |                    |                  | PA             | R Period : 01-04-2017 | to 07-12-2017      |                   |                |                 |            |                   |          |                          |
| Office | r Name : SALIL KUM | IAR              |                |                       | Employee Co        | de : C3489        |                |                 |            |                   |          |                          |
| Desig  | nation : DIRECTOR  |                  |                |                       | Work Status        | Working           |                |                 | T          |                   |          |                          |
| S.No.  |                    | Sent By          | Sent<br>Date   | SentTo                | Current Stage      | Current<br>Status | Last Open Date | More<br>Details | T          |                   |          |                          |
| 1      | •                  | ATUL BHATT (C    | 04-10-<br>2018 | SALIL KUMAR (         | Officer Reported   | Forwarded         |                |                 | opy E      | ixcel PD          | F CSV    | Show 10 rows             |
| 2      | •                  | SALIL KUMAR (    | 04-10-<br>2018 | GOUTAM CHAT           | Reporting Autho    | Forwarded         |                |                 | All<br>Yea | otment<br>r/Batch | K<br>t c | now your<br>ustodian 🛛 👔 |
| 3      | •                  | GOUTAM CHAT      | 04-10-<br>2018 | RAJESH KUMA           | Reviewing Auth     | Forwarded         |                |                 | 1900       |                   |          | 0                        |
| 4      | •                  | RAJESH KUMA      | 04-10-<br>2018 | P K SARANGI (         | Accepting Autho    | Forwarded         |                |                 | 1982       |                   |          | 0                        |
| 5      | •                  | P K SARANGI (    | 04-10-<br>2018 | ATUL BHATT (C         | CR Section To      | Forwarded         |                |                 | 1900       |                   |          | 0                        |
| 6      | •                  | ATUL BHATT (C    | 04-10-<br>2018 | SALIL KUMAR (         | Officer Disclosure | Forwarded         |                |                 | 1900       |                   |          | 0                        |
| 7      | •                  | SALIL KUMAR (    | 04-10-<br>2018 | ATUL BHATT (C         | CR Section for     | Closed            | 04-10-2018 12: | Click           | 1900       |                   |          | 0                        |
|        |                    |                  |                |                       |                    |                   |                |                 | 1900       |                   |          | 0                        |
|        |                    |                  |                |                       |                    |                   |                | Close           | 1900       |                   |          | 0                        |

Fig.108

• Click information icon (**1**) (**Fig.61**), the Role Details window appears, as shown in **Fig.109**:

Copyright © DPE, 2019

ARA

|     | सत्य          | ोव जयते<br>Smart Performa | nce Appraisal Repor  | t Recording O<br>Rol | nline Window (S<br>e Details | PARROW)     |               |               |              |
|-----|---------------|---------------------------|----------------------|----------------------|------------------------------|-------------|---------------|---------------|--------------|
| No. | Organization  | Officer Detail            | Officer Organization | Email ID             | Allotment Year               | Cadre       | Role Assigned | Assigned Date | Revoked Date |
|     | MECON LIMITED | ATUL BHATT(C              | MECON LIMITED        |                      | 1900                         | CENTRAL SER | PAR CENTRAL   | 15-03-2018    |              |
|     | MECON LIMITED | SALIL KUMAR(              | MECON LIMITED        |                      | 1900                         | CENTRAL SER | PAR CENTRAL   | 15-06-2018    |              |

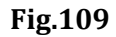

### **Force Forward**

A 200

Go to PAR ( PAR ), click Force Forward ( Force Forward ), select Assessment Year and click the Search ( Search ) button, a list appears as shown in Fig.110:

| A Sparrow                                 | Homo N               | Force For | ward |                                    |                                                  |             |              |                |               |                   |                   |                  |                                |
|-------------------------------------------|----------------------|-----------|------|------------------------------------|--------------------------------------------------|-------------|--------------|----------------|---------------|-------------------|-------------------|------------------|--------------------------------|
|                                           | Home                 | once Por  | waru |                                    |                                                  |             |              |                |               |                   |                   |                  |                                |
| Inbox                                     | Assessment Period :  |           |      |                                    | 2017-2018 🔹                                      |             |              |                |               |                   |                   |                  |                                |
| ✓ Sent                                    | Employee Search by : |           |      |                                    | Employee Code Choose Designation   Employee Name |             |              | e Name         |               |                   |                   |                  |                                |
| 🗠 User Assistance 👻                       |                      |           |      |                                    | Batch CPSE                                       |             | ¥            | Choose Cadre 🔻 |               |                   |                   |                  |                                |
| Role Detail                               |                      |           |      | Search                             |                                                  |             |              |                |               |                   |                   |                  |                                |
| 🗅 Work flow 🔻                             | Search:              |           |      |                                    |                                                  |             |              |                |               |                   | Copy Exce         | Standard PDF CSV | Representation<br>Show 10 rows |
| PAR 💌                                     | S.No. 🔱              | It        | Jt   | APAR ID                            | Officer Detail                                   | Cadre       | † Sent By    | Sent<br>Date   | Received By   | Current Stage 🏼 🛔 | Expected Due Date | Action           | IT Alert IT                    |
| Generation                                | 1                    | Е         | •    | 2018-01042017-                     | NIRAJ KUMAR                                      | CENTRAL SER | NIRAJ KUMAR  | 02-11-         | ATUL BHATT C  | Reporting Autho   | 31-05-2018        | Force Forward    |                                |
| Update Section 1                          |                      |           |      | 31032018-2015664                   |                                                  |             |              | 2018           |               |                   |                   |                  |                                |
| Tracking                                  | 2                    | E         | •    | 2018-01042017-<br>31032018-2015665 | DEEPAK SABH                                      | CENTRAL SER | ATUL BHATT C | 04-10-<br>2018 | ATUL BHATT C  | CR Section To     | 15-08-2018        | Force Forward    | •                              |
| Force Forward                             | 3                    | E         | •    | 2018-01042017-<br>31032018-2015666 | ATUL BHATT                                       | CENTRAL SER | ATUL BHATT C | 01-11-2018     | ATUL BHATT C  | Officer Reported  | 30-04-2018        | Force Forward    | •                              |
| ■ Dossier ▼                               | 4                    | E         | •    | 2018-01042017-<br>31102017-2015669 | GOUTAM CHAT                                      | CENTRAL SER | SALIL KUMAR  | 05-10-<br>2018 | ATUL BHATT C  | CR Section To     | 15-08-2018        | Force Forward    | •                              |
| Support@ServiceDesk                       | 5                    | E         | •    | 2018-01042017-<br>31032018-2015676 | ASHOK KUMA                                       | CENTRAL SER | ATUL BHATT C | 19-11-<br>2018 | ASHOK KUMA    | Officer Reported  | 30-04-2018        | Force Forward    | •                              |
|                                           | 6                    | E         | •    | 2018-01042017-<br>31032018-2015679 | ATUL SOBTI C                                     | CENTRAL SER | ATUL BHATT C | 26-10-<br>2018 | ATUL SOBTI C  | Officer Reported  | 30-04-2018        | Force Forward    | •                              |
|                                           | 7                    | E         | •    | 2018-01042017-<br>31032018-2015683 | SUBRATA BIS                                      | CENTRAL SER | ATUL BHATT C | 12-10-<br>2018 | SUBRATA BIS   | Officer Reported  | 30-04-2018        | Force Forward    | •                              |
| https://sparrow-cose eoffice.gov-in/CDADD | 8<br>OW CRSE/Hom     | E         | •    | 2018-01042017-<br>31032018-2015869 | S.B. BHIDE C                                     | CENTRAL SER | ATUL BHATT C | 11-10-<br>2018 | S.B. BHIDE CH | Officer Reported  | 30-04-2018        | Force Forward    |                                |

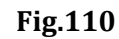

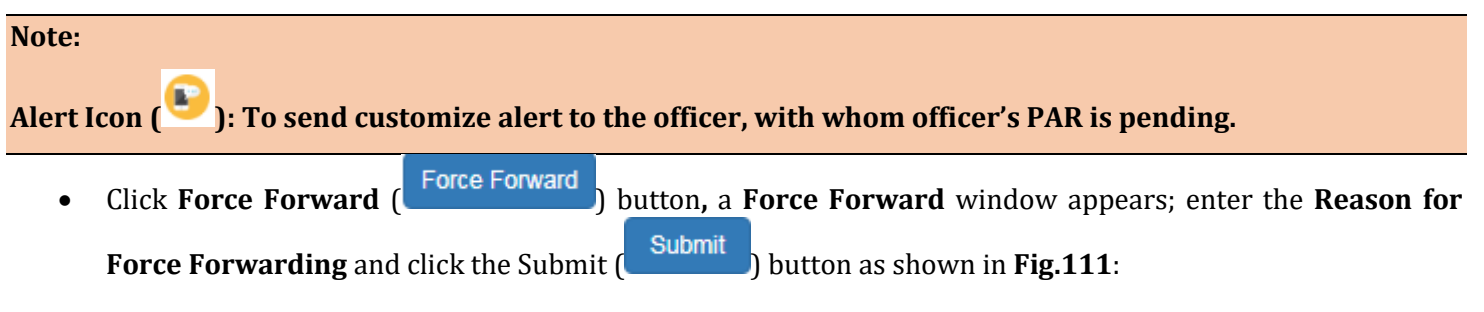

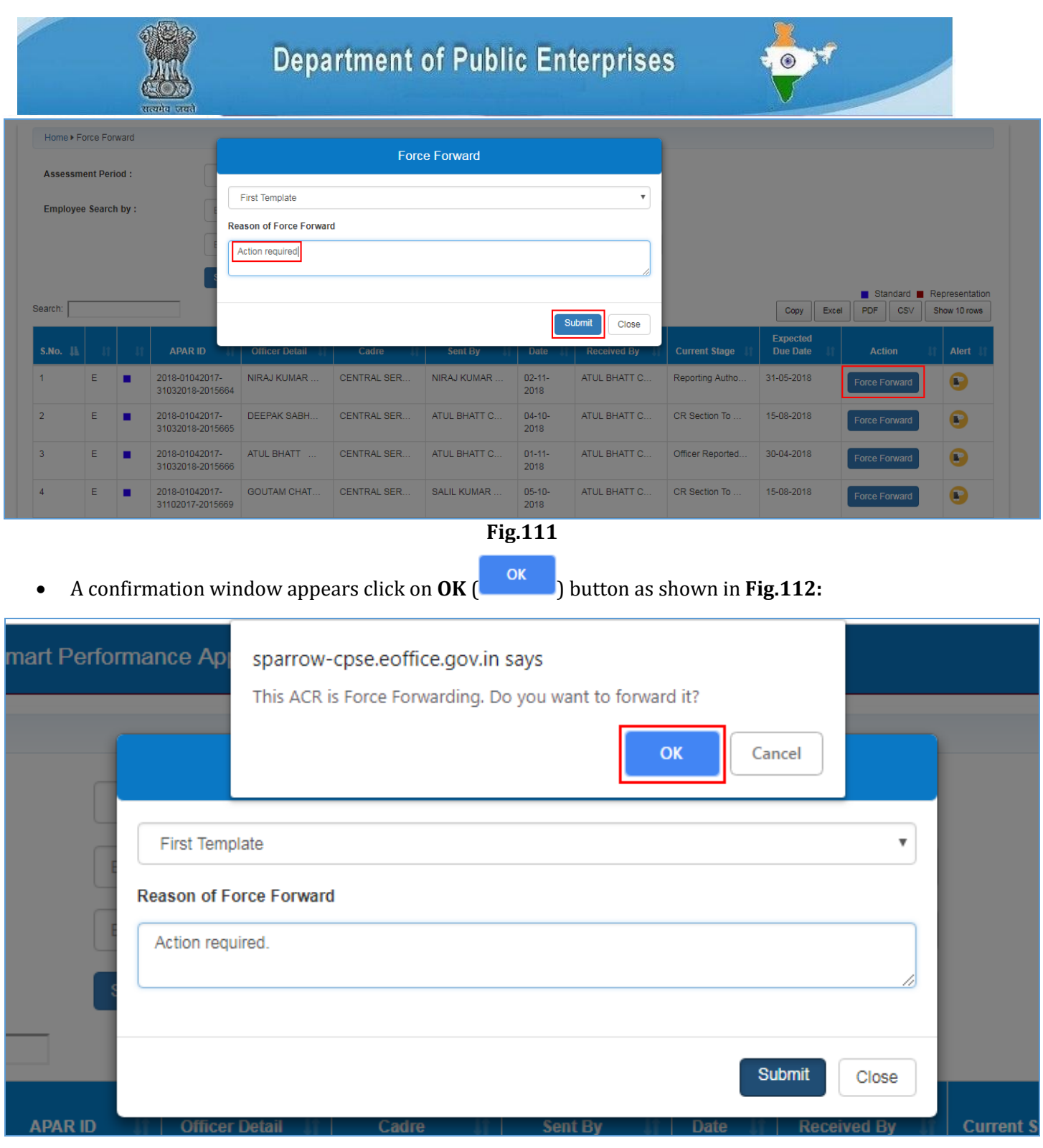

Fig.112

• A message prompts "Sent successfully" as shown in Fig.113:

|              |                            | Depa                                                      | artment of P                                                    | ublic Ente                                     | rprises                        | •      | 17    |               |
|--------------|----------------------------|-----------------------------------------------------------|-----------------------------------------------------------------|------------------------------------------------|--------------------------------|--------|-------|---------------|
| Smart Perfor | First Temp<br>Reason of Fo | sparrow<br>APAR ID :<br>Successfu<br>blate<br>brce Forwar | -cpse.eoffice.gov<br>2018-01042017-3<br>illy to ATUL BHATT<br>d | v.in says<br>1032018-201566<br>(C2116) [CHAIR! | 4 has been Sent<br>MAN ]<br>OK | Cancel |       |               |
| APAR ID      | Officer                    | Detail 👘                                                  | Cadre                                                           | sent By                                        | 1 Date                         | Submit | Close | Current Stage |

Fig.113

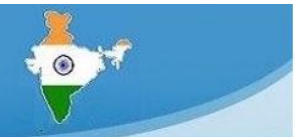

# Dossier

### **Officers Completed PAR**

- Dossier ▼ ), click Officers Completed PAR ( Officers Completed PAR Go to **Dossier** (
- Select the Assessment Period, list of officers appears, click the user Name as shown in Fig.114:

| 20 Sparrow             | Home > Dossier Officers Completed Par |                             |                               |                                |                      |  |  |  |  |
|------------------------|---------------------------------------|-----------------------------|-------------------------------|--------------------------------|----------------------|--|--|--|--|
| 🛥 Inbox                | Employee Search for Dossier           |                             |                               |                                |                      |  |  |  |  |
| ✓ Sent                 | Assessment Period : 20                | 17-2018                     |                               |                                |                      |  |  |  |  |
| 🗠 User Assistance 👻    | Employee Search by :                  | ployee Code Choose Designal | ion                           | lame Choose Global Organizat 💌 |                      |  |  |  |  |
| ⇔ Role Detail          | Bate                                  | ich CPSE                    | <ul> <li>Choose Ca</li> </ul> | idre 💌                         |                      |  |  |  |  |
| 🖹 PAR 🔻                | Sea                                   | arch                        |                               |                                |                      |  |  |  |  |
| 🛱 IRM                  | Search:                               |                             |                               | Сору Ехсе                      | PDF CSV Show 10 rows |  |  |  |  |
| ≡ Dossier ▼            | S.No                                  | Allotment Year/Batch        | Employee Code                 | Designation                    | Total (Viewed) PAR   |  |  |  |  |
| Officers Completed PAR | 2 GOUTAM CHATTARJEE                   | 1900                        | 50124                         | DIRECTOR                       | 1(0)                 |  |  |  |  |
| Officer Grading Report | 3 INDRA                               | 1900                        | 038                           | JUNIOR ACCOUNTANT              | 1(0)                 |  |  |  |  |
| My Completed PAR       | 4 PARTHA PROTIM BOSE                  | 1900                        | E342                          | CHAIRMAN                       | 1(1)                 |  |  |  |  |
| My ACR Status          | 5 R.K. GUPTA                          | 1900                        | RRW408                        | CHAIRMAN CUM MANAGING DIRECTOR | 1(0)                 |  |  |  |  |
| Officer ACR Status     | 6 SALIL KUMAR                         | 1900                        | C3489                         | DIRECTOR                       | 1(1)                 |  |  |  |  |
| DSC -                  | 7 SHARAD SANGHI                       | 1900                        | TEMPBE04                      | DIRECTOR                       | 2(0)                 |  |  |  |  |
| Support@ServiceDesk    | 8 SUDHIR RAHEJA                       | 1900                        | TEMPRAHEJA                    | MEMBER (PLG)                   | 1(1)                 |  |  |  |  |
| D Migration =          | 9 SUDIP KUMAR NANDA                   | 1900                        | TEMP982CPSE                   | DIRECTOR                       | 1(0)                 |  |  |  |  |
|                        | 10 SURENDER SINGH SIROHI              | 1900                        | TEMPBE07                      | DIRECTOR                       | 1(1)                 |  |  |  |  |

Fig.114

A page appears, click the download icon to view and **Download** ( <sup>th</sup>) the PAR as shown in **Fig.115**:
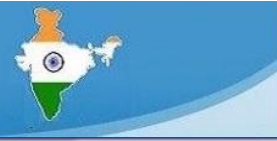

| barrow                                 | Home + Do                                                | ssier Officers Completed Pa                                                                                                    |                                                                                                    |                                         |                                                                                                    |                                                                                                    |      |        |                  |          |
|----------------------------------------|----------------------------------------------------------|----------------------------------------------------------------------------------------------------|----------------------------------------------------------------------------------------------------|-----------------------------------------|----------------------------------------------------------------------------------------------------|----------------------------------------------------------------------------------------------------|------|--------|------------------|----------|
| box                                    | Employee                                                 | earch for Dossier                                                                                                    |                                                                                                    |                                         |                                                                                                    |                                                                                                    |      |        |                  |          |
| ent                                    | - Basic Info                                             | mation                                                                                                    |                                                                                                    |                                         |                                                                                                    |                                                                                                    |      |        |                  |          |
| ser Assistance 👻                       | Code:                                                    | TEMPBE07                                                                                                    | Name:                                                                                                    | SURENDER SINGH SIROHI                   |                                                                                                    | Designation:                                                                                                    | DIR  | ECTOR  |                  |          |
| le Detail                              | Batch:                                                   | 1900                                                                                                    | Cadre:                                                                                                    | CENTRAL SERVICES                        |                                                                                                    | Assessment Year:                                                                                                    | 201  | 7-2018 |                  |          |
| NR <del>-</del>                        | $\bigcirc$                                               |                                                                                                    |                                                                                                    |                                         |                                                                                                    |                                                                                                    |      |        |                  |          |
| м                                      | Standard                                                 |                                                                                                    |                                                                                                    |                                         |                                                                                                    |                                                                                                    |      |        |                  |          |
| ossier <del>-</del>                    | PAR                                                      | D :                                                                                                    | 2018-010420                                                                                                    | 017-31032018-2016551                    |                                                                                                    |                                                                                                    |      |        |                  |          |
|                                        | Derie                                                    | d •                                                                                                    | 01/04/2017 T                                                                                                    | 0.31/03/2018                            |                                                                                                    |                                                                                                    |      |        |                  |          |
| sc •                                   | Perio                                                    | d:<br>s:<br>Name:                                                                                                    | 01/04/2017 T<br>Working<br>CPSE APAR F                                                                          | O 31/03/2018                            |                                                                                                    |                                                                                                    |      |        |                  |          |
| SC <del>▼</del><br>pport@ServiceDesk   | Perio<br>Statu<br>Form                                   | d:<br>s:<br>Name:                                                                                                    | 01/04/2017 T<br>Working<br>CPSE APAR F                                                                          | 'O 31/03/2018<br>Form                   |                                                                                                    |                                                                                                    |      |        |                  |          |
| SC ▼<br>pport@ServiceDesk<br>gration → | Perio<br>Statu<br>Form                                   | d:<br>s:<br>Name:                                                                                                    | 01/04/2017 T<br>Working<br>CPSE APAR F<br>Document                                                              | 10 31/03/2018<br>Form<br>17 <b>ype</b>  |                                                                                                    | Section                                                                                                    | Name |        |                  | Download |
| 3C ▼<br>pport@ServiceDesk<br>gration ▼ | Peri<br>Statu<br>Form<br>S.J                             | d :<br>s :<br>Name :<br>ACR Section PDF                                                                                                    | 01/04/2017 T<br>Working<br>CPSE APAR F<br>Document<br>Generate                                                  | 10 31/03/2018<br>Form<br>17 <b>79pe</b> | ACR Section PDF Generate -                                                                                                    | Section<br>Basic Information                                                                                          | Name |        | <b>±</b>         | Download |
| SC ¥<br>pport@ServiceDesk<br>gration ¥ | Perio<br>Statu<br>Form<br>S.J<br>1<br>2                  | d : s :<br>Name :<br>ACR Section PDP<br>ACR Section PDP                                                                                                    | 01/04/2017 T<br>Working<br>CPSE APAR F<br>Document<br>Generate<br>Generate                                      | 10 31/03/2018<br>Form<br>T <b>Type</b>  | ACR Section PDF Generate -<br>ACR Section PDF Generate -                                                                                                    | Section<br>Basic Information<br>Reviewing                                                                             | Name |        | *<br>*           | Download |
| 3C ▼<br>pport@ServiceDesk<br>gration ▼ | Perior<br>Statu<br>Form                                  | d : s :<br>Name :<br>ACR Section PDF<br>ACR Section PDF<br>ACR Section PDF                                                                                                    | 01/04/2017 T<br>Working<br>CPSE APAR F<br>Document<br>Generate<br>Generate<br>Generate                          | 10 31/03/2018<br>Form<br>T <b>lype</b>  | ACR Section PDF Generate -<br>ACR Section PDF Generate -<br>ACR Section PDF Generate -                                                                                                    | Section<br>Basic Information<br>Reviewing<br>Officer Acceptance                                                       | Name |        | *                | Download |
| SC +<br>ppofl@ServiceDesk<br>gration + | Peria<br>Statu<br>Form                                   | d : s :<br>Name :<br>ACR Section PDF<br>ACR Section PDF<br>ACR Section PDF<br>ACR Section PDF                                                                                                    | 01/04/2017 TV<br>Working<br>CPSE APAR F<br>Occurrent<br>Generate<br>Generate<br>Generate                        | 10 31/03/2018<br>Form<br><b>Type</b>    | ACR Section PDF Generate -<br>ACR Section PDF Generate -<br>ACR Section PDF Generate -<br>ACR Section PDF Generate -                                                                                         | Section<br>Basic Information<br>Reviewing<br>Officer Acceptance<br>Disclose To Officer                                | Name |        | *<br>*<br>*      | Download |
| SC +<br>ppof@ServiceDesk<br>gration +  | Perint<br>Statu<br>Form                                  | d : s :<br>Name :<br>ACR Section PDF<br>ACR Section PDF<br>ACR Section PDF<br>ACR Section PDF<br>ACR Section PDF                                                                                                    | 01/04/2017 T<br>Working<br>CPSE APAR F<br>Document<br>Generate<br>Generate<br>Generate<br>Generate<br>Generate  | 10 31/03/2018<br>Form<br>: <b>Type</b>  | ACR Section PDF Generate -<br>ACR Section PDF Generate -<br>ACR Section PDF Generate -<br>ACR Section PDF Generate -<br>ACR Section PDF Generate -                                                           | Section<br>Basic Information<br>Reviewing<br>Officer Acceptance<br>Diaclose To Officer<br>Accepting                   | Name |        | *<br>*<br>*      | Download |
| SC •<br>pport@ServiceDesk<br>gration • | Perint<br>Statu<br>Form<br>1<br>2<br>3<br>4<br>5<br>6    | d:     s:       Name:     ACR Section PDF       ACR Section PDF     ACR Section PDF       ACR Section PDF     ACR Section PDF       ACR Section PDF     ACR Section PDF       ACR Section PDF     ACR Section PDF                                                                                                    | 01/04/2017 T<br>Working<br>CPSE APAR f<br>Document<br>Generate<br>Generate<br>Generate<br>Generate<br>Generate  | To 31/03/2018<br>Form                   | ACR Section PDF Generate -<br>ACR Section PDF Generate -<br>ACR Section PDF Generate -<br>ACR Section PDF Generate -<br>ACR Section PDF Generate -<br>ACR Section PDF Generate -                             | Section<br>Basic Information<br>Reviewing<br>Officer Acceptance<br>Disclose To Officer<br>Accepting                   | Name |        | *<br>*<br>*<br>* | Download |
| SC •<br>pport@ServiceDesk<br>gration • | Peri<br>Statu<br>Form<br>1<br>2<br>3<br>4<br>5<br>6<br>7 | ACR Section PDF       ACR Section PDF       ACR Section PDF | 01/04/2017 T<br>Working<br>CPSE APAR f<br>Occurrent<br>Generate<br>Generate<br>Generate<br>Generate<br>Generate | To 31/03/2018<br>Form                   | ACR Section PDF Generate -<br>ACR Section PDF Generate -<br>ACR Section PDF Generate -<br>ACR Section PDF Generate -<br>ACR Section PDF Generate -<br>ACR Complete - Completed<br>ACR Section PDF Generate - | Section<br>Basic Information<br>Reviewing<br>Officer Acceptance<br>Disclose To Officer<br>Accepting<br>Self Appraisal | Name |        | *<br>*<br>*<br>* | Download |

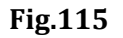

#### Note:

Completed PAR's can be downloaded and viewed.

Reference uploaded during PAR submission can also be viewed here.

### **My Completed PAR**

• Officer can view his/ her Completed PAR details.

### **My ACR Status**

- Can view his/ her ACR/ PAR Status.
  - 1. Awaited: PAR for that Particular period has not been received or does not exist.
  - 2. **Received**: PAR has been received.
  - 3. NRC: Non Reporting Certificate.

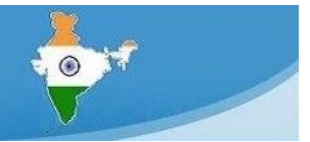

## DSC

To enroll the DSC with SPARROW application and to view the status of registered DSC.

#### Note:

For complete process refer the DSC Handbook manual.

# Support@ServiceDesk

For any query, click the **Support@ServicesDesk** module, the user is redirected to NIC Service Desk for complaint registration.

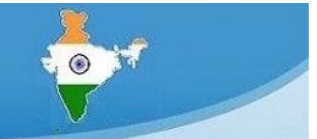

# **Migration**

This process is available with PAR custodian. The process is to move the **Old PAR(s)** into the application.

## **PAR Migration**

Click the PAR Migration (PAR Migration) sub-module under Migration (Migration ) module, seach the user and select as shown in Fig.116:

| n Sparrow           | Home • Migration                 |                |                |                                      |
|---------------------|----------------------------------|----------------|----------------|--------------------------------------|
| 🗅 Inbox             | Migration                        |                |                |                                      |
| ✓ Sent              | Employee Search by :             | Code           | Employee Name  | Choose GLobal Organizat              |
| 🗠 User Assistance 👻 |                                  | Batch          | cose Cadre     |                                      |
| Role Detail         |                                  | Search         |                |                                      |
| PAR 👻               | Search:                          |                |                | Copy Excel PDF CSV Show 10 rows      |
| IRM                 | S.No 🏨                           | Officer Detail | Lit Cadre      | Allotment Year                       |
| E Dossier 👻         | 421 N/                           | IARENDRA JAIN  | NOT APPLICABLE | 1900                                 |
|                     | 422 SI                           | BURINDER SIN   | NOT APPLICABLE | 1900                                 |
|                     | 423 SI                           | SUNDAR BANE    | NOT APPLICABLE | 1900                                 |
| Support@ServiceDesk | 424 RI                           | RITENDRA KR    | NOT APPLICABLE | 1900                                 |
| 🖹 Migration 👻       | 425 M                            | IOYUKH BHA     | NOT APPLICABLE | 1900                                 |
|                     | 426 N                            | IIRJA SARAF    | NOT APPLICABLE | 1900                                 |
| PAR migration       | 427 AS                           | SHOK GAWARI    | NOT APPLICABLE | 1900                                 |
| Upload)             | 428 N                            | I. K. NANDA    | NOT APPLICABLE | 1900                                 |
|                     | 429 T.                           | R.K RAO        | NOT APPLICABLE | 1900                                 |
|                     | 430 P.                           | RK. SATPATHY   | NOT APPLICABLE | 1900                                 |
|                     | Showing 421 to 430 of 530 entrie | 85             | FI             | rst Previous 1 42 43 44 53 Next Last |

Fig.116

• Click on **New** (<u>New</u>) button as shown in **Fig.117**:

|                 | Another Foundation          | 1900                                       | Code:                            | TEMPBE07                         |                                  |
|-----------------|-----------------------------|--------------------------------------------|----------------------------------|----------------------------------|----------------------------------|
| DIRECTOR        | Cadre:                      | CENTRAL SERVICES                           |                                  |                                  |                                  |
| Assessment Year | Work Statu                  | IS                                         | Work From                        | Work To                          | Edit                             |
|                 | DIRECTOR<br>Assessment Year | DIRECTOR Cadre: Assessment Year Work Statu | DIRECTOR Cadre: CENTRAL SERVICES | DIRECTOR Cadre: CENTRAL SERVICES | DIRECTOR Cadre: CENTRAL SERVICES |

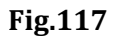

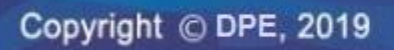

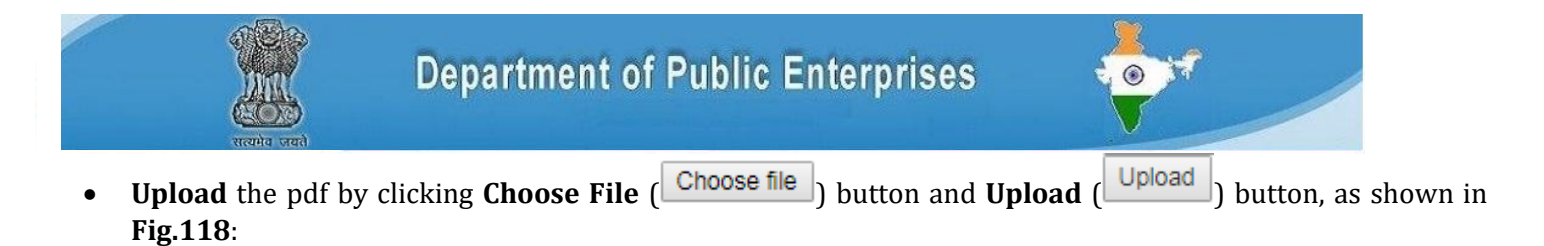

| ual Reporting/Divisional Comm             | nissioner             |               |                       | L .                                     |  |
|-------------------------------------------|-----------------------|---------------|-----------------------|-----------------------------------------|--|
| Dual Reporting/Divisional<br>Commissioner | OfficerName           | Designation:  | OfficerDesg           |                                         |  |
| Grade (Number):                           | OfficerGrade          | Grade (Text): | Choose Grade 🔹        |                                         |  |
| eviewing Details                          |                       |               |                       |                                         |  |
| Reviewing Authority:                      | ReviewingOfficerName  | Designation:  | ReviewingOfficerDesig |                                         |  |
| Grade (Number):                           | ReviewingOfficerGrade | Grade(Text):  | Choose Grade 🔻        |                                         |  |
| ccepting Details                          |                       |               |                       |                                         |  |
| Accepting Authority:                      | AcceptingOfficerName  | Designation:  | AcceptingOfficerDesig | Choose file Vultiple post ile login.pdf |  |
| Grade (Number):                           | AcceptingOfficerGrade | Grade(Text):  | Choose Grade          |                                         |  |
| Additional Details —                      |                       |               |                       | ]                                       |  |
| ACR Status*:                              |                       |               |                       |                                         |  |

Fig.118

Migration form fields gets enabled, fill the form, and then click the Submit ( Submit ) button, as shown in Fig.119:

| ual Reporting/Divisional Comm             | nissioner             |               |                       |                            |  |
|-------------------------------------------|-----------------------|---------------|-----------------------|----------------------------|--|
| Dual Reporting/Divisional<br>Commissioner | OfficerName           | Designation:  | OfficerDesg           |                            |  |
| Grade (Number):                           | OfficerGrade          | Grade (Text): | Choose Grade          |                            |  |
|                                           |                       |               |                       |                            |  |
| eviewing Details                          |                       |               |                       |                            |  |
| Reviewing Authority:                      | ReviewingOfficerName  | Designation:  | ReviewingOfficerDesig |                            |  |
| Grade (Number):                           | ReviewingOfficerGrade | Grade(Text):  | Choose Grade 🔻        |                            |  |
|                                           |                       |               |                       |                            |  |
| ccepting Details                          |                       |               |                       | Choose file No file chosen |  |
| Accepting Authority:                      | AcceptingOfficerName  | Designation:  | AcceptingOfficerDesig |                            |  |
| Grade (Number):                           | AcceptingOfficerGrade | Grade(Text):  | Choose Grade          |                            |  |
|                                           |                       |               |                       |                            |  |
| dditional Details                         |                       |               |                       | ]                          |  |
| ACR Status*:                              | Select                |               |                       |                            |  |
| ACR Status*:                              | Select V              |               |                       |                            |  |

Copyright © DPE, 2019

Ver.1.0

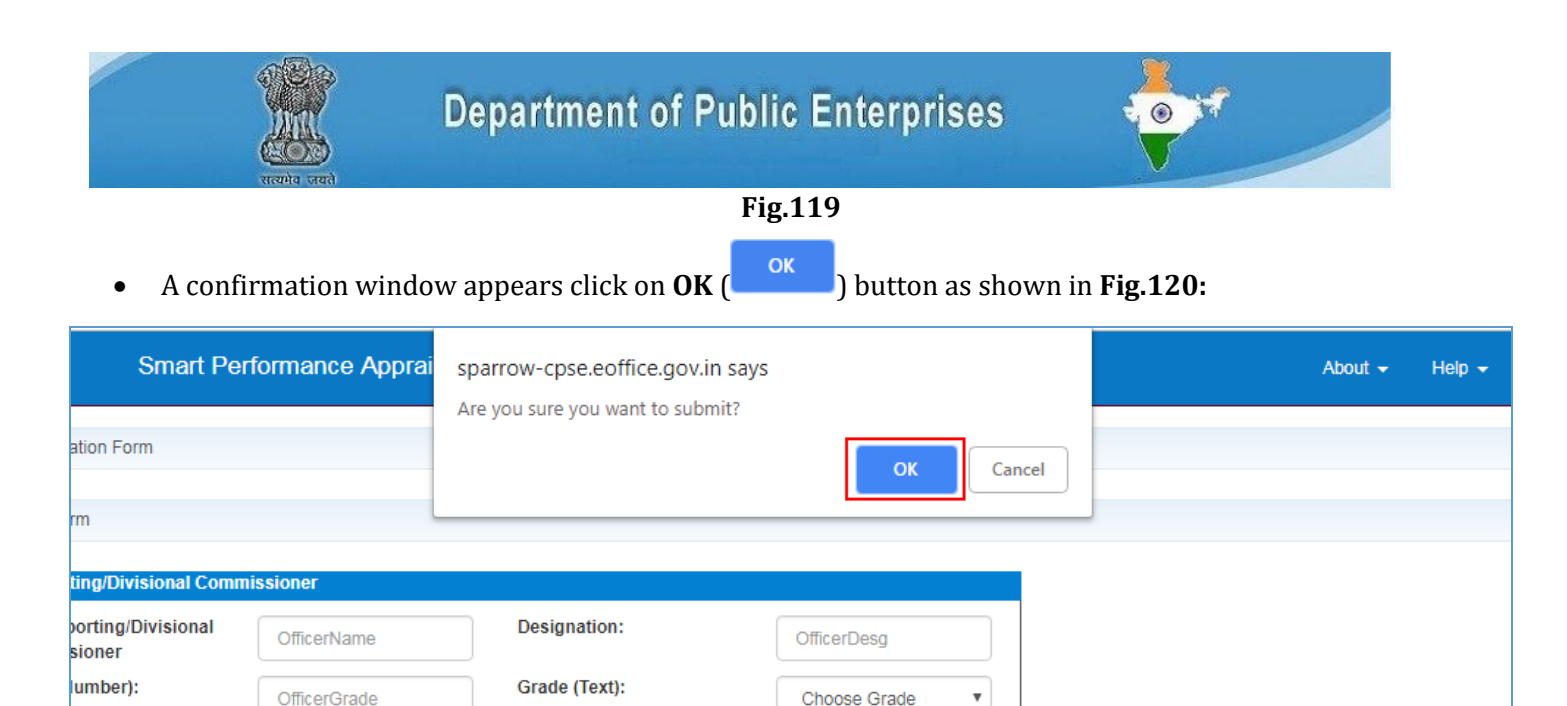

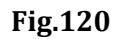

• As a result message prompts "Migration details and Document Saved Successfully", as shown in Fig.121.

| Name:                    | SURENDER SINGH SIROHI                           | Allotment Year/Batch: | 1900             | Code:   | TEMPBE07 |
|--------------------------|-------------------------------------------------|-----------------------|------------------|---------|----------|
| Designation:             | DIRECTOR                                        | Cadre:                | CENTRAL SERVICES |         |          |
| Ew                       | nt Saved Successfully                           |                       |                  |         |          |
| ation details and Docume | nt Saved Successfully Assessment Year           | Work Status           | Work From        | Work To | Edit     |
| ation details and Docume | nt Saved Successfully Assessment Year 2017-2018 | Work Status           | Work From        | Work To | Edit     |

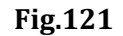

### **Grading (Manually Section Upload)**

Click the **Grading (Manually Section Upload)** (Grading(Manually Section Upload))sub-module under Migration (Migration ) module, select the Assessment Period, and search the user and select as shown in **Fig.122**:

|                           | Rear Land                     | Department of Pub | lic Enterprises  |                                 |
|---------------------------|-------------------------------|-------------------|------------------|---------------------------------|
| Sparrow                   | Home > Grading (Manually      | y Section Upload) |                  |                                 |
| Inbox                     | Assessment Period :           | 2017-2018 💌       |                  |                                 |
| ✓ Sent                    | Employee Search by :          | Code Choose De    | Employee Name    | Choose GLobal Organizat         |
| 🗠 User Assistance 👻       |                               | Batch Choose Ca   | adre V CPSE V    |                                 |
| ✿ Role Detail             |                               | Search            |                  |                                 |
| 🖻 PAR 👻                   |                               |                   |                  |                                 |
|                           | Search:                       |                   |                  | Copy Excel PDF CSV Show 10 rows |
| ■ Dossier 👻               | 5.NO 🚛                        | SUDHIR RAHEJA     | Cadre            | Allottnent Year                 |
|                           | 2                             | M. P. CHAUDH      | CENTRAL SERVICES | 1900                            |
| CSupport@ServiceDesk      | 3                             | T. K. PATTNAIK    | CENTRAL SERVICES | 1900                            |
| Contraction of the second | 4                             | D. SHOME          | CENTRAL SERVICES | 1900                            |
| Migration                 | 5                             | RAJESH GOEL       | CENTRAL SERVICES | 1900                            |
| PAR Migration             | 6                             | S K PATTANAYAK    | CENTRAL SERVICES | 1900                            |
| Grading(Manually Section  | 7                             | RAKESH TUMA       | CENTRAL SERVICES | 1900                            |
|                           | 8                             | NIRAJ KUMAR       | CENTRAL SERVICES | 1900                            |
|                           | 9                             | DEEPAK SABH       | CENTRAL SERVICES | 1982                            |
|                           | 10                            | ATUL BHATT        | CENTRAL SERVICES | 1900                            |
|                           | Showing 1 to 10 of 530 entrie | 35                |                  |                                 |

Fig.122

Edit

• The screen appears is shown in **Fig.123**, click the **Edit** (

alaha

| Name:        | UMESH DHATRAK                     | Allotment Year/Batch: | 1900                     | Code: |          | 78135 |
|--------------|-----------------------------------|-----------------------|--------------------------|-------|----------|-------|
| Designation: | CHAIRMAN CUM MANAGINO<br>DIRECTOR | G Cadre:              | CENTRAL SERVICES         |       |          |       |
| S.No         | Period From                       | Period To             | Section Name             |       | ACR Type | Edit  |
|              |                                   | PAR ID : 2018-0       | 1042017-31032018-2015673 |       |          |       |
| 1            | 01/04/2017                        | 31/03/2018            | Appraisal                |       | Working  | Edit  |
| 2            | 01/04/2017                        | 31/03/2018            | Reviewing                |       | Working  | Edit  |
| 3            | 01/04/2017                        | 31/03/2018            | Accepting                |       | Working  | Edit  |

#### Fig.123

• Enter the Grade and click on Update Grade (

Update Grade

) button as shown in**Fig.124**:

) button as shown in **Fig.123**:

| and the second second sec | De                          | epartment       | of Public Enter                   | orises       |         |
|----------------------------------------------------------------------------------------------------|-----------------------------|-----------------|-----------------------------------|--------------|---------|
| <ul> <li>Grading (Manually Sec</li> </ul>                                                                                                    | ion Upload)                 |                 |                                   |              |         |
| etails ► Update                                                                                                    |                             |                 |                                   |              |         |
| c Details ————                                                                                                    |                             |                 |                                   |              |         |
| ame:                                                                                                    | UMESH DHATRAK               | Designation:    | CHAIRMAN CUM<br>MANAGING DIRECTOR |              |         |
| ode:                                                                                                    | 78135                       | Cadre:          | CENTRAL SERVICES                  |              |         |
| otment Year:                                                                                                    | 1900                        |                 |                                   |              |         |
| etails                                                                                                    |                             |                 |                                   |              |         |
| sessment Period :                                                                                                    | 2017-2018                   |                 |                                   |              |         |
| om Date :                                                                                                    | 01/04/2017                  | To Date :       | 31/03/2018                        |              |         |
| ficer Name :                                                                                                    | UMESH DHATRAK               | Post Held:      | postHeld                          |              |         |
| ork Status :                                                                                                    | Working                     | Form Type:      | CPSE APAR Form                    |              |         |
| osed Status:*:                                                                                                    | STANDARD                    | Closed Date*:   | 27/11/2018                        |              |         |
| ding                                                                                                    |                             |                 |                                   |              |         |
| eporting Authority                                                                                                    | GOUTAM CHATTARJE            |                 |                                   |              |         |
| signation:                                                                                                    | DIRECTOR                    |                 |                                   |              |         |
| ase select and fill Grad                                                                                                    | e(Manually Section Upload): | _               |                                   |              |         |
| Numerical Grading                                                                                                    | 10.00                       | Textual Grading | Choose Grade 🔻                    | Update Grade | Back To |

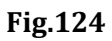

• A confirmation window appears click on **OK** (

) button as shown in **Fig.125**:

| Smart Per                 | rformance Apprai | sparrow-cpse.eoffice.gov.in says<br>Are you sure you want to submit? |                                   |   |  | About 👻 | Help 👻 |
|---------------------------|------------------|----------------------------------------------------------------------|-----------------------------------|---|--|---------|--------|
| Grading (Manually Section | Upload)          |                                                                      | OK                                |   |  |         |        |
| Details                   |                  |                                                                      |                                   | _ |  |         |        |
| le:                       | UMESH DHATRAK    | Designation:                                                         | CHAIRMAN CUM<br>MANAGING DIRECTOR |   |  |         |        |
| e:                        | 78135            | Cadre:                                                               | CENTRAL SERVICES                  |   |  |         |        |
| tment Year:               | 1900             |                                                                      |                                   |   |  |         |        |
| etails —                  |                  |                                                                      |                                   |   |  |         |        |
| essment Period :          | 2017-2018        |                                                                      |                                   |   |  |         |        |

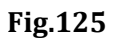

• As a result message prompts "**Updation of Grade successfull !!!**", as shown in **Fig.126**:

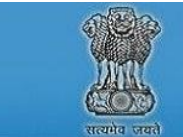

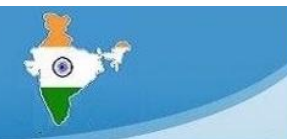

|                          | ly Section Upload)              |                       |                           |       |          |      |
|--------------------------|---------------------------------|-----------------------|---------------------------|-------|----------|------|
| PAR Details              |                                 |                       |                           |       |          |      |
| Ipdation of Grade succes | sfull !!!                       |                       |                           |       |          |      |
| Name:                    | UMESH DHATRAK                   | Allotment Year/Batch: | 1900                      | Code: | 7        | 8135 |
| Designation:             | CHAIRMAN CUM MANAGI<br>DIRECTOR | NG Cadre:             | CENTRAL SERVICES          |       |          |      |
| S.No                     | Period From                     | Period To             | Section Name              |       | ACR Type | Edit |
|                          |                                 | PAR ID : 2018-        | 01042017-31032018-2015673 |       |          |      |
| 1                        | 01/04/2017                      | 31/03/2018            | Appraisal                 |       | Working  | Edit |
| 2                        | 01/04/2017                      | 31/03/2018            | Reviewing                 |       | Working  | Edit |
|                          | 04/04/2017                      | 31/03/2018            | Accepting                 |       | Working  | Edit |
| 3                        | 01/04/2017                      |                       |                           |       |          |      |

Fig.126

Created By:

Eoffice Team

National Informatics Centre

**Reviewed By:** 

Public Enterprises Informatics Division

National Informatics Centre

Approved By:

Management Division

Department of Public Enterprises